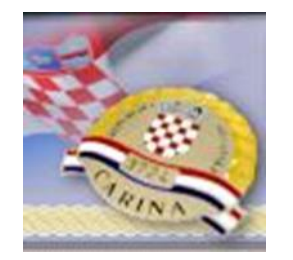

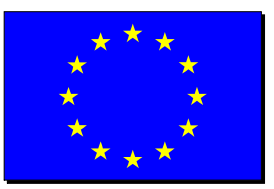

## ELEKTRONIČKI SUSTAV CARINSKIH ODLUKA - CDS

Projektni tim CDS:

Sandra Pisačić Krističević Mihaela Kleković Nenad Fonjak Tihomir Božić

## Ciljevi edukacije

# \$J

2

#### POJASNITI

- Općenito o carinskim odlukama
- Što je elektronički sustav carinskih odluka (CDS)
- Razliku između centralnog EU CDS i nacionalnog HR CDS
- Vrste odobrenja pokrivene EU CDS i HR CDS
- Podaci zahtjeva
- Prednosti sustava CD
- Što u prijelaznom periodu
- Kako se prijaviti
- Kako podnijeti zahtjev
- Što je CRS

#### **Carinske odluke**

|        | CZU           | DUCZU       | PUCZU       | PDUCZU |
|--------|---------------|-------------|-------------|--------|
| ODLUKE | Čl. 22. – 37. | Čl.8. – 22. | Čl.8. – 22. | Čl.2.  |

•Uredba (EU) br. 952/2013 Europskog parlamenta i Vijeća o Carinskom zakoniku Unije (SL L 269, 10. listopada 2013)

•Delegirana uredba Komisije (EU) 2015/2446

•Provedbena uredba Komisije (EU) 2015/2447

 Provedbena odluka Komisije od 29. travnja 2014. o donošenju programa rada za Carinski zakonik Unije (2014/255/EU, u daljnjem tekstu Program rada)

#### Carinske odluke - općenito

 Akt (radnja) kojom carinsko tijelo u skladu s carinskim zakonodavstvom donosi odluku u konkretnom predmetu i koja proizvodi pravne učinke za osobu ili osobe na koje se odnosi

 Odluka proizvodi učinke od dana kada podnositelj primi odluku ili se smatra da ju je primio

- Odluke koje se donose na zahtjev stranke mogu biti:
  - Odobrenje
    - Odobrenje za uporabu postupka unutarnje proizvodnje
  - Suglasnost
    - Suglasnost za pojednostavnjeno sastavljanje carinskih deklaracija za robu iz različitih tar. podbr.
  - Odluka
    - Odluka o OTI-ju i odluka o OIP-u
    - ....

#### Zahtjev općenito

- Zahtjev je formalni podnesak kojim podnositelj traži neku carinsku odluku
- Predmet elektroničkoga sustava su isključivo odluke koje se donose na zahtjev stranke
- Zahtjev se podnosi u skladu s podacima prema
- Prilogu A DUCZU i
- Prilogu A PUCZU

#### Podnošenje i prihvaćanje zahtjeva

- 30 dana rok za prihvaćanje zahtjeva
  - Ako u tom roku carinsko tijelo ne obavijesti podnositelja zahtjeva zahtjev se smatra prihvaćenim
  - Rok od najviše 30 dana za dostavu nedostajućih isprava ili podataka
- Uvjeti za prihvaćanje zahtjeva:
  - podnositelj zahtjeva je registriran
  - ima poslovni nastan u EU
  - zahtjev podnesen nadležnom tijelu
  - ista odluka u protekloj godini (3 godine za AEO) nije poništena ili opozvana

#### Nadležno tijelo za zahtjev/odluku

 Nadležno tijelo za donošenje odluke – prema mjestu gdje se drži glavna računovodstvena evidencija i gdje se obavlja barem dio radnji

 Ako nije moguće utvrditi nadležno carinsko tijelo, nadležno carinsko tijelo jest ono nadležno za mjesto na kojem se vodi ili je dostupna glavna računovodstvena evidencija u carinske svrhe

#### Rok za donošenje odluke

- Odluka se donosi najkasnije 120 dana od dana prihvaćanja zahtjeva
- Posebni rokovi propisani čl. 171. DUCZU su:
  - 30 dana
    - postupak unutarnje proizvodnje,
    - postupak vanjske proizvodnje,
    - postupak privremenog uvoza,
    - postupak uporabe u posebne svrhe,
  - 60 dana
    - upravljanje prostorom za smještaj za carinsko skladištenje.

#### Rok za donošenje odluke

Moguće produžiti rok za donošenje odluke:

- ako su potrebne dodatne informacije 30 dana (AEO 60 dana)
- za savjetovanje s drugim DČ vrijeme potrebno za savjetovanje
- ako se vode carinske istrage 9 mjeseci

 Podnositelj zahtjeva ima pravo zahtijevati produženje roka za donošenje odluke

 U slučaju potrebe provođenja određenih prilagodbi kako bi se ispunili uvjeti za donošenje odobrenja

#### Pravo na izražavanje stajališta (right to be heard)

 Daje se podnositelju zahtjeva u slučaju namjere donošenja odluke koja bi na podnositelja mogla štetno utjecati

Izražavanje stajališta

- U roku od najviše 30 dana
- •Iznimno rok od 24 sata (ako nije podnesena car. dekl.)

Izuzeci od prava na izražavanje stajališta propisani čl. 22. CZU
Npr. u slučaju odbacivanja zahtjeva zbog neispunjavanja formalnih uvjeta ...

#### Pravo žalbe

• Pravo žalbe (čl.44. CZU) je propisano:

- za svaku osobu koje se odluka tiče izravno i pojedinačno
- ako carinsko tijelo ne donese odluku u roku.
- Žalba ne odgađa provedbu odluke, osim ako:
  - odluka nije u skladu sa zakonom
  - postoji opasnost od nepopravljive štete.

# Pravna osnova uvođenja elektroničkog sustava Carinskih odluka (CDS)

 Delegirana uredbe Komisije (EU) br. 2016/341 o dopuni Uredbe (EU) br. 952/2013 Europskog parlamenta i Vijeća u pogledu prijelaznih pravila za određene odredbe Carinskog zakonika Unije dok odgovarajući elektronički sustavi još nisu operativni ...(SL L 069 15. ožujka 2016)

#### • Članak 2.

 Do datuma uvođenja sustava carinskih odluka u okviru CZU-a iz Priloga Provedbenoj odluci 2014/255/EU carinska tijela mogu dopustiti upotrebu drugih sredstava osim tehnika elektroničke obrade podataka za zahtjeve i odluke te za sve naknadne događaje koji mogu utjecati na izvorni zahtjev ili odluku koji ima utjecaj u jednoj državi članici ili u više njih.

#### Datum uvođenja elektroničkog CDS

 PROVEDBENA ODLUKA KOMISIJE (EU) 2016/578 od 11. travnja 2016. o uspostavi programa rada u pogledu razvoja i uvođenja elektroničkih sustava iz Carinskog zakonika Unije (PROGRAM RADA):

# Datum uvođenja sustava Carinskih odluka je 02.10.2017.

#### Sustav carinskih odluka

- Obveza carinskih tijela država članica je razvoj novog standardiziranog informacijskog sustava vezanog za:
  - podnošenje zahtjeva
  - donošenje odluka
  - sve naknadne događaje koji mogu utjecati na izvorni zahtjev ili odluku.

#### Sustav carinskih odluka - EU

- EU je razvila centralni elektronički sustav za podnošenje zahtjeva i donošenje odluke koja ima učinak u jednoj ili više država članica (ili svim državama članicama)
- Obuhvaća 22 zahtjeva/odluke
- Gospodarstvenici koji zahtijevaju odluku koja, <u>osim u RH, ima učinak</u> <u>u jednoj ili više država članica</u> podnose zahtjev isključivo u EU centralnom sustavu CD

### Zahtjevi/odluke obuhvaćeni <u>EU CDS</u>

| CVA | Zahtjev ili odobrenje za pojednostavnjenje utvrđivanja iznosa koji su dio carinske vrijednosti robe;    |
|-----|----------------------------------------------------------------------------------------------------|
| CGU | Zahtjev ili odobrenje za polaganje zajedničkog osiguranja uključujući moguće smanjenje ili oslobođenje; |
| DPO | Zahtjev ili odobrenje za odgodu plaćanja;                                                               |
| TST | Zahtjev ili odobrenje za vođenje prostora za privremeni smještaj robe;                                  |
| RSS | Zahtjev ili odobrenje za uspostavu usluga redovitog brodskog prijevoza;                                 |
| ACP | Zahtjev ili odobrenje statusa ovlaštenog izdavatelja za dokazivanje carinskog statusa Unije;            |
| AWB | Zahtjevi ili odobrenje za status osobe ovlaštene za vaganje banana;                                     |
| SAS | Zahtjev ili odobrenje za samoprocjenu;                                                                  |
| ACT | zahtjev ili odobrenje za status ovlaštenog primatelja za postupke TIR;                                  |
| ACR | Zahtjev ili odobrenje statusa ovlaštenog pošiljatelja za provoz Unije;                                  |
| ACE | Zahtjev ili odobrenje statusa ovlaštenog primatelja za provoz Unije;                                    |
| SSE | Zahtjev ili odobrenje za upotrebu posebne vrste plombi;                                                 |
| TRD | Zahtjev ili odobrenje za uporabu provozne deklaracije sa smanjenim skupom podataka                      |
| ETD | Zahtjev ili odobrenje za uporabu elektroničke prijevozne isprave kao carinske deklaracije.              |
|     |                                                                                                    |

#### Zahtjevi/odluke obuhvaćeni <u>EU CDS</u>

| SDE | Zahtjev ili odobrenje uporabe pojednostavnjene deklaracije;                                               |
|-----|----------------------------------------------------------------------------------------------------|
| CCL | Zahtjev ili odobrenje za centralizirano carinjenje;                                                       |
| EIR | Zahtjev ili odobrenje za podnošenje carinske deklaracije unosom podataka u evidencije deklaranta;         |
| IPO | Zahtjev ili odobrenje za uporabu postupka unutarnje proizvodnje;                                          |
| OPO | Zahtjev ili odobrenje za uporabu postupka vanjske proizvodnje;                                            |
| EUS | Zahtjev ili odobrenje za postupak uporabe u posebne svrhe;                                                |
| TEA | Zahtjev ili odobrenje za uporabu privremenog uvoza;                                                       |
| CWP | Zahtjev ili odobrenje za vođenje prostora za carinsko skladištenje u<br>privatnom carinskom skladištu;    |
| CW1 | zahtjevi i odobrenja za vođenje prostora za carinsko skladištenje u javnom<br>carinskom skladištu tipa I; |
| CW2 | zahtjevi i odobrenja za vođenje prostora za carinsko skladištenje u javnom carinskom skladištu tipa II;   |
|     |                                                                                                    |

#### Sustav carinskih odluka - HR

- HR je razvila nacionalni elektronički sustav za podnošenje zahtjeva, donošenje i upravljanje carinskim odlukama koje imaju učinak (važe) samo na teritoriju RH
- Obuhvaća 30 zahtjeva/odluka
- Gospodarstvenici koji zahtijevaju odluku koja ima <u>učinak</u> samo na teritoriju Republike Hrvatske</u> podnose zahtjev isključivo u HR sustavu CD.

### Zahtjevi/odluke obuhvaćeni <u>HR CDS</u>

| CVA | Zahtjev ili odobrenje za pojednostavnjenje utvrđivanja iznosa koji su dio carinske<br>vrijednosti robe;    |
|-----|----------------------------------------------------------------------------------------------------|
| CGU | Zahtjev ili odobrenje za polaganje zajedničkog osiguranja uključujući moguće smanjenje<br>ili oslobođenje; |
| DPO | Zahtjev ili odobrenje za odgodu plaćanja;                                                                  |
| тѕт | Zahtjev ili odobrenje za vođenje prostora za privremeni smještaj robe;                                     |
| ACP | Zahtjev ili odobrenje statusa ovlaštenog izdavatelja za dokazivanje carinskog statusa<br>Unije;            |
| AWB | Zahtjevi ili odobrenje za status osobe ovlaštene za vaganje banana;                                        |
| SAS | Zahtjev ili odobrenje za samoprocjenu;                                                                     |
| ACT | zahtjev ili odobrenje za status ovlaštenog primatelja za postupke TIR;                                     |
| ACR | Zahtjev ili odobrenje statusa ovlaštenog pošiljatelja za provoz Unije;                                     |
| ACE | Zahtjev ili odobrenje statusa ovlaštenog primatelja za provoz Unije;                                       |
| SSE | Zahtjev ili odobrenje za upotrebu posebne vrste plombi;                                                    |
| TRD | Zahtjev ili odobrenje za uporabu provozne deklaracije sa smanjenim skupom podataka                         |
| ETD | Zahtjev ili odobrenje za uporabu elektroničke prijevozne isprave kao carinske deklaracije.                 |

### Zahtjevi/odluke obuhvaćeni <u>HR CDS</u>

| SDE | Zahtjev ili odobrenje uporabe pojednostavnjene deklaracije;                                                |  |  |  |  |  |  |  |  |  |  |  |
|-----|----------------------------------------------------------------------------------------------------|--|--|--|--|--|--|--|--|--|--|--|
| CCL | Zahtjev ili odobrenje za centralizirano carinjenje;                                                        |  |  |  |  |  |  |  |  |  |  |  |
| EIR | Zahtjev ili odobrenje za podnošenje carinske deklaracije unosom podataka u evidencije deklaranta;          |  |  |  |  |  |  |  |  |  |  |  |
| IPO | Zahtjev ili odobrenje za uporabu postupka unutarnje proizvodnje;                                           |  |  |  |  |  |  |  |  |  |  |  |
| ΟΡΟ | Zahtjev ili odobrenje za uporabu postupka vanjske proizvodnje;                                             |  |  |  |  |  |  |  |  |  |  |  |
| EUS | Zahtjev ili odobrenje za postupak uporabe u posebne svrhe;                                                 |  |  |  |  |  |  |  |  |  |  |  |
| TEA | Zahtjev ili odobrenje za uporabu privremenog uvoza;                                                        |  |  |  |  |  |  |  |  |  |  |  |
| CWP | Zahtjev ili odobrenje za vođenje prostora za carinsko skladištenje u privatnom carinskom skladištu;        |  |  |  |  |  |  |  |  |  |  |  |
| CW1 | zahtjevi i odobrenja za vođenje prostora za carinsko<br>skladištenje u javnom carinskom skladištu tipa I;  |  |  |  |  |  |  |  |  |  |  |  |
| CW2 | zahtjevi i odobrenja za vođenje prostora za carinsko<br>skladištenje u javnom carinskom skladištu tipa II; |  |  |  |  |  |  |  |  |  |  |  |

#### Zahtjevi/odluke obuhvaćeni <u>HR CDS</u>

| ODM | Zahtjev ili odobrenje mjesta za podnošenje robe carini                                                                   |
|-----|----------------------------------------------------------------------------------------------------|
| TS2 | Zahtjev i odobrenje za privremeni smještaj robe, osim prostora za<br>privremeni smještaj                                 |
| РТВ | Zahtjev i suglasnost za pojednostavnjeno sastavljanje carinskih deklaracija<br>za robu iz različitih tarifnih podbrojeva |
| BOI | Zahtjev i odluka o obvezujućim informacijama o podrijetlu (OIP)                                                          |
| AEX | Zahtjev i odobrenje za ovlaštenog izvoznika za potrebe sastavljanja dokaza o<br>povlaštenom podrijetlu                   |
| RRZ | Zahtjev ili odobrenje za računovodstveno razdvajanje zaliha materijala<br>izvoznika                                      |
| ATR | Zahtjev i odobrenje za pojednostavnjeno ovjeravanje potvrde o prometu<br>robe A.TR                                       |

### HR CDS

Isključivo za odobrenja koja vrijede u jednoj DČ (single MS decisions)

30 odobrenja u 1. fazi

HR trader portal

Struktura broja odobrenja: PRIMJER: HREIR/HR011002/2017/000123

# EU CDS

Isključivo za odobrenja koja imaju utjecaj na području više DČ (multi MS decisions)

22 odobrenja

EU trader portal

Struktura broja odobrenja: PRIMJER: HREIRHR011002-2017-374123

#### Podaci u zahtjevu/odobrenju

- Podaci koji se popunjavaju u pojedinoj vrsti zahtjeva i odobrenja su podaci propisani Prilogom A Delegirane uredbe Komisije br. 2015/2446. (DUCZU).
- Prilog A DUCZU, glava I, poglavlje 1. sadržava tablicu s podatkovnim elementima koji se popunjavaju za pojedinu vrstu zahtjeva/odobrenja.
- Posebni podaci propisani samo za određene vrste zahtjeva/odobrenja navedeni su u glavama II. do XXI. Priloga A DUCZU.
- Objašnjenja popunjavanja pojedinog podatka se navode u Prilogu A, glava I, poglavlje II. DUCZU.

| Redni br.<br>oodatkovn<br>og<br>elementa | Naziv<br>podatkovn<br>og<br>elementa | 1<br>a | 1<br>b | 2        | 3        | 4<br>a | 4<br>b | 4<br>c | 5        | 6<br>a | 6<br>b | 7<br>a | 7<br>b | 7<br>c | 7<br>d | 7<br>e | 8<br>a | 8<br>b | 8<br>c | 8<br>d | 8<br>e | 8<br>f | 9<br>a | 9<br>b | 9<br>C | 9<br>d | 9<br>e | 9<br>f |
|------------------------------------------|--------------------------------------|--------|--------|----------|----------|--------|--------|--------|----------|--------|--------|--------|--------|--------|--------|--------|--------|--------|--------|--------|--------|--------|--------|--------|--------|--------|--------|--------|
|                                          |                                      |        |        |          |          |        |        |        | Sk       | up 1.  | - Pod  | laci o | zahtj  | evu/o  | dluci  |        |        |        |        |        |        |        |        |        |        |        |        |        |
| /1                                       | Vrsta oznake<br>zahtjeva/odluk<br>e  | A      | A      | A        | A        | A      | A      | A      | A        | A      | A      | A      | A      | А      | A      | A      | A      | A      | А      | А      | A      |        | A      | A      | А      | A      | А      | A      |
| /2                                       | Potpis/ovjera                        | A      | A      | A        | A        | A      | A      | A      | A        | A      | A      | A      | A      | A      | A      | A      | A      | А      | A      | A      | А      |        | A      | A      | A      | A      | A      | A      |
| /3                                       | Vrsta zahtjeva                       |        |        | A<br>[*] | A<br>[*] | A [*]  | A [*]  |        | A<br>[*] | A [*]  | A [*]  | A [*]  | A [*]  | A [*]  | A [*]  | A [*]  | A [*]  | A [*]  | A [*]  | A [*]  | A [*]  |        | A [*]  | A [*]  | A [*]  | A [*]  | A [*]  | A [*]  |
| /4                                       | Zemljopisna<br>valjanost –<br>Unija  |        |        |          |          | A      | A      |        | A        | A      | A      | A      | A      | A      | A      | A      | A      | A      | A      | A      | A      |        | A      | A      | A      | A      |        | A      |

| Stupci       | Vrsta zahtjeva/o                                                        | dluke                                      | Pravna<br>osnova                        | Br. glave odgovarajućeg zahtjeva u<br>pogledu podataka |  |  |  |  |
|--------------|-------------------------------------------------------------------------|--------------------------------------------|-----------------------------------------|--------------------------------------------------------|--|--|--|--|
| Redni broj p | odatkovnog elementa                                                     | Redni broj predmetnog podatkovnog elementa |                                         |                                                        |  |  |  |  |
| Naziv podatl | kovnog elementa                                                         | Naziv predmetnog podatkov                  | Naziv predmetnog podatkovnog elementa". |                                                        |  |  |  |  |
| Odluke o ol  | ovezujućim informacijama                                                |                                            |                                         |                                                        |  |  |  |  |
| 1a           | Zahtjev i odluka o obvezujućim tarifnim<br>(Odluka o OTI-ju)            | i informacijama                            | Članak 33.<br>Zakonika                  | Glava II.                                              |  |  |  |  |
| 1b           | Zahtjev i odluka o obvezujućim informa<br>(Odluka o OIP-u)              | acijama o podrijetlu robe                  | Članak 33.<br>Zakonika                  | Glava III.                                             |  |  |  |  |
| Ovlašteni g  | ospodarski subjekt                                                      |                                            |                                         |                                                        |  |  |  |  |
| 2            | Zahtjev i odobrenje statusa ovlaštenog                                  | gospodarskog subjekta                      | Članak 38.<br>Zakonika                  | Glava IV.                                              |  |  |  |  |
| Određivanje  | Određivanje carinske vrijednosti                                        |                                            |                                         |                                                        |  |  |  |  |
| 3            | Zahtjev i odobrenje za pojednostavnjer<br>dio carinske vrijednosti robe | nje određivanja iznosa koji su             | Članak 73.<br>Zakonika                  | Glava V.                                               |  |  |  |  |

| Stupci                                                             | Vrsta zahtjeva/odlu                                                                                              | ke                                                                 | Pravna osnova Br. glave odgovarajućeg<br>zahtjeva u pogledu podataka |              |  |  |  |  |  |  |  |
|--------------------------------------------------------------------|----------------------------------------------------------------------------------------------------|--------------------------------------------------------------------|----------------------------------------------------------------------|--------------|--|--|--|--|--|--|--|
| Redni broj p                                                       | oodatkovnog elementa                                                                                             | rnog elementa                                                      |                                                                      |              |  |  |  |  |  |  |  |
| Naziv podatkovnog elementa Naziv predmetnog podatkovnog elementa". |                                                                                                    |                                                                    |                                                                      |              |  |  |  |  |  |  |  |
| Odluke o obvezujućim informacijama                                 |                                                                                                    |                                                                    |                                                                      |              |  |  |  |  |  |  |  |
| 1a                                                                 | Zahtjev i odluka o obvezujućim tarifnim informacij<br>(Odluka o OTI-ju)                                          | jama                                                               | Članak 33. Zakonika                                                  | Glava II.    |  |  |  |  |  |  |  |
| 1b                                                                 | Zahtjev i odluka o obvezujućim informacijama o p<br>(Odluka o OIP-u)                                             | odrijetlu robe                                                     | Članak 33. Zakonika                                                  | Glava III.   |  |  |  |  |  |  |  |
| Ovlašteni g                                                        | Jvlašteni gospodarski subjekt                                                                                    |                                                                    |                                                                      |              |  |  |  |  |  |  |  |
| 2                                                                  | Zahtjev i odobrenje statusa ovlaštenog gospodars                                                                 | Članak 38. Zakonika                                                | Glava IV.                                                            |              |  |  |  |  |  |  |  |
| Određivanj                                                         | e carinske vrijednosti                                                                                           |                                                                    |                                                                      | 8            |  |  |  |  |  |  |  |
| 3                                                                  | Zahtjev i odobrenje za pojednostavnjenje određiv<br>vrijednosti robe                                             | anja iznosa koji su dio carinske                                   | Članak 73. Zakonika                                                  | Glava V.     |  |  |  |  |  |  |  |
| Zajedničko                                                         | osiguranje i odgoda plaćanja                                                                                     |                                                                    |                                                                      |              |  |  |  |  |  |  |  |
| 4a                                                                 | Zahtjev i odobrenje za polaganje zajedničkog osigi<br>smanjenje ili oslobođenje                                  | uranja, uključujući moguće                                         | Članak 95. Zakonika                                                  | Glava VI.    |  |  |  |  |  |  |  |
| 4b                                                                 | Zahtjev i odobrenje odgode plaćanja carine, ako s<br>radnju                                                      | e odobrenje ne izdaje za jednu                                     | Članak 110. Zakonika                                                 | Glava VII.   |  |  |  |  |  |  |  |
| 4c                                                                 | Zahtjev i odluka o povratu ili otpustu iznosa uvozn                                                              | ie ili izvozne carine                                              | Članak 116. Zakonika                                                 | Glava VIII.  |  |  |  |  |  |  |  |
| Formalnost                                                         | i povezane s dolaskom robe                                                                                       |                                                                    | -                                                                    | -            |  |  |  |  |  |  |  |
| 5                                                                  | Zahtjev i odobrenje vođenja prostora za privreme                                                                 | ni smještaj                                                        | Članak 148. Zakonika                                                 | Glava IX.    |  |  |  |  |  |  |  |
| Carinski sta                                                       | itus robe                                                                                                    |                                                                    |                                                                      |              |  |  |  |  |  |  |  |
| 6a                                                                 | Zahtjev i odobrenje za uspostavu usluge redovitog                                                                | g brodskog prijevoza                                               | Članak 120.                                                          | Glava X.     |  |  |  |  |  |  |  |
| 6b                                                                 | Zahtjev i odobrenje statusa ovlaštenog izdavatelja                                                               | 1                                                                  | Članak 128.                                                          | Glava XI.    |  |  |  |  |  |  |  |
| Carinske fo                                                        | rmalnosti                                                                                                    |                                                                    | -                                                                    | -            |  |  |  |  |  |  |  |
| 7a                                                                 | Zahtjev i odobrenje za uporabu pojednostavnjene                                                                  | deklaracije                                                        | Članak 166. stavak 2.<br>Zakonika                                    | Glava XII.   |  |  |  |  |  |  |  |
| 7b                                                                 | Zahtjev i odobrenje za centralizirano carinjenje                                                                 |                                                                    | Članak 179. Zakonika                                                 | Glava XIII.  |  |  |  |  |  |  |  |
| 7c                                                                 | Zahtjev i odobrenje za podnošenje carinske deklar<br>evidencije deklaranta, uključujući za izvozni postu         | racije unosom podataka u<br>pak                                    | Članak 182. Zakonika                                                 | Glava XIV.   |  |  |  |  |  |  |  |
| 7d                                                                 | Zahtjev i odobrenje za samoprocjenu                                                                              |                                                                    | Članak 185. Zakonika                                                 | Glava XV.    |  |  |  |  |  |  |  |
| 7e                                                                 | Zahtjev i odobrenje statusa subjekta ovlaštenog za                                                               | a vaganje banana                                                   | Članak 155. Glava XVI.                                               |              |  |  |  |  |  |  |  |
| Posebni po                                                         | stupci                                                                                                    |                                                                    |                                                                      |              |  |  |  |  |  |  |  |
| 8a                                                                 | Zahtjev i odobrenje za primjenu postupka unutarr                                                                 | nje proizvodnje                                                    | Članak 211. stavak 1. točka<br>(a) Zakonika                          | Glava XVII.  |  |  |  |  |  |  |  |
| 8b                                                                 | Zahtjev i odobrenje za primjenu postupka vanjske                                                                 | proizvodnje                                                        | Članak 211. stavak 1. točka<br>(a) Zakonika                          | Glava XVIII. |  |  |  |  |  |  |  |
| 8c                                                                 | Zahtjev i odobrenje za primjenu postupka uporabo                                                                 | e u posebne svrhe                                                  | Članak 211. stavak 1. točka<br>(a) Zakonika                          | (1)          |  |  |  |  |  |  |  |
| 8d                                                                 | Zahtjev i odobrenje za primjenu postupka privrem                                                                 | nenog uvoza                                                        | Članak 211. stavak 1. točka<br>(a) Zakonika                          | (1)          |  |  |  |  |  |  |  |
| 8e                                                                 | Zahtjev i odobrenje za vođenje prostora za carinsk                                                               | ko skladištenje robe                                               | Članak 211. stavak 1. točka<br>(b) Zakonika                          | Glava XIX.   |  |  |  |  |  |  |  |
| 8f                                                                 | Zahtjev i odobrenje za primjenu postupka privrem<br>svrhe te unutarnje ili vanjske proizvodnje u slučaje<br>163. | ienog uvoza, uporabe u posebne<br>evima kada se primjenjuje članak | Članak 211. stavak 1. točka<br>(a) Zakonika i članak 163.            | (1)          |  |  |  |  |  |  |  |
| Provoz                                                             |                                                                                                    |                                                                    |                                                                      |              |  |  |  |  |  |  |  |
| 9a                                                                 | Zahtjev i odobrenje statusa ovlaštenog pošiljatelja                                                              | a za postupak TIR                                                  | Članak 230. Zakonika                                                 | (1)          |  |  |  |  |  |  |  |
| 9b                                                                 | Zahtjev i odobrenje statusa ovlaštenog pošiljatelja                                                              | a za provoz Unije                                                  | Članak 233. stavak 4. točka<br>(a) Zakonika                          | Glava XX.    |  |  |  |  |  |  |  |

#### Što čini elektronički sustav carinskih odluka (HR sustav CD)?

- Web aplikacija za gospodarstvenike putem koje se u elektroničkom obliku podnose:
  - Zahtjevi za odobrenje
  - Zahtjevi za izmjenu odobrenja
  - Ostala komunikacija (dostava priloga i dokumentacije vezane uz zahtjev, zahtjevi za produženje rokova, izražavanje stajališta i dr.)
- Web aplikacija za carinu putem koje se:
  - Zaprimaju i prihvaćaju zahtjevi,
  - Donose odobrenja ili rješenja o odbijanju zahtjeva
  - Provode sve izmjene postojećih odobrenja

#### Prednosti sustava CD

- Olakšanje poslovanja vezanog za carinske postupke i procedure
- Unapređivanje komunikacije između gospodarskih subjekata i carinskih tijela
  - olakšana i ubrzana komunikacija
  - transparentnost procesa upravljanja odlukama
  - olakšana i ubrzana dostava dokumenata
  - podnošenje zahtjeva "iz fotelje"
  - lakše praćenje rokova ...

Do daljnjega:

- Sva odobrenja izdana prije 01.05.2016. kao i svi naknadni događaji po tim odobrenjima (npr. izmjene odobrenja) te
- Sva odobrenja izdana nakon 01.05.2016. izdana sa rokom važenja:
  - Ostaju u obliku u kojem su izdana (papirnatom),
  - Ne unose se u CDS,
  - Imaju "staru" strukturu broja odobrenja
  - Deklaracije (P44) se povezuju s CICSX

- Sva odobrenja izdana nakon 01.05.2016. izdana bez roka važenja (do opoziva):
  - Do daljnjega ostaju u obliku u kojem su izdana (papirnatom),
  - Potrebno unijeti u CDS,
  - Unosi ih carina po službenoj dužnosti,
  - Korisnik odobrenja će morati dostaviti dodatne podatke u skladu sa zahtjevima iz Priloga A

- Sva odobrenja izdana nakon 02.10.2017. kao i svi naknadni događaji po tim odobrenjima (npr. izmjene, suspenzije, opoziv... odobrenja)
  - Obavezno kroz sustav CDS
  - S podacima iz Priloga A DZCZU
  - "Nova" struktura broja odobrenja
  - Deklaracije (P44) se povezuju s CRS

- Do uspostave potpune operabilnosti sustava carinskih odluka, podnositelj zahtjeva (gospodarstvenik ili njegov zastupnik) je obavezan zahtjeve za koje je nužno žurno donošenje odobrenja, npr. zahtjeve za:
  - uporabu postupka unutarnje proizvodnje,
  - uporabu postupka vanjske proizvodnje,
  - postupak uporabe u posebne svrhe,
  - uporabu privremenog uvoza,
  - druga odobrenja po potrebi,

**podnijeti u elektronički sustav CD, te ih ispisati iz sustava CD** i PDF primjerak ispisa navedenog zahtjeva dostaviti carinskom uredu nadležnom za donošenje odluke.

# KORIŠTENJE APLIKACIJA ZA CARINSKE ODLUKE -GOSPODARSTVENICI

# EU sustav za jedinstvene odluke (uključeno više DČ)

- EU CDS (Customs Decisions System) sastoji se od četiri podsustava:
  - CDMS (Customs Decisions Managment System) Sustav za upravljanje carinskim odlukama koji služi za obradu zahtjeva gospodarstvenika (Trader aplications), donošenje odluka/odobrenja i upravljanje odobrenjima tijekom njihova životnog ciklusa (ponovne procjene, izmjene, suspenzije, opozivi, poništenja)
  - TP (Trader Portal) Portal za gospodarstvenike, služi pristupu gospodarstvenika i upravljanju vlastitim zahtjevima i odobrenjima
  - CRS (Customer Reference System) registar donesenih odobrenja, služi za njihovu pohranu i distribuciju podataka drugim transeuropskim sustavima na zahtjev (ECS, NCTS)
  - DDS2-EO for Customs Decisions (Data Dissemination System for Economic Operators) – javni servis koji omogućuje pristup popisu svih objavljenih odobrenja
- Gospodarstvenici koriste **TP i DDS2-EO**, a carina CDMS i CRS

# Nacionalni sustav carinskih odluka

- Nacionalni sustav carinskih odluka sastoji se od tri podsustava:
  - Aplikacija za upravljanje carinskim odlukama, koriste ju carinski djelatnici koji sudjeluju u postupku donošenja i upravljanja odobrenjima
  - Referentni sustav podataka o odobrenjima, koriste ga druge aplikacije (HRAIS, NCTS, ECS, ICS) prilikom automatske obrade i validacije deklaracija, a svi carinski djelatnici imaju uvid
  - Portal za gospodarstvenike web aplikacija za podnošenje zahtjeva i upravljanje vlastitim odobrenjima

# Portali (aplikacije) za gospodarstvenike

- S obzirom na teritorij važenja i primjene odluke/odobrenja koristi se zajednički EU TP (jedinstvena EU odobrenja) ili nacionalni portal (HR odobrenja)
- Za pristup portalima potrebno je:
  - prethodno pribaviti digitalne certifikate za napredni elektronički potpis (FINA)
  - zatražiti odgovarajuće ovlasti u carinskom G2B sustavu (pristup poslovnim sustavima EU carinskih odluka i/ili HR)
  - Ugovoriti zastupanje i evidentirati to u G2B sustavu, ukoliko će se zahtjevi podnositi za drugog (u slučaju ovlaštenih carinskih zastupnika)
### Prikaz EU i nacionalnog sustava za carinske odluke

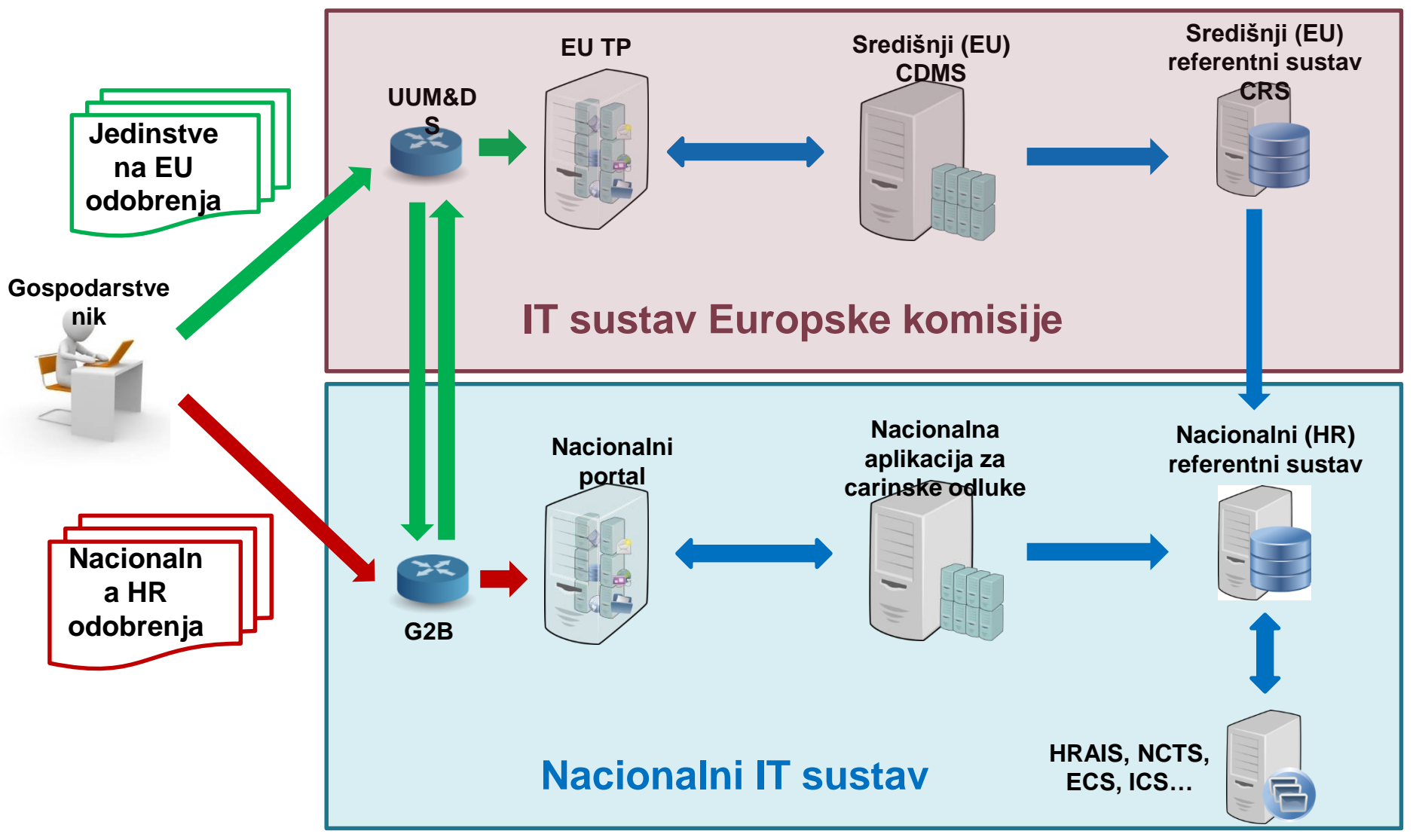

Autorizacijom za korištenje EU portalom upravlja se u nacionalnom G2B-u

### Pristup EU Trader portalu

- Korištenjem poveznice (linka) objavljene na web stranicama Carinske uprave
- Poveznica vodi na UUM&DS (Unified User Management & Digital Signature) sustav autentikacije gospodarstvenika za pristup EU aplikacijama (za sada Carinske odluke, u planu su i druge aplikacije)
- HR gospodarstvenici se prethodno moraju registrirati u nacionalnom G2B sustavu za korištenje UUM&DS – federativni model

# Autentifikacija kroz UUM&DS sustav

- Prvo se pristupi WAYF (Where Are You From?) stranici gdje gospodarstvenik odabire DČ čijoj administraciji podnosi zahtjev za odobrenjem, o čemu ovisi način autentifikacije
- CU RH koristi federativni model, pa se autentifikacija obavlja na nacionalnom G2B sustavu
- Gospodarstvenik obavezno mora odabrati i način zastupanja

### Zastupanja u G2B sustavu

- Gospodarstvenici mogu podnositi zahtjeve za odobrenja sami putem svojih zaposlenika koji imaju položen ispit za ovlaštenog carinskog zastupnika
- Ili mogu koristiti usluge ovlaštenog carinskog zastupnika iz neke otpremničke tvrtke (zastupanje)
- Otpremnička tvrtka tada mora u G2B sustavu imati navedene i odobrene zastupane gospodarstvenike!

# Načini zastupanja na WAYF stranici

- CU RH koristi model u kojem je zastupanje uvijek na nivou zaposlenika a ne gospodarskog subjekta u cjelini i stoga postoje dva načina
- Zastupanje prve razine (samostalno podnošenje zahtjeva): zastupani (EO) → zastupnik (EMPL)
- Zastupanje druge razine (zahtjev podnosi otpremnik u ime gospodarstvenika): zastupani (EO) → zastupnik (CR) → mandat (EMPL)

EO (Economic Operator) – gospodarski subjekt CR (Customs Representative) – ovlašteni carinski zastupnik

EMPL (Employee) – zaposlenik

### WAYF pristup – samostalno podnošenje

|            | TAXUD AUT | THENTICATION PORTAL                                                                                                    |       |
|------------|-----------|----------------------------------------------------------------------------------------------------|-------|
| Commission | UUM&DS    |                                                                                                    |       |
|            |           | Where Are You From                                                                                                    |       |
|            |           | Select the domain of the application you request access to Customs                                                                                           |       |
|            |           | Select the country where you want to be authenticated<br>Greece                                                                                              |       |
|            |           | Select your type of actor<br>Employee                                                                                                    | -<br> |
|            |           | Do you want to act on behalf of ?                                                                                                    |       |
|            |           | <ul> <li>The following (natural/legal) person with:</li> <li>Type of actor</li> </ul>                                                                        |       |
|            |           | Economic Operator                                                                                                    |       |
|            |           | EORI                                                                                                    |       |
|            |           | GR123456789  As an immediate delegate                                                                                                    |       |
|            |           | <ul> <li>Having a mandate from</li> <li>I give my consent to request my Identity Profile<br/>information and share it with UUMBDS and Customs EIS</li> </ul> |       |
|            |           | Submit                                                                                                    |       |

### WAYF pristup – korištenje zastupnika

### Where Are You From

| Select the domain of the application you request access to                                                |
|----------------------------------------------------------------------------------------------------|
| Customs                                                                                                   |
| Select the country where you want to be<br>authenticated                                                  |
| eIDAS configured with BE country code                                                                     |
| Select your type of actor                                                                                 |
| Employee 🗸                                                                                                |
| Do you want to act on behalf of ?                                                                         |
| Myself                                                                                                    |
| The following (natural/legal) person with:                                                                |
| Type of actor                                                                                             |
| Economic Operator                                                                                         |
| Type of ID                                                                                                |
| EORI 👻                                                                                                    |
| ID                                                                                                    |
| BE12456                                                                                                   |
| 💮 As an immediate delegate                                                                                |
| <ul> <li>Having a mandate from</li> </ul>                                                                 |
| Type of actor                                                                                             |
| Customs representative 🗸                                                                                  |
| Type of ID                                                                                                |
| EORI                                                                                                    |
| ID                                                                                                    |
| 1456                                                                                                    |
| I give my consent to request my Identity Profile<br>information and share it with UUM®DS and Customs EIS. |

Submit

### Poveznice za pristup portalima

- URL za središnji EU portal (PRODUKCIJA): <u>https://customs.ec.europa.eu/tpui-cdms-web/</u>
- URL za nacionalni portal (PRODUKCIJA):
   <u>????</u>

### Korištenje aplikacijom EU Trader portal

- U slijedećim slajdovima prikazat ćemo temeljne funkcionalnosti aplikacije
- Upute za korištenje u obliku PPTX prezentacija i word dokumenata bit će objavljene na web stranicama Carinske uprave (prve verzije na engleskom)
- eLearning modul na stranicama DG Taxud-a
- Nazivi polja u na korisničkom sučelju aplikacije u produkcijskom okruženju bit će na engleskom jeziku, u pripremi su prijevodi na hrvatski

## Struktura broja zahtjeva i odobrenja

- Generiraju se automatski od strane aplikacije prilikom zaprimanja zahtjeva i donošenja odobrenja
- Jedinstveni su na razini svakog pojedinog zahtjeva i odobrenja
- Stoga zahtjev i pripadajuće odobrenje za isti postupak imaju različit broj
- Imaju sličnu strukturu, prvi dio je identičan, a razlikuju se po nasumično dodijeljenom posljednjem segmentu

# Referentni broj zahtjeva

### Primjer: HRRSSHR011002-2017-ABC12345

[Šifra zemlje] [Šifra vrste odobrenja] [Šifra carinskog ureda]-[Godina]-[Nasumični niz znakova][Redni broj]

U ovom primjeru:

Š*ifra zemlje* – **HR**, zemlja podnošenja zahtjeva (n2)

Šifra vrste odobrenja – **RSS** (Regular shipping service), zahtjev za odobrenje za redoviti linijski prijevoz (n3)

Š*ifra carinskog ureda* – **HR011002**, nadležan carinski ured za donošenje odobrenja kojem se zahtjev podnosi (an8)

Godina – 2017 (n4)

Nasumični niz znakova – ABC (a3)

Redni broj – 12345, dodjeljuje se po redu i bez vodećih nula (n..12)

## Referentni broj odobrenja

### Primjer: HRRSSHR011002-2017-XYZ321

[Šifra zemlje] [Šifra vrste odobrenja] [Šifra carinskog ureda]-[Godina]-[Nasumični niz znakova][Redni broj]

U ovom primjeru:

Š*ifra zemlje* – **HR**, zemlja podnošenja zahtjeva (n2)

Š*ifra vrste odobrenja* – **RSS** (Regular shipping service),

zahtjev za odobrenje za redoviti linijski prijevoz (n3)

Š*ifra carinskog ureda* – **HR011002**, nadležan carinski ured za donošenje odobrenja kojem se zahtjev podnosi (an8)

Godina – **2017** (n4)

Nasumični niz znakova – XYZ (a3)

Redni broj – **321**, dodjeljuje se po redu i bez vodećih nula (n..12)

## Osnovne akcije u aplikaciji

- Submit (Podnesi) ako je osnovna validacija prilikom ispunjavanja obrasca uspješna, ovom akcijom se sprema zahtjev te podnosi odabranom nadležnom Carinskom uredu, u suprotnom stranica je i dalje prikazana s označenim greškama
- Save for later use (Spremi za kasnije korištenje) sprema polja obrasca bez nastavka procesa i stranica ostaje aktivna
- Cancel (Odustani) poslije potvrde, zatvara stranicu bez spremanja
- Ostale akcije dostupne su prilikom određenih procesa

### Greške prilikom unosa zahtjeva

- Validacijske greške prilikom unosa krivih podataka, prikazuju se odmah uz to polje
- Funkcionalne greške utvrđuju se automatski od strane sustava nakon podnošenja zahtjeva i gospodarstvenik dobiva povratnu obavijest u aplikaciji (Validation Error Notification) te može nakon ispravka ponovno podnijeti taj

| Validation Result Date Time  | 24/07/2017 14:59:05                                                                                              | $\checkmark$                                                                                                    |
|------------------------------|----------------------------------------------------------------------------------------------------|----------------------------------------------------------------------------------------------------|
| Validation Result            |                                                                                                    |                                                                                                    |
| Validation Result Indication | Negative                                                                                                    |                                                                                                    |
| Functional Error             |                                                                                                    |                                                                                                    |
| Error Code                   | VAL-RULE-C0409                                                                                                   | Greska u navedenom polj                                                                                                    |
| Error Pointer                | /applicantInformation/personInCha<br>gement                                                                      | rgeOfTheApplicantCompanyOrExercisingControlOverItsMana                                                                          |
| Error Reason                 | Only to be filed in if the application<br>RSS d. Authorised issuer e. AWB f<br>e declarant's records i. Transit. | is for: a. Customs valuation b. Comprehensive guarantee c.<br>5. Simplified declaration g. Centralized clearance h. Entry in th |

# Upravljanje privitcima

- Unos (Upload attachment), uklanjanje (Remove attachment) i pregled (View attachment) privitaka
- Prilikom kreiranja zahtjeva (ekran Application Content Creation)
- Prilikom podnošenja izmjene (ekran Amendment Request)
- Format PDF, Word, Excel i drugi
- Maksimalno 15 MB po dokumentu

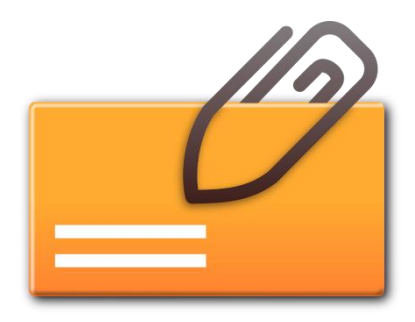

# Obavijesti (Notifications) u aplikaciji

- Komunikacija između TP i CDMS aplikacije temelji se na obavijestima (notifikacijama)
- Svaka provedena aktivnost koja rezultira podnesenim podacima u drugi sustav u tom drugom sustavu bilježi se kao obavijest (TP>>CDMS i CDMS>>TP)
- Poslane i primljene obavijesti rezultiraju promjenom statusa zahtjeva/odobrenja

Nacionalni portal nema notifikacija, vidljive su samo promjene statusa zahtjeva/odobrenja i kod slanja i kod prihvata podataka

## Početna stranica EU Trader portala

- Iako je Trader portal izgrađen kao dio poslovnog sustava Carinskih odluka, zamišljen je kao jedinstveni ulaz i za druge planirane carinske sustave
- Početna stranica (Home page) je prvi ekran na koji je gospodarstvenik preusmjeren nakon uspješne autentikacije
- Tako na početnoj stranici gospodarstvenik mora odabrati poslovni kontekst u kojem želi raditi, za sada postoji samo izbor modula carinskih odluka 'CDMS Business Module'

### Početna stranica<sup>54</sup>– Home

### page

Help About this site Legal notice English (en)

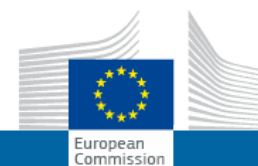

#### TRADER PORTAL - CUSTOMS DECISION MANAGEMENT SYSTEM

European Commission > DG TAXUD > Trader Portal - Customs Decision Management System

#### **Business Module**

**CDMS Business Module** 

#### Preferences

Welcome,

TP-USER-EO-NP-four TP-USER-EO-NP-four

Logout

| Trader Information Page |                |  |
|-------------------------|----------------|--|
| Holder Information      |                |  |
| Holder                  |                |  |
| Name and Address        |                |  |
| Name                    | Name 75        |  |
| Street And Number       | Rue Arlon, 75  |  |
| Postcode                | 763325         |  |
| City                    | Bruxelles      |  |
| Country                 | Belgium        |  |
| Actor Identification    |                |  |
| EORI Number             | BE000002620931 |  |
| Representative          |                |  |
| Name and Address        |                |  |
| Name                    | Name 75        |  |
| Street And Number       | Rue Arlon, 75  |  |
| Postcode                | 763325         |  |
|                         |                |  |

### Kontrolna ploča - Dashboard

- To je prva stranica na koju je gospodarstvenik usmjeren nakon izbora poslovnog sustava carinskih odluka 'CDMS Business Module'
- Kontrolna ploča sadrži podatke o tekućim zadacima i aktivnostima podijeljenim u dva okvira:
  - Zahtjevi od strane carine na koje treba odgovoriti
  - Nepročitane obavijesti
- Liste sadrže najviše pet zapisa u svakom okviru, sortiranih od najnovijeg prema starijem

### Kontroln<sup>56</sup> ploča – Dashboard

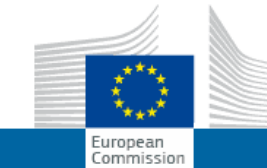

#### TRADER PORTAL - CUSTOMS DECISION MANAGEMENT SYSTEM

European Commission > DG TAXUD > Trader Portal - Customs Decision Management System

#### Applications

Applications List

New Application

#### Requests from DTCA

CDMS Dashboard Page

| Authorisations          |                  |                    |                              |                             |                                     |                |               |
|-------------------------|------------------|--------------------|------------------------------|-----------------------------|-------------------------------------|----------------|---------------|
| Authorisations List     | View Application | View Authorisation |                              |                             |                                     |                |               |
| Drafts                  | Member State     | Decision Taking Cu | Application Referen          | Customs Decision R          | Notification Type                   | Reception Date | Functionality |
| Drafts List             | France           | FR000040           |                              | FRRSSFR000040-20            | Suspension Notificati               | 03/08/2017     | Details       |
| Application Drafts List |                  |                    |                              |                             | 011                                 |                |               |
| Notifications           | France           | FR000040           |                              | FRRSSFR000040-20<br>17-XAT9 | Suspension Notificati<br>on         | 03/08/2017     | Details       |
| Notifications List      | France           | FR000100           | FRRSSFR000100-20<br>17-ABW10 |                             | Request For Addition al Information | 03/08/2017     | Details       |

#### Unread notifications

| View Application | View Authorisation |                              |                    |                                     |                |               |   |
|------------------|--------------------|------------------------------|--------------------|-------------------------------------|----------------|---------------|---|
| Member State     | Decision Taking Cu | Application Referen          | Customs Decision R | Notification Type                   | Reception Date | Functionality |   |
| France           | FR000100           | FRRSSFR000100-20<br>17-ABW10 |                    | Request For Addition al Information | 03/08/2017     | Details       | * |
| France           | FR000100           | FRRSSFR000100-20<br>17-IVI11 |                    | Reference Number N<br>otification   | 03/08/2017     | Details       | Ŧ |

## Korisničko sučelje

- Slijedeće mogućnosti su dostupne na svakoj stranici (ekranu) aplikacije
  - Glavni izbornik sadrži pet osnovnih grupa aktivnosti
  - Navigacija omogućuje povratak na prethodnu stranicu (ekran)
  - Jezik sučelje je dostupno u raznim jezicima, hrvatski prijevodi polja i ekrana bit će dostupni u kasnijim verzijama, predizbor je engleski jezik
  - Prijavljeni korisnik trenutni korisnik aplikacije

### Korisničko sučel<sup>58</sup> – User interface

|                                                     | Navigacija                  |                    |                      |                |                   | About this site   Legal notice English (en) |               |     |
|-----------------------------------------------------|-----------------------------|--------------------|----------------------|----------------|-------------------|---------------------------------------------|---------------|-----|
| т                                                   |                             | TAL - CUST         | OMS DECIS            | ON MANAG       | EMENT SYS         | бтем                                        |               |     |
| European<br>Commission                              | Customs Decision Managemen  | t System           |                      |                |                   |                                             |               |     |
| Applications                                        | oution of oution management |                    |                      |                |                   |                                             |               | A A |
| New Application                                     |                             |                    |                      |                |                   |                                             |               |     |
| Applications List                                   | CDMS Das                    | hboard Page        | Glavni i             | zbornik        | Je                | ezik                                        |               |     |
| Authorisations                                      | Unanswered no               | otifications       |                      |                |                   |                                             |               |     |
| Authorisations List                                 | iew application             | View authorisation | on                   |                |                   |                                             |               |     |
| Drafts                                              | Member State                | Decision Taking    |                      | Customs Decisi | Notification Type | Perention Date                              | Functionality |     |
| Drafts List                                         |                             | Decision taking    | Аррисацон Кете       | No data found  | Notification Type | Reception Date                              | Tunctionality | *   |
| Application Drafts List                             | Linroad notificat           | tiono              |                      |                |                   |                                             |               | *   |
| Notifications                                       | Unread notifica             | lions              |                      |                |                   |                                             |               |     |
| Notifications List                                  | View application            | View authorisation | on                   |                |                   |                                             |               |     |
| Preferences                                         | Member State                | Decision Taking    | Application Refe     | Customs Decisi | Notification Type | Reception Date                              | Functionality |     |
| Velcome,<br>[P-USER-EO-NP-three TP-USER-EO-NP-three |                             | No data found      |                      |                |                   |                                             |               |     |
| Logout                                              |                             |                    |                      |                |                   |                                             |               |     |
|                                                     |                             | Last update:       | : 2017-06-15 14:49:0 | 1 (v1.0.3.0)   |                   |                                             |               |     |

Prijavljeni korisnik

## Grupe aktivnosti iz izbornika

- Applications (Zahtjevi) izrada novog zahtjeva i lista postojećih
- Authorisations (Odobrenja) postojeća odobrenja za korisnika
- Drafts (Skice) lista prethodno spremljenih podnesenih zahtjeva, upita o zahtjevima i odobrenjima te odgovora od carine spremljenih za kasniju upotrebu, također i lista nedovršenih zahtjeva spremljenih za kasniju upotrebu
- Notifications (Obavijesti) popis obavijesti o zahtjevima i odobrenjima, ako je obavijest upit od carine gospodarstvenik mora poduzeti odgovarajuću akciju u aplikaciji kao odgovor
- Preferences (Značajke) prijavljeni korisnik i odjava

- Vrši se pomoću grupe aktivnosti Applications u glavnom izborniku i to kao akcija izrade novog zahtjeva koji će biti podnesen ili pregled podnesenih zahtjeva neovisno o tome jesu li prihvaćeni ili ne
- Također se upotrebom aktivnosti *Drafts* može pristupiti prethodno spremljenim podnesenim i nedovršenim zahtjevima te pomoću tih skica izraditi novi zahtjev

Gospodarstvenik izrađuje novi zahtjev odabirom akcije *New Application* na glavnom izborniku:

- Prvo se prikazuje stranica Customs Decision Type Selection gdje gospodarstvenik odabire DČ podnošenja zahtjeva, vrstu odobrenja za koje podnosi zahtjev te nadležni carinski ured
- Zatim unosi sve potrebne podatke na sljedećoj stranici Application Content Creation
- Nakon toga pokreće akciju 'Submit' kojom podnosi zahtjev te nakon uspješno provedene automatske validacije i potvrde ispravnosti dobiva referentni broj

Status podnesenog zahtjeva mijenja se prema obavijestima dobivenima od carine i događa se slijedeće:

- Status je ažuriran na stranicama Applications List page i View Application page
- Obavijest dobivena od carine dostupna je na stranici Notifications List page
- Zahtjev je prihvaćen ili odbijen

Gospodarstvenik odabere *Applications List* na glavnom izborniku te zatim odabere pojedini zahtjev s popisa, prikazuje se *View Application* stranica na kojoj su dostupne slijedeće akcije:

- Pristup dobivenim obavijestima za taj zahtjev
- Izmjena ili povlačenje zahtjeva za koji još nije donesena odluka
- Informacije o pravu na žalbu ukoliko je obaviješten da carina namjerava donijeti negativnu odluku o zahtjevu

Na stranici *View Application* mogu se pokrenuti i akcije za slijedeće procese:

- View Acceptance and Take Decision stranica prikazuje informacije o procesu prihvata aplikacije i donošenja odluke
- View Additional Information stranica prikazuje se kada gospodarstvenik želi vidjeti i ispuniti dodatne podatke koje ponekad traži carina
- View Adjustment stranica prikazuje podatke potrebne u procesu izmjene
- Također se može vidjeti vremenski tijek zahtjeva sa svim aktivnostima (podnošenje podataka i dobivene obavijesti), kao i PDF verzija zahtjeva te izdano odobrenje

### **Application management**

Help About this site Legal notice English (en)

A

#### TRADER PORTAL - CUSTOMS DECISION MANAGEMENT SYSTEM

European Commission > DG TAXUD > Trader Portal - Customs Decision Management System

### Applications New Application

European Commission

#### View Application Timeline Page

| Applications List                   |                                       |                                     |         |                  |                     |                   |               |   |
|-------------------------------------|---------------------------------------|-------------------------------------|---------|------------------|---------------------|-------------------|---------------|---|
| Authorisations                      | Application Refe                      | Notification type                   | Request | Notification Rec | Notification Status | Submission Status | Functionality |   |
| Authorisations List                 |                                       | •                                   |         |                  | •                   | <b>•</b>          |               |   |
| Drafts                              |                                       | Customs Decision                    | No      | 04/09/2017       |                     | Confirmed         | Details       | * |
| Drafts List                         |                                       | Application                         | 110     | 04/00/2017       |                     | Commed            | Details       |   |
| Application Drafts List             | BERSSBE000001-<br>2017-XCR633         | Reference Number<br>Notification    | No      | 05/09/2017       | Received            |                   | Details       |   |
| Notifications                       | BERSSBE000001-                        | Application Accept                  | N-      | 05/00/2017       | Dessional           |                   | Dataila       |   |
| Notifications List                  | 2017-XCR633                           | ance Notification                   | INO     | 05/09/2017       | Received            |                   | Details       |   |
| Preferences                         | BERSSBE000001-                        | Request For Additi                  | Yes     | 05/09/2017       | Received            |                   | Details       |   |
| Welcome,                            | 2017-ACR033                           | onal mormation                      |         |                  |                     |                   |               |   |
| TP-USER-EO-NP-two TP-USER-EO-NP-two | BERSSBE000001-<br>2017-XCR633         | Provided Addition<br>al Information | No      | 05/09/2017       |                     | Confirmed         | Details       |   |
| Logout                              | BERSSBE000001-                        | Validation Result N                 | No      | 05/09/2017       | Received            |                   | Details       |   |
|                                     | 2017-XCR633                           | otification                         | NO      | 00/08/2017       | Necelved            |                   | Details       | - |
|                                     | <ul> <li>▲ ▶</li> <li>10 ·</li> </ul> | items per page                      |         |                  |                     |                   |               | ¢ |

## Upravljanje odobrenjima

Gospodarstvenik odabere *Authorisations List* na glavnom izborniku te zatim odabere pojedino odobrenje s popisa, prikazuje se *View Authorisation* stranica sa svim podacima tog odobrenja na kojoj su dostupne slijedeće akcije:

- Izmjena (Amendment)
- Ponovna procjena (Re-assessment)
- Suspenzija (Suspension)
- Opoziv (Revocation)
- Poništenje (Annulment)
- Također se može vidjeti vremenski tijek odobrenja sa svim aktivnostima (podnošenje podataka i dobivene obavijesti), kao i PDF verzija odobrenja te izvorni zahtjev

## Upotreba skica

Gospodarstvenik odabere *Drafts List* na glavnom izborniku, prikazuje se popis svih skica spremljenih za kasniju upotrebu

Skice mogu biti:

- Novi zahtjevi koji još nisu podneseni
- Upiti o zahtjevu
- Upiti o odobrenju
- Odgovori na obavijesti primljene od nadležnog carinskog ureda

Gospodarstvenik tada može iz navedenih dokumenata prirediti nove

## Upravljanje obavijestima

Gospodarstvenik odabere *Notifications List* na glavnom izborniku, prikazuje se popis obavijesti primljenih od nadležnog carinskog ureda

Postoje dvije vrste obavijesti:

- Jednostavne obavijesti koje informiraju gospodarstvenika o zahtjevu ili odobrenju (promjene statusa, greške,...)
- Upiti od nadležnog carinskog ureda na koje gospodarstvenik mora pružiti odgovor (primjer je Upit o dodatnim informacijama o zahtjevu)

Nakon izbora pojedine obavijesti iz popisa prikazuje se stranica *Notification Detail* 

## Upravljanje obavijestima

Na stranici *Notification Detail* dostupne su slijedeće informacije:

- Izvorno podneseni podaci na koje se obavijest odnosi:
  - Odgovor na upit od nadležnog carinskog ureda
  - Gospodarstvenikov upit o zahtjevu
  - Gospodarstvenikov upit o odobrenju
- Povezani zahtjev (ako postoji)
- Povezano odobrenje (ako postoji)
- Odgovoreni upiti

### HR CDS APLIKACIJA

- Web aplikacija kojom se pristupa preko službene Internet stranice Carinske uprave
  - linkom na <u>https://test.e-carina.carina.hr/cdms-view-tra/</u>
- Prije pristupa aplikaciji potrebno je odraditi sve korake u G2B servisu
- Aplikacija koristi zajedničku bazu podataka za gospodarstvenike i carinike
- Ovisno o dodijeljenoj ulozi svaki sudionik vidi svoje dijelove poslovnog procesa

### Gospodarstvenik

- Kreira novi zahtjev
  - Mogućnost kreiranja novog zahtjeva iz već unesenog
- Briše zahtjev (do trenutka podnošenja)
- Povlači zahtjev (do trenutka donošenja odluke)
- Podnosi zahtjev za:
  - izmjenu odobrenja
  - suspenziju odobrenja
  - opoziv odobrenja
#### Gospodarstvenik

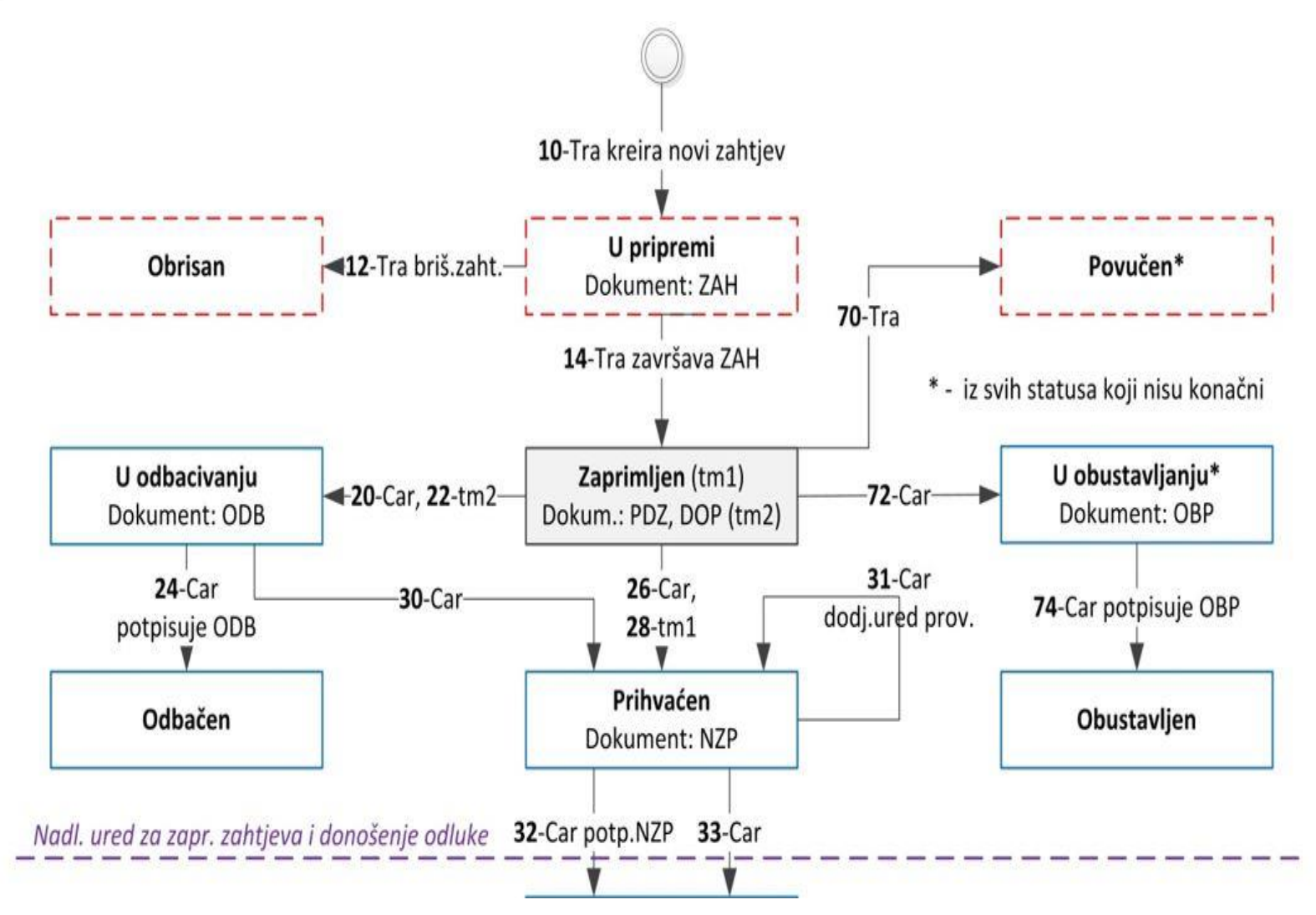

#### Carinik

- Prihvaća ili odbacuje zahtjev
- Provjerava zahtjev
- Odlučuje o zahtjevu odbijanje ili odobravanje
- U slučaju donošenja negativne odluke:
  - Postupak izražavanja stajališta se vodi kroz CDS
  - Žalbeni postupak izvan CDS (u papirnatom obliku)

#### Carinik

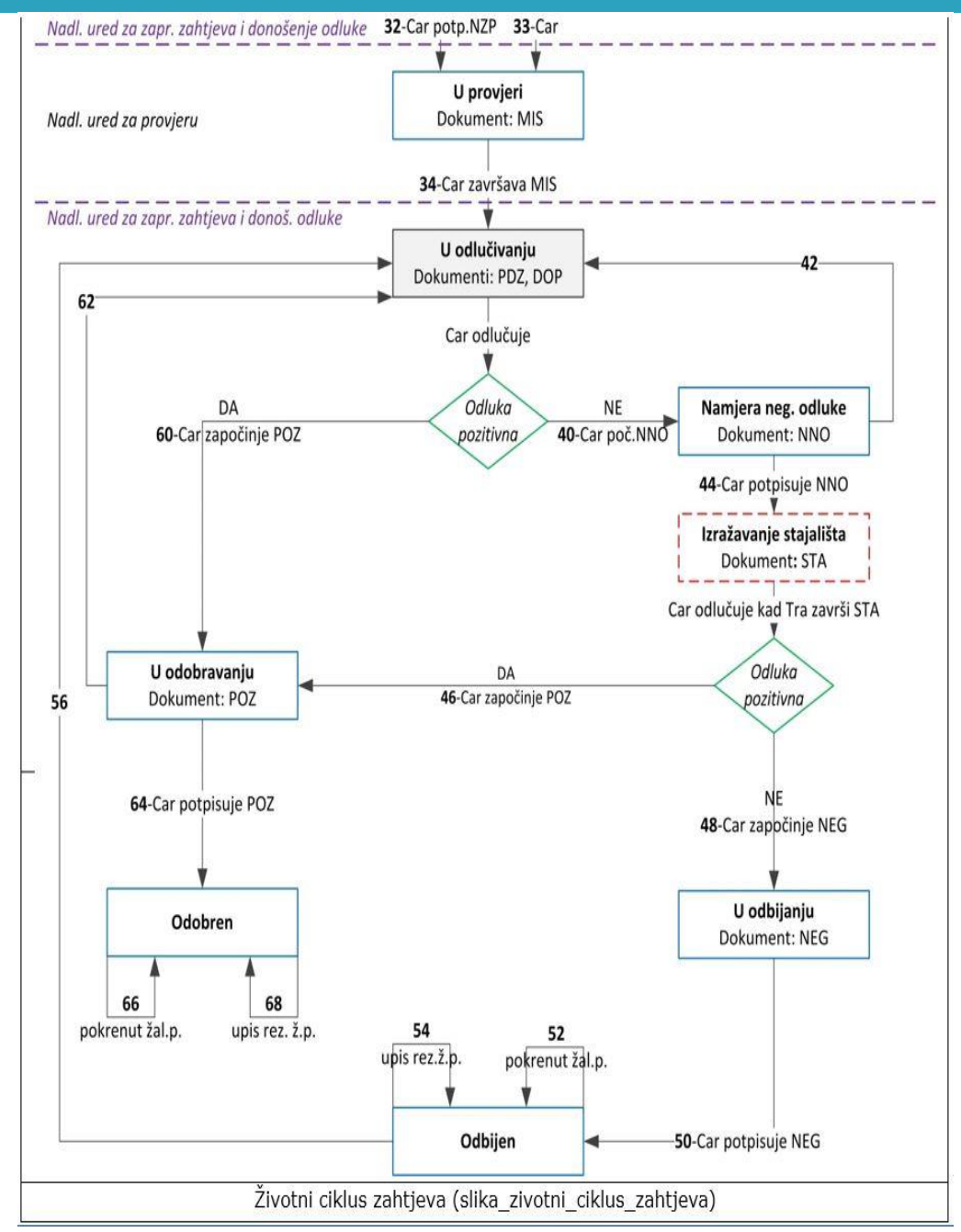

#### Gospodarstvenik - Početna stranica

Sadrži:

- Opis poslovnog procesa obuhvaćenog CDS
- Zadatke
  - Sve dokumente gospodarstvenika u pripremi
  - Sve zahtjeve (dokumente) carine na koje gospodarstvenik treba odgovoriti, pr.
    - Zahtjev za dostavu dodatnih informacija
    - Poziv na dostavu izražavanja stajališta....

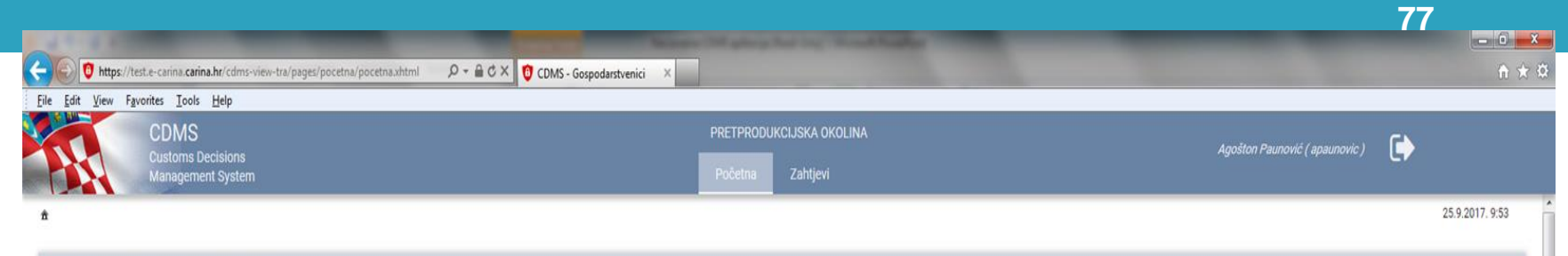

#### CDMS - Customs Decisions Management System

Aplikacija Carinske odluke obuhvaća poslovne procese od podnošenja zahtjeva za izdavanje odluke do donošenja odluke (Odobrenja ili rješenja o odbijanju zahtjeva ) i daljnje upravljanje tim odlukama.

Poslovni procesi propisani su carinskim zakonodavstvom Unije i Zakonom o općem upravnom postupku. Komunikacija između gospodarstvenika i Carinske uprave se odvija putem dokumenata kreiranih u aplikaciji.

#### Obuhvaća sljedeće module:

#### · Zahtjevi

omogućava unos i podnošenje zahtjeva i priloga za odobrenje koji će vrijediti **na teritoriju Republike Hrvatske**, povlačenje podnesenog zahtjeva, podnošenje zahtjeva (i priloga) za izmjenu, suspenziju i opoziv odobrenja, zaprimanje dokumenta i obavijesti nastalih u procesu odlučivanja, odgovaranje na traženu dopunu podataka, izražavanje stajališta u slučaju namjere donošenja negativne odluke.

#### Zadaci

| Nadležni CU za<br>donošenje odluke | Referentni broj zahtjeva | Vrsta<br>odobrenja | Vrsta zahtjeva       | Podnositelj   | Zastupnik     | Datum<br>podnošenja | Status zahtjeva | Aktualni<br>dokument | Status dokumenta |   |
|------------------------------------|--------------------------|--------------------|----------------------|---------------|---------------|---------------------|-----------------|----------------------|------------------|---|
| HR030554                           | Z1-2017CW1000001         | CW1                | Zahtjev za odobrenje | HR27632911183 | HR27632911183 |                     | U pripremi      | Zahtjev              | Priprema         | + |
| HR030171                           | Z1-2017IP0000004         | IPO                | Zahtjev za odobrenje | HR27632911183 | HR27632911183 |                     | U pripremi      | Zahtjev              | Priprema         | + |
|                                    | Z1-2017IP0000003         | IPO                | Zahtjev za odobrenje | HR27632911183 | HR27632911183 |                     | U pripremi      | Zahtjev              | Priprema         | + |
|                                    | Z1-2017CWP000002         | CWP                | Zahtjev za odobrenje | HR27632911183 | HR27632911183 |                     | U pripremi      | Zahtjev              | Priprema         | + |
| HR070041                           | Z1-2017CWP000001         | CWP                | Zahtjev za odobrenje | HR27632911183 | HR27632911183 |                     | U pripremi      | Zahtjev              | Priprema         | + |
| HR030228                           | Z1-2017TEA000002         | TEA                | Zahtjev za odobrenje | HR27632911183 | HR27632911183 |                     | U pripremi      | Zahtjev              | Priprema         | + |
| HR030228                           | Z12017TEA000001          | TEA                | Zahtjev za odobrenje | HR27632911183 | HR27632911183 |                     | U pripremi      | Zahtjev              | Priprema         | + |
|                                    | Z12017PTB000001          | PTB                | Zahtjev za odobrenje | HR27632911183 | HR27632911183 |                     | U pripremi      | Zahtjev              | Priprema         | + |
| HR030171                           | Z12017EUS000001          | EUS                | Zahtjev za odobrenje | HR27632911183 | HR27632911183 |                     | U pripremi      | Zahtjev              | Priprema         | + |
| HR030554                           | Z12017TST000001          | TST                | Zahtjev za odobrenje | HR27632911183 | HR27632911183 |                     | U pripremi      | Zahtjev              | Priprema         | ÷ |
| HR030228                           | Z120170P0000001          | OPO                | Zahtjev za odobrenje | HR27632911183 | HR27632911183 |                     | U pripremi      | Zahtjev              | Priprema         | + |
| HR030228                           | Z12017IP0000002          | IPO                | Zahtjev za odobrenje | HR27632911183 | HR27632911183 |                     | U pripremi      | Zahtjev              | Priprema         | ÷ |
| HR014109                           | Z12017DP0000001          | DPO                | Zahtjev za odobrenje | HR27632911183 | HR27632911183 |                     | U pripremi      | Zahtjev              | Priprema         | + |
| HP012106                           | 712017FIP000002          | FID                | 7ahtiev za odohrenie | HP27632011183 | HP27632011183 |                     | 11 nrinremi     | 7ahtiev              | Prinrema         | 4 |

© 2017 APIS IT

### Pretraživanje zahtjeva

- Pretraživanje se odvija klikom na gumb TRAŽI prema:
  - Nadležnom CU
  - Referentnom broju zahtjeva
  - Vrsti odobrenja
  - Statusu
  - Podnositelju
  - Vrsti zahtjeva
- Klikom na inicijalni kriterij brišu se uneseni podaci pretraživanja
- Traženi zahtjevi listaju se u tablici
- Klikom na ikonu strelice desno kod zahtjeva u tablici pregledava se željeni zahtjev

79

|                                |              | corena        |                 |                       |                               |                              | nise egesnerning 10000                                 | crot holdest courles | currican/ curris-view                       | Contraction of the second                                 |
|--------------------------------|--------------|---------------|-----------------|-----------------------|-------------------------------|------------------------------|--------------------------------------------------------|----------------------|---------------------------------------------|-----------------------------------------------------------|
| Agošton Paunović ( apaunovic ) |              |               |                 | DLINA                 | RODUKCIJSKA OK<br>na Zahtjevi | PRETI<br>Poče                |                                                        |                      | ×<br>MS<br>ioms Decisions<br>agement System | IS - Gospodarstvenici ×<br>CDN<br>Custor<br>Manag         |
| 24.9.2017.                     |              |               |                 |                       |                               |                              |                                                        |                      |                                             | _ista zahtjeva                                            |
|                                |              |               |                 |                       |                               |                              |                                                        |                      |                                             | traživanje                                                |
| NOVI ZAHTJEV ZA<br>ODOBRENJE   |              |               |                 | TRAŽI<br>LNI KRITERIJ | Q<br>Q INICIJ                 |                              | Status: - S<br>Podnositelj: - S<br>Vrsta zahtjeva: - S | ▼<br>porabu po ▼     | - Svi -<br>a:<br>IPO - Zahtjev za t         | adležni CU:<br>eferentni broj zahtjeva:<br>rsta odobrenja |
| Status dokumenta               | ini dokument | Aktualni doku | Status zahtjeva | Datum<br>podnošenja   | Zastupnik                     | Podnositelj                  | Vrsta zahtjeva                                         | Vrsta<br>odobrenja   | Referentni broj<br>zahtjeva                 | Nadležni CU za<br>donošenje<br>odluke                     |
|                                |              | 8             | WANTER COMPANY  |                       |                               | and the second second second | COMPRESSION STOCKNER                                   | 144                  |                                             | 100000000000000000000000000000000000000                   |

## Kreiranje novog zahtjeva

- Klikom na "Novi zahtjev za odobrenje" kreira se novi zahtjev
- Odabire se EORI broj gospodarstvenika
- Odabire se vrsta odobrenja
- Klikom na "Spremi" otvara se novi zahtjev
- Klikom na "Odustani" odustaje se od zahtjeva
- Ispunjava se ekran Podaci Stranke
- Podaci 3/1 Podnositelj zahtjeva/korisnik odobrenja i 3/3 -Zastupnik ispunjavaju se automatski

| 🗲 🕘 遵 https://test.e-carina | a. <b>carina.hr</b> /cdms-view-tra/pa | ages/zahtjev/listPa | ge.xhtml?id=10008 |         |         |   |                     |         | 👻 😵 Certificate | error 🖒 Search | Q                      | - <b>០</b><br>- ណិដ | × × ☆ ( |
|-----------------------------|---------------------------------------|---------------------|-------------------|---------|---------|---|---------------------|---------|-----------------|----------------|------------------------|---------------------|---------|
| CDMS - Gospodarstvenici X   |                                       |                     |                   |         |         |   |                     |         |                 |                |                        | 4.                  |         |
| CDN                         | /IS                                   |                     |                   |         |         |   | PRETPRODUKCIJ       |         |                 |                | Agošton Paunović ( apa |                     |         |
| Custo                       | jement System                         |                     |                   |         |         |   | Početna Z           | ahtjevi |                 |                |                        |                     |         |
| ♠ Iista zahtjeva            |                                       |                     |                   |         |         |   |                     |         |                 |                |                        | 24.9.2017. 1        | 18:57   |
| Pretraživanje               |                                       |                     |                   |         |         | _ |                     |         |                 |                |                        |                     |         |
| Nadležni CU:                | - Svi -                               | •                   | Status:           | - Svi - | T       |   |                     |         |                 |                |                        |                     |         |
| Referentni broj zahtjeva:   |                                       |                     | Podnositelj:      | - Svi - |         | Q | TRAŽI               |         |                 |                |                        |                     |         |
| Vrsta odobrenja             | - Svi -                               |                     | Vrsta zahtjeva:   | - Svi - | <b></b> | Q | INICIJALNI KRITERIJ |         |                 |                | ODOBREN                | V ZA<br>JE          |         |

| Nadležni CU za<br>donošenje<br>odluke | Referentni broj<br>zahtjeva | Vrsta<br>odobrenja | Vrsta zahtjeva       | Podnos      | (reiranje novog zahtjeva za o                                            | dobrenje                                                                    | Aktualni dokument | Status dokumenta |          |
|---------------------------------------|-----------------------------|--------------------|----------------------|-------------|--------------------------------------------------------------------------|-----------------------------------------------------------------------------|-------------------|------------------|----------|
|                                       | Z1-<br>2017CWP000002        | CWP                | Zahtjev za odobrenje | HR276329    |                                                                          |                                                                             | ahtjev            | Priprema         | ÷        |
| HR070041                              | Z1-<br>2017CWP000001        | CWP                | Zahtjev za odobrenje | HR276329    | 3/2 - EORI podnositelja/korisnika *<br>HR27632911183 - CR_LP_1 CT D.O.O. |                                                                             | ahtjev            | Priprema         | <b>→</b> |
| HR030228                              | Z1-2017TEA000002            | TEA                | Zahtjev za odobrenje | HR276329    |                                                                          |                                                                             | ahtjev            | Priprema         | >        |
| HR030228                              | Z12017TEA000001             | TEA                | Zahtjev za odobrenje | HR276329    | 1/1 - Oznaka vrste zahtjeva/odobrenja                                    | *                                                                           | ahtjev            | Priprema         | +        |
|                                       | Z12017PTB000001             | PTB                | Zahtjev za odobrenje | HR276329    | IZaberite                                                                | L                                                                           | -tat-             | Priprema         | +        |
| HR030171                              | Z12017EUS000001             | EUS                | Zahtjev za odobrenje | HR276329    | izaberite                                                                |                                                                             |                   | Priprema         | >        |
| HR030554                              | Z12017TST000001             | TST                | Zahtjev za odobrenje | HR276329    | ACE - Zahtjev za status ovlaštenog pr                                    | rimatelja za provoz Unije<br>davatelja za dokazivanje carinekog statuca Uni | ia                | Priprema         | +        |
| HR030228                              | Z120170P0000001             | 0P0                | Zahtjev za odobrenje | HR276329    | ACR - Zahtjev za status ovlaštenog po                                    | ošiljatelja za provoz Unije                                                 | le                | Priprema         | +        |
| HR030228                              | Z12017IPO000002             | IPO                | Zahtjev za odobrenje | HR276329111 | 82 ACT - Zahtjev za status ovlaštenog pr                                 | rimatelja za postupke TIR                                                   |                   | Priprema         | ÷        |
| HR014109                              | Z12017DP0000001             | DPO                | Zahtjev za odobrenje | HR276329111 | 83 AEX - Zahtjev za status ovlaštenog iz                                 | voznika za potrebe sastavljanja dokaza o povla                              | štenom podrijetlu | ✓ Priprema       | ÷        |
| HR012106                              | Z12017EIR000002             | EIR                | Zahtjev za odobrenje | HR276329111 | ATR - Zahtiev za polednostavnieno ov                                     | vieravanie notvrde o prometu rohe A TR                                      | >                 | Priprema         | +        |
| HR014109                              | Z12017CGU000001             | CGU                | Zahtjev za odobrenje | HR276329111 | 83 HR27632911183                                                         | U pripremi                                                                  | Zahtjev           | Priprema         | ÷        |
| HR013307                              | Z12017CVA000001             | CVA                | Zahtjev za odobrenje | HR276329111 | 83 HR27632911183                                                         | U pripremi                                                                  | Zahtjev           | Priprema         | +        |
|                                       | Z12017EIR000001             | EIR                | Zahtjev za odobrenje | HR276329111 | 83 HR27632911183                                                         | U pripremi                                                                  | Zahtjev           | Priprema         | ÷        |

Stranica 1 od 1 4 4 1 🕨 🖬 20 🗸

| spodarstvenici                                                                                                    | anis-view-ua/pages/zanijev/detalisPag                                                                                                    |                                                                                                    |                                                                                                    |                           | v 🕹 U                                                                                                    |                              |                                                                                                    |                       |
|----------------------------------------------------------------------------------------------------|----------------------------------------------------------------------------------------------------|----------------------------------------------------------------------------------------------------|----------------------------------------------------------------------------------------------------|---------------------------|----------------------------------------------------------------------------------------------------|------------------------------|----------------------------------------------------------------------------------------------------|-----------------------|
| CDMS                                                                                                    |                                                                                                    |                                                                                                    | F                                                                                                    | PRETPRODUKCIJS            | KA OKOLINA                                                                                                    |                              |                                                                                                    |                       |
| Customs Decisio<br>Management Sys                                                                                                    | ns<br>stem                                                                                                    |                                                                                                    |                                                                                                    | Početna Za                | htjevi                                                                                                    |                              |                                                                                                    | Agošton Paunović ( ap |
| <u>zahtjeva</u> ▸ Detalji zahtjeva                                                                                                    |                                                                                                    |                                                                                                    |                                                                                                    |                           |                                                                                                    |                              |                                                                                                    | 24                    |
| za odobrenje                                                                                                    |                                                                                                    |                                                                                                    |                                                                                                    |                           |                                                                                                    |                              |                                                                                                    |                       |
|                                                                                                    | IPO                                                                                                    | ) - Zahtiev za uporahu postunka                                                                                                    | unutarnie proizvodnie                                                                                                    |                           |                                                                                                    |                              |                                                                                                    |                       |
| nositeli zahtieva (3/2, 3/1):                                                                                                    | HR27632911183 - CR   P                                                                                                    | 1 CT D O O Broi zahtieva (                                                                                                    | 1/a): 71-2017/P0000004                                                                                                    | Rok za prih               | vaćanie zahtieva:                                                                                                    |                              |                                                                                                    |                       |
| upnik (3/4, 3/3):                                                                                                    | HR27632911183 - CR_LP_                                                                                                    | 1 CT D.O.O. Vrsta zahtjeva                                                                                                    | (1/3): 1 - Zahtjev za odobrenje                                                                                                    | Rok za dopi               | unu zahtjeva:                                                                                                    |                              |                                                                                                    |                       |
| iadležan za donošenje odluke<br>us zahtieva (aktualni dokume                                                                                                    | e (1/7): -<br>nt): U pripremi (ZAH - Pripremi                                                                                                    | a)                                                                                                    |                                                                                                    | Rok za don<br>Broi dana o | ošenje odluke:<br>d iskazivania nami, neg, odluke:                                                                          |                              |                                                                                                    | NOVI ZAHT.            |
| ao zanijera (untaann aonanie                                                                                                    | nd. s priprom (2. a r r r prom                                                                                                    | ~/                                                                                                    |                                                                                                    | Broj dana o               | d odbijanja zahtjeva:                                                                                                    |                              |                                                                                                    | PRIKAZAN              |
|                                                                                                    |                                                                                                    |                                                                                                    |                                                                                                    |                           |                                                                                                    |                              |                                                                                                    |                       |
| STA ZAHTJEVA 🛛 🕫 PRC                                                                                                    | VJERI PODATKE 🦪 PODN                                                                                                    | ESI ZAHTJEV 🗙 OBRISI ZA                                                                                                    | AHTJEV                                                                                                    |                           |                                                                                                    |                              |                                                                                                    |                       |
|                                                                                                    |                                                                                                    | 23                                                                                                    |                                                                                                    |                           |                                                                                                    |                              |                                                                                                    |                       |
| Delumenti i prilozi                                                                                                    | Deviliant alkalia                                                                                                    |                                                                                                    |                                                                                                    |                           |                                                                                                    |                              |                                                                                                    |                       |
| Dokumenti i prilozi F                                                                                                    | Povijest akcija                                                                                                    |                                                                                                    |                                                                                                    |                           |                                                                                                    |                              |                                                                                                    |                       |
| Dokumenti i prilozi F<br>Inke Opči podaci Lok                                                                                                    | Povijest akcija<br>racije i nadležni carinski uredi 📗                                                                                                    | Prepoznavanje robe   Provedt                                                                                                    | ba Dodatni podaci Opće                                                                                                    | e napomene                |                                                                                                    |                              |                                                                                                    |                       |
| Dokumenti i prilozi F<br>Inke Opći podaci Lok<br>- Potpis/ovjera Agošton Pa                                                                                                    | Povijest akcija<br>zacije i nadležni carinski uredi 📗<br>unović                                                                                                    | Prepoznavanje robe Provedt                                                                                                    | ba Dodatni podaci Opće                                                                                                    | e napomene                |                                                                                                    |                              |                                                                                                    | UNESI/PROM            |
| Dokumenti i prilozi F<br>Inke Opći podaci Lok<br>- Potpis/ovjera Agošton Pa<br>3/1 Podnositelj zahtjeva/k                                                                                                    | Povijest akcija<br>kacije i nadležni carinski uredi<br>unović<br>orisnik odobrenja                                                                                                    | Prepoznavanje robe Provedt<br>3/3 Zastupnik                                                                                                    | ba Dodatni podaci Opće                                                                                                    | e napomene                | 3/5 Osoba nadležna za carinska pitan                                                                                        | ŋa                           | 3/6 Osoba nadležna za zahtjev                                                                                        | UNESI/PROM            |
| Dokumenti i prilozi F<br>Inke Opći podaci Lok<br>- Potpis/ovjera Agošton Pa<br>3/1 Podnositelj zahtjeva/k<br>3/2 - EORI                                                                                                    | Povijest akcija<br>tacije i nadležni carinski uredi<br>unović<br>orisnik odobrenja<br>HR27632911183                                                                                                    | Prepoznavanje robe Provedb<br>3/3 Zastupnik<br>3/4 - EORI zastupni                                                                                                    | ba Dodatni podaci Opće<br>ika HR27632911183                                                                                                  | e napomene                | 3/5 Osoba nadležna za carinska pitan<br>Ime i prezime                                                                       | nja                          | 3/6 Osoba nadležna za zahtjev<br>Ime i prezime                                                                       | UNESI/PRON            |
| Dokumenti i prilozi         F           inke         Opći podaci         Lok           - Potpis/ovjera         Agošton Pa           3/1 Podnositelj zahtjeva/k         3/2 - EORI           podnositelja/korisnika                                                                                                    | Povijest akcija<br>kacije i nadležni carinski uredi<br>unović<br>orisnik odobrenja<br>HR27632911183                                                                                                    | Prepoznavanje robe Provedt<br>3/3 Zastupnik<br>3/4 - EORI zastupni<br>Naziv                                                                                                    | ba Dodatni podaci Opća<br>ika HR27632911183<br>CR_LP_1 CT D.0.0.                                                                             | e napomene                | 3/5 Osoba nadležna za carinska pitan<br>Ime i prezime<br>Broj telefona                                                      | ŋa                           | 3/6 Osoba nadležna za zahtjev<br>Ime i prezime<br>Broj telefona                                                      | UNESI/PROM            |
| Dokumenti i prilozi         F           inke         Opći podaci         Lok           - Potpis/ovjera         Agošton Pa           3/1 Podnositelj zahtjeva/k           3/2 - EORI           podnositelja/korisnika           Naziv           Ulta i kori                                                                                                    | Povijest akcija<br>cacije i nadležni carinski uredi<br>unović<br>orisnik odobrenja<br>HR27632911183<br>CR_LP_1 CT D.O.O.                                                                                                    | Prepoznavanje robe Provedt<br>3/3 Zastupnik<br>3/4 - EORI zastupni<br>Naziv<br>Ulica i broj                                                                                             | ba Dodatni podaci Opće<br>ika HR27632911183<br>CR_LP_1 CT D.O.O.<br>Gajeva 6 A                                                               | e napomene                | 3/5 Osoba nadležna za carinska pitan<br>Ime I prezime<br>Broj telefona<br>Broj telefaksa                                    | ja                           | 3/6 Osoba nadležna za zahtjev<br>Ime i prezime<br>Broj telefona<br>Broj telefaksa                                    | UNESI/PROM            |
| Dokumenti i prilozi         F           inke         Opći podaci         Lok           - Potpis/ovjera         Agošton Pa           3/1 Podnositelj zahtjeva/k           3/2 - EORI           podnositelja/korisnika           Naziv           Ulica i broj           Poštanski broj                                                                                        | Povijest akcija<br>acije i nadležni carinski uredi<br>unović<br>orisnik odobrenja<br>HR27632911183<br>CR_LP_1 CT D.O.O.<br>Gajeva 6 A                                                                                              | Prepoznavanje robe Provedb<br>3/3 Zastupnik<br>3/4 - EORI zastupni<br>Naziv<br>Ulica i broj<br>Poštanski broj                                                                           | ba Dodatni podaci Opće<br>ika HR27632911183<br>CR_LP_1 CT D.O.O.<br>Gajeva 6 A<br>43000                                                      | e napomene                | 3/5 Osoba nadležna za carinska pitan<br>Ime i prezime<br>Broj telefona<br>Broj telefaksa<br>Adresa e-pošte                  | ŋja                          | 3/6 Osoba nadležna za zahtjev<br>Ime i prezime<br>Broj telefona<br>Broj telefaksa<br>Adresa e-pošte                  | UNESI/PROM            |
| Dokumenti i prilozi         F           inke         Opći podaci         Lok           - Potpis/ovjera         Agošton Pa           3/1 Podnositelj zahtjeva/k           3/2 - EORI           podnositelja/korisnika           Naziv           Ulica i broj           Poštanski broj           Miesto                                                                       | Povijest akcija<br>kacije i nadležni carinski uredi<br>unović<br>orisnik odobrenja<br>HR27632911183<br>CR_LP_1 CT D.O.O.<br>Gajeva 6 A<br>43000<br>Bielovar                                                                        | Prepoznavanje robe Provedt<br>3/3 Zastupnik<br>3/4 - EORI zastupni<br>Naziv<br>Ulica i broj<br>Poštanski broj<br>Mjesto                                                                 | ba Dodatni podaci Općo<br>ika HR27632911183<br>CR_LP_1 CT D.O.O.<br>Gajeva 6 A<br>43000<br>Bjelovar                                          | e napomene                | 3/5 Osoba nadležna za carinska pitan<br>Ime i prezime<br>Broj telefona<br>Broj telefaksa<br>Adresa e-pošte                  | ija                          | 3/6 Osoba nadležna za zahtjev<br>Ime i prezime<br>Broj telefona<br>Broj telefaksa<br>Adresa e-pošte                  | UNESI/PRON            |
| Dokumenti i prilozi         F           inke         Opći podaci         Lok           - Potpis/ovjera         Agošton Pa           3/1 Podnositelj zahtjeva/k         3/2 - EORI           podnositelja/korisnika         Naziv           Ulica i broj         Poštanski broj           Mjesto         Zemlia                                                              | Povijest akcija<br>cacije i nadležni carinski uredi<br>unović<br>orisnik odobrenja<br>HR27632911183<br>CR_LP_1 CT D.O.O.<br>Gajeva 6 A<br>43000<br>Bjelovar<br>HR - Croatia                                                        | Prepoznavanje robe Provedt<br>3/3 Zastupnik<br>3/4 - EORI zastupni<br>Naziv<br>Ulica i broj<br>Poštanski broj<br>Mjesto<br>Zemlja                                                       | ba Dodatni podaci Općo<br>ika HR27632911183<br>CR_LP_1 CT D.O.O.<br>Gajeva 6 A<br>43000<br>Bjelovar<br>HR - Croatia                          | e napomene                | 3/5 Osoba nadležna za carinska pitan<br>Ime I prezime<br>Broj telefona<br>Broj telefaksa<br>Adresa e-pošte                  | ja                           | 3/6 Osoba nadležna za zahtjev<br>Ime i prezime<br>Broj telefona<br>Broj telefaksa<br>Adresa e-pošte                  | UNESI/PRON            |
| Dokumenti i prilozi         F           inke         Opći podaci         Lok           - Potpis/ovjera         Agošton Pa           3/1 Podnositelj zahtjeva/k         3/2 - EORI           podnositelja/korisnika         Naziv           Ulica i broj         Poštanski broj           Mjesto         Zemlja                                                              | Povijest akcija<br>kacije i nadležni carinski uredi<br>unović<br>orisnik odobrenja<br>HR27632911183<br>CR_LP_1 CT D.O.O.<br>Gajeva 6 A<br>43000<br>Bjelovar<br>HR - Croatia                                                        | Prepoznavanje robe Provedt<br>3/3 Zastupnik<br>3/4 - EORI zastupni<br>Naziv<br>Ulica i broj<br>Poštanski broj<br>Mjesto<br>Zemlja                                                       | ba Dodatni podaci Opće<br>ika HR27632911183<br>CR_LP_1 CT D.O.O.<br>Gajeva 6 A<br>43000<br>Bjelovar<br>HR - Croatia                          | e napomene                | 3/5 Osoba nadležna za carinska pitan<br>Ime i prezime<br>Broj telefona<br>Broj telefaksa<br>Adresa e-pošte                  | ıja                          | 3/6 Osoba nadležna za zahtjev<br>Ime i prezime<br>Broj telefona<br>Broj telefaksa<br>Adresa e-pošte                  | UNESI/PROM            |
| Dokumenti i prilozi       F         inke       Opći podaci       Lok         - Potpis/ovjera       Agošton Pa         3/1 Podnositelj zahtjeva/k         3/2 - EORI         podnositelja/korisnika         Naziv         Ulica i broj         Poštanski broj         Mjesto         Zemlja                                                                                  | Povijest akcija<br>kacije i nadležni carinski uredi<br>unović<br>orisnik odobrenja<br>HR27632911183<br>CR_LP_1 CT D.O.O.<br>Gajeva 6 A<br>43000<br>Bjelovar<br>HR - Croatia                                                        | Prepoznavanje robe Provedt<br>3/3 Zastupnik<br>3/4 - EORI zastupni<br>Naziv<br>Ulica i broj<br>Poštanski broj<br>Mjesto<br>Zemlja                                                       | ba Dodatni podaci Opće<br>ika HR27632911183<br>CR_LP_1 CT D.O.O.<br>Gajeva 6 A<br>43000<br>Bjelovar<br>HR - Croatia                          | e napomene                | 3/5 Osoba nadležna za carinska pitan<br>Ime i prezime<br>Broj telefona<br>Broj telefaksa<br>Adresa e-pošte                  | ŋa                           | 3/6 Osoba nadležna za zahtjev<br>Ime i prezime<br>Broj telefona<br>Broj telefaksa<br>Adresa e-pošte                  | UNESI/PROM            |
| Dokumenti i prilozi         F           inke         Opći podaci         Lok           - Potpis/ovjera         Agošton Pa           3/1 Podnositelj zahtjeva/k         3/2 - EORI           podnositelja/korisnika         Naziv           Ulica i broj         Poštanski broj           Mjesto         Zemlja           3/7 Osoba nadležna za dri                          | Povijest akcija<br>acije i nadležni carinski uredi<br>unović<br>orisnik odobrenja<br>HR27632911183<br>CR_LP_1 CT D.O.O.<br>Gajeva 6 A<br>43000<br>Bjelovar<br>HR - Croatia                                                         | Prepoznavanje robe Provedt<br>3/3 Zastupnik<br>3/4 - EORI zastupni<br>Naziv<br>Ulica i broj<br>Poštanski broj<br>Mjesto<br>Zemlja                                                       | ba Dodatni podaci Općo<br>ika HR27632911183<br>CR_LP_1 CT D.O.O.<br>Gajeva 6 A<br>43000<br>Bjelovar<br>HR - Croatia                          | e napomene                | 3/5 Osoba nadležna za carinska pitan<br>Ime I prezime<br>Broj telefona<br>Broj telefaksa<br>Adresa e-pošte                  | ja                           | 3/6 Osoba nadležna za zahtjev<br>Ime i prezime<br>Broj telefona<br>Broj telefaksa<br>Adresa e-pošte                  | UNESI/PRON            |
| Dokumenti i prilozi       F         inke       Opći podaci       Lok         - Potpis/ovjera       Agošton Pa         3/1 Podnositelj zahtjeva/k         3/2 - EORI         podnositelja/korisnika         Naziv         Ulica i broj         Poštanski broj         Mjesto         Zemlja         3/7 Osoba nadležna za dru                                                | Povijest akcija<br>cacije i nadležni carinski uredi<br>unović<br>orisnik odobrenja<br>HR27632911183<br>CR_LP_1 CT D.O.O.<br>Gajeva 6 A<br>43000<br>Bjelovar<br>HR - Croatia<br>uštvo koje podnosi zahtjev ili koja<br>Ulica i broi | Prepoznavanje robe Provedt<br>3/3 Zastupnik<br>3/4 - EORI zastupni<br>Naziv<br>Ulica i broj<br>Poštanski broj<br>Mjesto<br>Zemlja<br>provodi kontrolu nad njegovim up                   | ba Dodatni podaci Opće<br>ika HR27632911183<br>CR_LP_1 CT D.O.O.<br>Gajeva 6 A<br>43000<br>Bjelovar<br>HR - Croatia                          | e napomene                | 3/5 Osoba nadležna za carinska pitan<br>Ime i prezime<br>Broj telefona<br>Broj telefaksa<br>Adresa e-pošte                  | nja                          | 3/6 Osoba nadležna za zahtjev<br>Ime i prezime<br>Broj telefona<br>Broj telefaksa<br>Adresa e-pošte<br>Datum rođenia | UNESI/PROM            |
| Dokumenti i prilozi       F         inke       Opći podaci       Lok         - Potpis/ovjera       Agošton Pa         3/1 Podnositelj zahtjeva/k         3/2 - EORI         podnositelja/korisnika         Naziv         Ulica i broj         Poštanski broj         Mjesto         Zemlja         3/7 Osoba nadležna za dru         Ime i prezime         A Nema podataka  | Povijest akcija<br>cacije i nadležni carinski uredi<br>unović<br>orisnik odobrenja<br>HR27632911183<br>CR_LP_1 CT D.O.O.<br>Gajeva 6 A<br>43000<br>Bjelovar<br>HR - Croatia<br>uštvo koje podnosi zahtjev ili koja<br>Ulica i broj | Prepoznavanje robe Provedt<br>3/3 Zastupnik<br>3/4 - EORI zastupni<br>Naziv<br>Ulica i broj<br>Poštanski broj<br>Mjesto<br>Zemlja<br>provodi kontrolu nad njegovim up<br>Poštanski broj | ba Dodatni podaci Opće<br>ika HR27632911183<br>CR_LP_1 CT D.O.O.<br>Gajeva 6 A<br>43000<br>Bjelovar<br>HR - Croatia<br>pravljanjem<br>Mjesto | e napomene<br>Zemija      | 3/5 Osoba nadležna za carinska pitan<br>Ime i prezime<br>Broj telefona<br>Broj telefaksa<br>Adresa e-pošte<br>Vrsta isprave | ija<br>Identifikacijski broj | 3/6 Osoba nadležna za zahtjev<br>Ime i prezime<br>Broj telefona<br>Broj telefaksa<br>Adresa e-pošte<br>Datum rođenja | UNESI/PRON            |
| Dokumenti i prilozi       F         Inke       Opći podaci       Lok         - Potpis/ovjera       Agošton Pa         3/1 Podnositelj zahtjeva/k         3/2 - EORI         podnositelja/korisnika         Naziv         Ulica i broj         Poštanski broj         Mjesto         Zemlja         3/7 Osoba nadležna za dru         Ime i prezime         A Nema podataka. | Povijest akcija<br>cacije i nadležni carinski uredi<br>unović<br>orisnik odobrenja<br>HR27632911183<br>CR_LP_1 CT D.O.O.<br>Gajeva 6 A<br>43000<br>Bjelovar<br>HR - Croatia<br>uštvo koje podnosi zahtjev ili koja<br>Ulica i broj | Prepoznavanje robe Provedt<br>3/3 Zastupnik<br>3/4 - EORI zastupni<br>Naziv<br>Ulica i broj<br>Poštanski broj<br>Mjesto<br>Zemlja<br>provodi kontrolu nad njegovim up<br>Poštanski broj | ba Dodatni podaci Opće<br>ika HR27632911183<br>CR_LP_1 CT D.O.O.<br>Gajeva 6 A<br>43000<br>Bjelovar<br>HR - Croatia<br>pravljanjem<br>Mjesto | e napomene                | 3/5 Osoba nadležna za carinska pitan<br>Ime i prezime<br>Broj telefona<br>Broj telefaksa<br>Adresa e-pošte<br>Vrsta isprave | nja                          | 3/6 Osoba nadležna za zahtjen<br>Ime i prezime<br>Broj telefona<br>Broj telefaksa<br>Adresa e-pošte<br>Datum rođenja | UNESI/PROM            |

5

## Kreiranje novog zahtjeva - Podaci

- Zaglavlje vidljivo na svakom ekranu
  - Sadrži opće podatke o zahtjevu
- Podaci zahtjeva grupirani u 7 "tabova" (ekranskih grupa)
  - Stranke
  - Opći podaci
  - Lokacije i nadležni carinski uredi
  - Prepoznavanje robe
  - Provedba
  - Dodatni podaci
  - Opće napomene

## Kreiranje novog zahtjeva – Podaci - Stranke

- Klikom na "UNESI/PROMIJENI" otvara se prozor "Stranke" i ispunjavaju podaci:
  - 3/5 Osoba nadležna za carinska pitanja
  - 3/6 Osoba nadležna za zahtjev
- Klikom na "DODAJ" ispunjavaju se podaci
  - 3/7 Osoba nadležna za društvo koje podnosi zahtjev ili koja provodi kontrolu nad njegovim upravljanjem

| spodarstvenici 🗙                                                                 |                                              |                                     |               |                         |                                |
|----------------------------------------------------------------------------------|----------------------------------------------|-------------------------------------|---------------|-------------------------|--------------------------------|
| CDMS                                                                             |                                              | PRETPRODUKCIJSKA OF                 | OLINA         |                         |                                |
| Customs Decisions<br>Management System                                           |                                              |                                     |               |                         | Agošton Paunović ( apaunovic , |
| zahtieva • Detalii zahtieva                                                      |                                              |                                     |               |                         | 24.9.2017.                     |
| za odobrenie                                                                     |                                              |                                     |               |                         |                                |
|                                                                                  |                                              |                                     |               |                         |                                |
| IF                                                                               | 0 - Zahtjev za uporabu postupka unuternio or | imu duis                            |               |                         |                                |
| nositelj zahtjeva (3/2, 3/1): HR27632911183 - CR_L                               | P_1 CT D.O.O. Broj zahtjeva (1/a)            | ке                                  |               |                         |                                |
| upnik (3/4, 3/3): HR27632911183 - CR_LI<br>iadležan za donošenie odluke (1/7): - | 2_1 CT D.O.O. Vrsta zahtjeva (1/3            |                                     |               |                         |                                |
| us zahtjeva (aktualni dokument): U pripremi (ZAH - Priprer                       | na)                                          | 3/5 Osoba nadležna za carinska pita | nja           |                         | NOVI ZAHTJEV IZ<br>PRIKAZANOG  |
|                                                                                  |                                              | Ime i prezime * Agošton Paun        | ović          |                         |                                |
|                                                                                  |                                              | Broj telefona * 01/1234567          |               |                         |                                |
| STA ZAHTJEVA 🛛 🤹 PROVJERI PODATKE 🖌 🧖 POD                                        | NESI ZAHTJEV X OBRIŠI ZAHTJ                  | Broj telefaksa 01/1234568           |               |                         |                                |
| Dokumenti i prilozi Povijest akcija                                              |                                              | Adresa e-pošte * apaunovic@c        | rlp.hr        |                         |                                |
|                                                                                  | Description of the Description               |                                     |               |                         |                                |
| nike Opci podaci   Lokacije i nadlezni čaninski uredi                            | Prepoznavanje robe Provedba                  | 3/6 Osoba nadležna za zahtjev       |               |                         |                                |
| - Potpis/ovjera Agošton Paunović                                                 |                                              |                                     | auté.         |                         | UNESI/PROMIJENI                |
| 3/1 Podnositelj zahtjeva/korisnik odobrenja                                      | 3/3 Zastupnik                                | Agosion Paun                        | ar            | ja 3/6 Osoba n          | adležna za zahtjev             |
| 3/2 - EORI HR27632911183                                                         | 3/4 - EORI zastupnika                        | Broj telefona * 01/1234567          |               | lme i prezir            | ne                             |
| podnositelja/korisnika                                                           | Naziv                                        | Broj telefaksa 01/1234568           |               | Broj telefor            | la                             |
| Naziv CR_LP_1 C1 D.0.0.                                                          | Ulica i broj                                 | Adresa e-pošte * apaunovic@c        | ip.hr ×       | Broj telefal            | sa                             |
| Poštanski broj 43000                                                             | Poštanski broj<br>Miesto                     |                                     |               | Adresa e-p              | iste                           |
| Mjesto Bjelovar                                                                  | Zemlia                                       |                                     |               |                         |                                |
| Zemlja HR - Croatia                                                              |                                              |                                     |               |                         |                                |
|                                                                                  |                                              | B SPREM                             |               |                         |                                |
|                                                                                  |                                              |                                     |               |                         |                                |
| 3/7 Osoba nadležna za društvo koje podnosi zahtjev ili koj                       | a provodi kontrolu nad njegovim upravlj      |                                     |               |                         |                                |
| Ime i prezime Ulica i broj                                                       | Poštanski broj Mjesto                        | Zemlja                              | Vrsta isprave | ldentifikacijski broj D | atum rođenja                   |
| A Nema podataka.                                                                 |                                              |                                     |               |                         |                                |
|                                                                                  |                                              |                                     |               |                         |                                |

| CDMS       PRETPRODUCLISKA KKOLINA       Appeten Puecosit         Debters       Zatigeri         Recent Puecosit       Zatigeri         Recent Puecosit       Zatigeri         Recent Puecosit       Zatigeri         Recent Puecosit       Zatigeri         Recent Puecositi       Zatigeri         Recent Puecositi       Zatigeri         Recent Puecositi       Zatigeri         Recent Puecositi       Zatigeri         Recent Puecositi       Zatigeri         Recent Puecositi       Zatigeri         Recent Puecositi       Zatigeri         Recent Puecositi       Recent Puecositi       Zatigeri         Recent Puecositi       Recent Puecositi       Recent Puecositi         Recent Puecositi       Recent Puecositi       Recent Puecositi       Recent Puecositi         Recent Puecositi       Recent Puecositi       Recent Puecositi       Recent Puecositi         Recent Puecositi       Recent Puecositi       Recent Puecositi       Recent Puecositi         Recent Puecositi       Recent Puecositi       Recent Puecositi       Recent Puecositi       Recent Puecositi         Recent Puecositi       Recent Puecositi       Recent Puecositi       Recent Puecositi       Recent Puecositi         <                                                                                                    | https://test.e-carina. <b>carina.hr</b> /cdms-view-tra/pages/zahtjev/de                   | alisPage.xhtml/id=10021                            |                                 |                          | Ť               | Vertificate error C Search |                                  | ۶¢                         |
|----------------------------------------------------------------------------------------------------|-------------------------------------------------------------------------------------------|----------------------------------------------------|---------------------------------|--------------------------|-----------------|----------------------------|----------------------------------|----------------------------|
| Apolito Parality Control Control Contr                                                                                                    |                                                                                           |                                                    |                                 |                          |                 |                            |                                  |                            |
| Apriliand     Political       Period     201901                                                                                                    | Customs Decisions                                                                         |                                                    |                                 | -RETPRODUCCIJSKA UKULINA |                 |                            |                                  |                            |
| teli jaztijeva je zatijeva (jr.2. sr.)<br>H627652911183 - CR.L.P.1 OT D.O.<br>H627652911183 - CR.L.P.1 OT D.O.<br>H627672 - CR.L.P.1 OT D.O.<br>H627672 - CR.L.P.1 OT D.O.<br>H627672 - CR.L.P.1 OT                                                                                                    | Management System                                                                         |                                                    |                                 | Početna Zahtjevi         |                 |                            |                                  |                            |
| IPO - Zahtjer za uporabu postupka unutanije proizvodnje         gr:       HEZ7532911183 - CRLP_1 CT D.0.0.       Big zahtjervi (1/a): Z 1-2017pe000004       Rik za phivaćanje zahtjervi.         gr:       HEZ7532911183 - CRLP_1 CT D.0.0.       Vista zahtjervi (1/a): Z 1-2017pe000004       Rik za dopunu zahtjervi.         ondšege odluke (1/7) - knaini dolumenti:       U pripemi (ZAH - Riperna)       3/7 Osoba nadležna za društvo koje podnosti zahtjerv         VA       of PROVJERI PODATKE I PODATKE I PODATKE I PODOTKE I PODOTKE I PODATKE I PODATKE I PODATKE I PODOTKE I PODOT                                                                                                    | <u>htjeva</u> • Detalji zahtjeva                                                          |                                                    |                                 |                          |                 |                            |                                  | 24.9.20                    |
| IPO - Zahije za uporbujo ubojuku autoretije   Part (2,2,3) M 272 Sapilitika C (LP, L) (C ID 0.0.) M 272 Sapilitika C (LP, L) (C ID 0.0.) M 27 PROVJERI PODATKE P PODAESI ZAHTJEV V C PROVJERI PODATKE P PODAESI ZAHTJEV V BRSVZENI Sapilitika C (LP, L) (C ID 0.0.) M 272 Sapilitika C (LP, L) (C ID 0.0.) M 272 Sapilitika C (LP, L) (LP, L) (LP,                                                                                                    | odobrenje                                                                                 |                                                    |                                 |                          |                 |                            |                                  |                            |
| eve (a/2, 3/1): HR27632911183 - CR_LP_1 CT D.O.<br>AR27632911183 - CR_LP_1 CT D.O.<br>AR27632911183 - CR_LP_1 CT D.O.<br>AR27612911183 - CR_LP_1 CT D.O.<br>AR2761291183 - CR_LP_1 CT D.O.<br>AR2761291183 - CR_LP_1 CT D.O.<br>AR27612911918 - CR_LP_1 CT D.O.<br>AR27612911918 - CR_LP_1 CT D.O.<br>AR27612911918 - CR_LP_1 CT D.O.<br>AR27612911918 - CR_LP_                                                                                                    |                                                                                           | IPO - Zahtjev za uporabu postupka                  | unutarnje proizvodnje           |                          |                 |                            |                                  |                            |
| (i) H27632911183   (i) H27632911183   (i) <t< td=""><td>siteli zahtieva (3/2-3/1): HR27632011183 - (</td><td>RIP1CTD00 Broizablieva (</td><td>1/a): 71-2017IP0000004</td><td>Rok za pribvaćanie zabt</td><td>ieva'</td><td></td><td></td><td></td></t<>                                                                                                    | siteli zahtieva (3/2-3/1): HR27632011183 - (                                              | RIP1CTD00 Broizablieva (                           | 1/a): 71-2017IP0000004          | Rok za pribvaćanie zabt  | ieva'           |                            |                                  |                            |
| onošanje oduke (1/7)<br>ktu kal ud okument): U prpremi (ZAH - Priprema)                                                                                                    | onik (3/4, 3/3): HR27632911183 - (                                                        | R_LP_1 CT D.O.O. Vrsta zahtjeva                    | (1/3): 1 - Zahtjev za odobrenje | Rok za dopunu zahtjeva   | ;<br>;          |                            |                                  |                            |
| And definition       PRIKAZANOG         VA       CP PROVJERI PODATKE       PODNESI ZAHTJEV       K OBRIŠI ZAHT         VI. je filozi       Povjest akcija       Ulica i broj: *       Agošton ska 3         riti prilozi       Povjest akcija       Potanski broj: *       10000         ina Agošton Paunović       Vista isprave: *       Zagreb         zemlja: *       HR- Croatia          vista isprave: *       20-Osobna iskaznica          vista isprave: *       20-Osobna iskaznica          vista isprave: *       20-Osobna iskaznica          vista isprave: *       20-Osobna iskaznica          vista isprave: *       20-Osobna iskaznica          vista isprave: *       20-Osobna iskaznica          vista isprave: *       20-Osobna iskaznica          vista isprave: *       20-Osobna iskaznica          vista isprave: *       20-Osobna iskaznica          vista isprave: *       20-Osobna iskaznica          vista isprave: *       20-Osobna iskaznica          vista isprave: *       20-Osobna iskaznica          vista isprave: *       20-Osobna iskaznica          vista isprave: *<                                                                                                    | lležan za donošenje odluke (1/7): -                                                       |                                                    | 3/7 Osoba nadle                 | žna za društvo koje p    | odnosti zahtiev |                            |                                  | NOVI ZAHTJEV               |
| VA                                                                                                    | zahtjeva (aktualni dokument): U pripremi (ZAH - P                                         | iprema)                                            |                                 |                          | ounosu zunijev  | -                          |                                  | PRIKAZANOG                 |
| VA © PROVJERI PODATKE PODNESI ZAHTJEV × OBRIŠI ZAHTJEV   hti prilozi Povijest akcija   ipodaci Lokacije i nadležni carinski uredi Prepoznavanje robe   prodaci Lokacije i nadležni carinski uredi Prepoznavanje robe   ra Agošton Paunović   sitelj zahtjeva/koritsnik odobrenja 3/3 Zastupnika   na Naziv   oj Gajeva 6 A   jelovar Zamija                                                                                                    |                                                                                           |                                                    | Ime i prezime: *                | Agošton Paunović         |                 |                            |                                  |                            |
| ntil prilozi Povijest akcija   ra Agošton Paunović   ra Agošton Paunović   sitelj zahtjeva/korisnik odobrenja   3/3 Zastupnik   nja   3/4 - EORi zastupnika   1/2 Korisnika   0j   Gajeva 6 A   Poštanski broj   Mjesto   Zemlja   Provedba   10.000   Provedba   J/4 - EORi zastupnika   Naziv   Ulica i broj   oj   Gajeva 6 A   Poštanski broj   Bjelovar   J300   Mjesto   Zemlja   Provedba   Invicion   Mjesto   Zemlja   Provedba Poštanski broj Mjesto Zemlja Poštanski broj Mjesto Zemlja Postanski broj Mjesto Zemlja Postanski broj Postanski broj Mjesto Zemlja Postanski broj Postanski broj <td>A ZAHTJEVA 😋 PROVJERI PODATKE 🤺</td> <td>PODNESI ZAHTJEV 🛛 🗶 OBRIŠI Z</td> <td>AHT. Ulica i broi: *</td> <td>Agoštonska 3</td> <td></td> <td></td> <td></td> <td></td>                                                                                                    | A ZAHTJEVA 😋 PROVJERI PODATKE 🤺                                                           | PODNESI ZAHTJEV 🛛 🗶 OBRIŠI Z                       | AHT. Ulica i broi: *            | Agoštonska 3             |                 |                            |                                  |                            |
| Init i prilozi Povijest akcija    Posalnak bioj. Posalnak bioj. Posalnak bioj                                                                                                    |                                                                                           |                                                    | Bočtanski broj: *               | 10000                    |                 |                            |                                  |                            |
| i podaci Lokacije i nadležni carinski uredi Prepoznavanje robe Provedba     Mjesto: * Zagreb     Ka Agošton Paunović     sitelj zahtjeva/korisnik odobrenja     Agožton Paunović     Mjesto: *     Sitel zahtjeva/korisnik odobrenja     Agožton Paunović     J/1 Zastupnika     Mjesto: *     Mjesto: *     Sitel zahtjeva/korisnik odobrenja     Mjesto: *     J/2 Zastupnika     J/2 Zastupnika     J/2 Zastupnika     J/2 Zastupnika     Mjesto: *     J/2 Zastupnika     J/2 Zastupnika </td <td>Dokumenti i prilozi Povijest akcija</td> <td></td> <td>Fusianski bioj.</td> <td>10000</td> <td></td> <td></td> <td></td> <td></td>                                                                                                    | Dokumenti i prilozi Povijest akcija                                                       |                                                    | Fusianski bioj.                 | 10000                    |                 |                            |                                  |                            |
| rar Agošton Paunović Zemlja * HR- ćroatia Ime i prezime J/S Zastupnik   sitelj zahtjeva/korisnika J/S Zastupnik Vrsta isprave: * 20- Osobna iskaznica mja J/6 Osoba nadležna za zahtjev   rat Agošton Paunović j/s 1234567890123 inn Paunović mre i prezime Agošton Paunović   rat Agošton Paunović Datum rođenja: 01.09.2017. 24567 Broj telefaksa 01/1234567   oj Gajeva 6 A Poštanski broj Mjesto Ime i prezime Adresa e-pošte apaunovic@crip.hr   bioj Koruši Zemlja Ime i prezime Adresa e-pošte apaunovic@crip.hr                                                                                                    | e Opći podaci Lokacije i nadležni carinski ure                                            | di Prepoznavanje robe Proved                       | Mjesto: *                       | Zagreb                   |                 |                            |                                  |                            |
| sitelj zahtjeva/korisnika<br>sitelj zahtjeva/korisnika<br>elja/korisnika<br>elja/korisnika<br>of CR_LP_1 CT D.O.O.<br>of Gajeva 6 A<br>broj tel fona<br>di broj<br>di broj | Potpis/oviera Agošton Paunović                                                            |                                                    | Zemlja: *                       | HR - Croatia             | <b>.</b>        |                            |                                  | UNESI/PROMIJE              |
| sistelj zahtjeva/korisnik odobrenja 3/3 Zastupnik<br>Rl HR27632911183 3/4 - EORI zastupnika<br>elja/korisnika<br>CR_LP_1 CT D.O.O. Ulica i broj<br>of Gajeva 6 A Poštanski broj<br>i broj 43000 Mjesto<br>Bjelovar Zemlja Zemlja<br>UD osvrtis                                                                                                    | on, is offen a second anisate                                                             |                                                    | Vrsta isprave: *                | 20 - Osobna iskaznica    |                 |                            |                                  |                            |
| RI     HR27632911183     3/4 - EORI zastupnika     broj: *     1234367890123     ton Paunović     Ime i prezime     Agošton Paunović       elja/korisnika     Naziv     Datum rođenja:     01.09.2017.     234567     Broj telefona     01/1234567       oj     Gajeva 6 A     Poštanski broj     Poštanski broj     Ime i prezime     Adresa e-pošte     apaunovic@crlp.hr       d broj     Mjesto     Zemlja     Zemlja     E     E     SPREMI X ODUSTANI     Cu     Ime i prezime     Adresa e-pošte     apaunovic@crlp.hr                                                                                                    | 3/1 Podnositelj zahtjeva/korisnik odobrenja                                               | 3/3 Zastupnik                                      | Identifikacijski                | 4004507000400            |                 | anja                       | 3/6 Osoba nadležna za            | a zahtjev                  |
| Naziv     Datum rođenja:     01.09.2017.     Broj telefona     01/1234567       OR_LP_1 CT D.O.O.     Ulica i broj     234568     Broj telefona     01/1234568       oj     Gajeva 6 A     Poštanski broj     234568     Broj telefona     01/1234568       d broj     43000     Mjesto     SPREMI X ODUSTANI     Adresa e-pošte     apaunovic@crlp.hr       Bjelovar     Zemlja     Zemlja     L     E     SPREMI X ODUSTANI     L                                                                                                    | 3/2 - EORI HR27632911183                                                                  | 3/4 - EORI zastupn                                 | ika broj: *                     | 1234567890123            |                 | ton Paunović               | Ime i prezime                    | Agošton Paunović           |
| bit     Opitanishi broj     Dita i broj     Broj telefaksa     01/1234568       bj     Gajeva 6 A     Poštanski broj     Adresa e-pošte     apaunovic@crlp.hr       ki broj     Mjesto     Mjesto     SPREMI X ODUSTANI     Adresa e-pošte     apaunovic@crlp.hr       Bjelovar     Zemlja     Zemlja     E     SPREMI X ODUSTANI     E                                                                                                    |                                                                                           | Naziv                                              | Datum rođenja:                  | 01.09.2017.              |                 | 234567                     | Broj telefona                    | 01/1234567                 |
| l broj vorzeta<br>ki broj A3000 Mjesto Mjesto E SPREMI X ODUSTANI<br>Bjelovar Zemlja<br>UD overtia                                                                                                    | Ulica i broi Gaieva 6 A                                                                   | Ulica i broj                                       |                                 |                          |                 | 234568                     | Broj telefaksa                   | 01/1234568                 |
| Bjelovar Zemlja                                                                                                    | Poštanski broj 43000                                                                      | Postanski broj                                     |                                 |                          |                 | novic@crlp.hr              | Adresa e-poste                   | apaunovic@crlp.hr          |
| Zemija                                                                                                    | Mjesto Bjelovar                                                                           | Mjesto                                             |                                 |                          | · ODOSTANI      |                            |                                  |                            |
| HK - CIOAUA                                                                                                    | Zemlja HR - Croatia                                                                       | Zennja                                             |                                 |                          |                 |                            |                                  |                            |
| HK - CIOdila                                                                                                    | Ulica i broj Gajeva 6 A<br>Poštanski broj 43000<br>Mjesto Bjelovar<br>Zemlja HR - Croatia | Uliča i broj<br>Poštanski broj<br>Mjesto<br>Zemlja |                                 | SPREMI                   | X ODUSTANI      | 234568<br>novic@crlp.hr    | Broj telefaksa<br>Adresa e-poŝte | 01/1234568<br>apaunovic@cr |
|                                                                                                    |                                                                                           |                                                    |                                 |                          |                 |                            |                                  |                            |
|                                                                                                    | 3/7 Osoba nadležna za društvo koje podnosi zahtjev                                        | li koja provodi kontrolu nad njegovim u            | pravljanjem                     |                          |                 |                            |                                  |                            |
| nadležna za društvo koje podnosi zahtjev ili koja provodi kontrolu nad njegovim upravljanjem                                                                                                    | Ime i prezime Ulica i broj                                                                | Poštanski broj                                     | Mjesto                          | Zemlja                   | Vrsta isprave   | ldentifikacijski br        | oj Datum rođ                     | enja                       |
| nadležna za društvo koje podnosi zahtjev ili koja provodi kontrolu nad njegovim upravljanjem<br>vzime Ulica i broj Poštanski broj Mjesto Zemlja Vrsta isprave Identifikacijski broj Datum rođenja                                                                                                    | A Nema podataka.                                                                          |                                                    |                                 |                          |                 |                            |                                  |                            |
| nadležna za društvo koje podnosi zahtjev ili koja provodi kontrolu nad njegovim upravljanjem<br>zime Ulica i broj Poštanski broj Mjesto Zemlja Vrsta isprave Identifikacijski broj Datum rođenja<br>i <i>podataka</i> .                                                                                                    | 4 DODAJ                                                                                   |                                                    |                                 |                          |                 |                            |                                  |                            |
| nadležna za društvo koje podnosi zahtjev ili koja provodi kontrolu nad njegovim upravljanjem<br>Izime Ulica i broj Poštanski broj Mjesto Zemlja Vrsta isprave Identifikacijski broj Datum rođenja<br>I podataka.                                                                                                    |                                                                                           |                                                    |                                 |                          |                 |                            |                                  |                            |

| CDM                                                                                                    | 9                                                                                                    |                                                                                                    | r                                                                                                    |                                                              |                                                                                                    |                                                                                 |                                                                                                    |                                                                                            |             |
|----------------------------------------------------------------------------------------------------|----------------------------------------------------------------------------------------------------|----------------------------------------------------------------------------------------------------|----------------------------------------------------------------------------------------------------|--------------------------------------------------------------|----------------------------------------------------------------------------------------------------|---------------------------------------------------------------------------------|----------------------------------------------------------------------------------------------------|--------------------------------------------------------------------------------------------|-------------|
| Custom                                                                                                    | s Decisions                                                                                                    |                                                                                                    |                                                                                                    |                                                              |                                                                                                    |                                                                                 |                                                                                                    | Agošton Paunović ( apa                                                                     | unovia      |
| Manage                                                                                                    | ment System                                                                                                    |                                                                                                    |                                                                                                    | Pocetna Zantjevi                                             |                                                                                                    |                                                                                 |                                                                                                    |                                                                                            |             |
| <u>htjeva</u> ⊁ Detalji za                                                                                                    | htjeva                                                                                                    |                                                                                                    |                                                                                                    |                                                              |                                                                                                    |                                                                                 |                                                                                                    | 24.9                                                                                       | 0.2017.     |
| odobrenje                                                                                                    |                                                                                                    |                                                                                                    |                                                                                                    |                                                              |                                                                                                    |                                                                                 |                                                                                                    |                                                                                            |             |
|                                                                                                    | ĩ                                                                                                    | PO - Zahtjev za uporabu postupka u                                                                                                    | unutarnje proizvodnje                                                                                                    |                                                              |                                                                                                    |                                                                                 |                                                                                                    |                                                                                            |             |
| sitelj zahtjeva (3/2                                                                                                    | 2, 3/1): HR27632911183 - CR_L                                                                                                    | P_1 CT D.O.O. Broj zahtjeva (1                                                                                                    | /a): Z1-2017IPO000004                                                                                                    | Rok za prihvaćanje                                           | e zahtjeva:                                                                                                    |                                                                                 |                                                                                                    |                                                                                            |             |
| nik (3/4, 3/3):<br>Iležan za donošer                                                                                                    | HR27632911183 - CR_L<br>nie odłuke (1/7): -                                                                                                    | P_1 CT D.O.O. Vrsta zahtjeva                                                                                                    | (1/3): 1 - Zahtjev za odobrenje                                                                                            | Rok za dopunu zal<br>Rok za dopošenie                        | htjeva:<br>odluke:                                                                                                    |                                                                                 |                                                                                                    |                                                                                            |             |
| zahtjeva (aktualn                                                                                                    | i dokument): U pripremi (ZAH - Pripre                                                                                                    | ma)                                                                                                    |                                                                                                    | Broj dana od iskaz                                           | zivanja namj. neg. odluke:                                                                                                    |                                                                                 |                                                                                                    | NOVI ZAHTJE<br>PRIKAZANO                                                                   | EV IZ<br>DG |
|                                                                                                    |                                                                                                    |                                                                                                    |                                                                                                    | Broj dana od odbij                                           | ianja zahtjeva:                                                                                                    |                                                                                 |                                                                                                    | <u>.</u>                                                                                   |             |
| Δ ΖΔΗΤΙΕΙ/Δ                                                                                                    |                                                                                                    |                                                                                                    | HTIEV                                                                                                    |                                                              |                                                                                                    |                                                                                 |                                                                                                    |                                                                                            |             |
| AZAIIIJEVA                                                                                                    | WE FROUSERIFODATRE                                                                                                    | ODRIGIZA                                                                                                    |                                                                                                    |                                                              |                                                                                                    |                                                                                 |                                                                                                    |                                                                                            |             |
| Dokumenti i pril                                                                                                    | lozi Povijest akcija                                                                                                    |                                                                                                    |                                                                                                    |                                                              |                                                                                                    |                                                                                 |                                                                                                    |                                                                                            |             |
| e Opći podac                                                                                                    | i Lokacije i nadležni carinski uredi                                                                                                    | Prepoznavanje robe Provedb                                                                                                    | a Dodatni podaci Opć                                                                                                    | e napomene                                                   |                                                                                                    |                                                                                 |                                                                                                    |                                                                                            |             |
| oral of stream and stream of the                                                                                                    |                                                                                                    |                                                                                                    |                                                                                                    |                                                              |                                                                                                    |                                                                                 |                                                                                                    |                                                                                            |             |
| Potpis/oviera Aq                                                                                                    | ošton Paunović                                                                                                    |                                                                                                    |                                                                                                    |                                                              |                                                                                                    |                                                                                 |                                                                                                    | UNESI/PROM                                                                                 | IJEN        |
| Potpis/ovjera Ag                                                                                                    | ošton Paunović                                                                                                    | 3/3 Zastupnik                                                                                                    |                                                                                                    | 2/5                                                          | Ocoba nadlažna za oarineka nitania                                                                                                    |                                                                                 | 2/6 Ocoba nadlažna za z                                                                                                    | UNESI/PROM                                                                                 | IJEN        |
| Potpis/ovjera Ag<br>3/1 Podnositelj za                                                                                                    | ošton Paunović<br>ahtjeva/korisnik odobrenja                                                                                                    | 3/3 Zastupnik                                                                                                    | LUD27/00011100                                                                                                    | 3/5                                                          | Osoba nadležna za carinska pitanja                                                                                                    | Dumuiá                                                                          | 3/6 Osoba nadležna za z                                                                                                    | UNESI/PROM<br>zahtjev                                                                      | IJEN        |
| Potpis/ovjera Ag<br>3/1 Podnositelj za<br>3/2 - EORI<br>podnositelja/ko                                                                                                    | ošton Paunović<br>ahtjeva/korisnik odobrenja<br>HR27632911183<br>risnika                                                                                                    | 3/3 Zastupnik<br>3/4 - EORI zastupni<br>Naziv                                                                                                    | ka HR27632911183<br>CR   P 1 CT D O O                                                                                      | 3/5<br>Im<br>Br                                              | Osoba nadležna za carinska pitanja<br>ne i prezime Agošton<br>ni telefona 01/1234                                                                     | Paunović<br>567                                                                 | 3/6 Osoba nadležna za z<br>Ime i prezime<br>Broi telefona                                                                   | UNESI/PROM<br>zahtjev<br>Agošton Paunović<br>01/1234567                                    | IJEN        |
| Potpis/ovjera Ag<br>3/1 Podnositelj za<br>3/2 - EORI<br>podnositelja/ko<br>Naziv                                                                                                    | ošton Paunović<br>ahtjeva/korisnik odobrenja<br>HR27632911183<br>risnika<br>CR_LP_1 CT D.O.O.                                                                                                    | 3/3 Zastupnik<br>3/4 - EORI zastupni<br>Naziv<br>Ulica i broj                                                                                                    | ka HR27632911183<br>CR_LP_1 CT D.0.0.<br>Gajeva 6 A                                                                        | 3/5<br>Im<br>Br<br>Br                                        | Osoba nadležna za carinska pitanja<br>ne i prezime Agošton<br>roj telefona 01/1234<br>roj telefaksa 01/1234                                           | Paunović<br>567<br>568                                                          | 3/6 Osoba nadležna za z<br>Ime i prezime<br>Broj telefona<br>Broj telefaksa                                                 | UNESI/PROM<br>zahtjev<br>Agošton Paunović<br>01/1234567<br>01/1234568                      | IJEN        |
| Potpis/ovjera Ag<br>3/1 Podnositelj za<br>3/2 - EORI<br>podnositelja/ko<br>Naziv<br>Ulica i broj                                                                                             | ošton Paunović<br>ahtjeva/korisnik odobrenja<br>HR27632911183<br>risnika<br>CR_LP_1 CT D.O.O.<br>Gajeva 6 A                                                                                          | 3/3 Zastupnik<br>3/4 - EORI zastupni<br>Naziv<br>Ulica i broj<br>Poštanski broj                                                                                              | ka HR27632911183<br>CR_LP_1 CT D.O.O.<br>Gajeva 6 A<br>43000                                                               | 3/5<br>Im<br>Br<br>Br<br>Ad                                  | Osoba nadležna za carinska pitanja<br>ne i prezime Agošton<br>roj telefona 01/1234<br>roj telefaksa 01/1234<br>dresa e-pošte apaunov                  | Paunović<br>567<br>c@crlp.hr                                                    | 3/6 Osoba nadležna za z<br>Ime i prezime<br>Broj telefona<br>Broj telefaksa<br>Adresa e-pošte                               | UNESI/PROM<br>zahtjev<br>Agošton Paunović<br>01/1234567<br>01/1234568<br>apaunovic@crlp.hr | IJEN        |
| Potpis/ovjera Ag<br>3/1 Podnositelj za<br>3/2 - EORI<br>podnositelja/ko<br>Naziv<br>Ulica i broj<br>Poštanski broj                                                                           | ošton Paunović<br>ahtjeva/korisnik odobrenja<br>HR27632911183<br>risnika<br>CR_LP_1 CT D.O.O.<br>Gajeva 6 A<br>43000                                                                                 | 3/3 Zastupnik<br>3/4 - EORI zastupni<br>Naziv<br>Ulica i broj<br>Poštanski broj<br>Mjesto                                                                                    | ka HR27632911183<br>CR_LP_1 CT D.O.O.<br>Gajeva 6 A<br>43000<br>Bjelovar                                                   | 3/5<br>Im<br>Br<br>Ac                                        | Osoba nadležna za carinska pitanja<br>ne i prezime Agošton<br>roj telefona 01/1234<br>roj telefaksa 01/1234<br>dresa e-pošte apaunov                  | Paunović<br>567<br>568<br>c@crlp.hr                                             | 3/6 Osoba nadležna za z<br>Ime i prezime<br>Broj telefona<br>Broj telefaksa<br>Adresa e-pošte                               | UNESI/PROM<br>zahtjev<br>Agošton Paunović<br>01/1234567<br>01/1234568<br>apaunovic@crlp.hr | IJEN        |
| Potpis/ovjera Ag<br>3/1 Podnositelj za<br>3/2 - EORI<br>podnositelja/ko<br>Naziv<br>Ulica i broj<br>Poštanski broj<br>Mjesto                                                                 | ošton Paunović<br>ahtjeva/korisnik odobrenja<br>HR27632911183<br>risnika<br>CR_LP_1 CT D.O.O.<br>Gajeva 6 A<br>43000<br>Bjelovar                                                                     | 3/3 Zastupnik<br>3/4 - EORI zastupni<br>Naziv<br>Ulica i broj<br>Poštanski broj<br>Mjesto<br>Zemlja                                                                          | ka HR27632911183<br>CR_LP_1 CT D.O.O.<br>Gajeva 6 A<br>43000<br>Bjelovar<br>HR - Croatia                                   | 3/5<br>Im<br>Br<br>Br<br>Ac                                  | Osoba nadležna za carinska pitanja<br>ne i prezime Agošton<br>roj telefona 01/1234<br>roj telefaksa 01/1234<br>dresa e-pošte apaunov                  | Paunovíć<br>567<br>568<br>c@crlp.hr                                             | 3/6 Osoba nadležna za z<br>Ime i prezime<br>Broj telefona<br>Broj telefaksa<br>Adresa e-pošte                               | UNESI/PROM<br>zahtjev<br>Agošton Paunović<br>01/1234567<br>01/1234568<br>apaunovic@crlp.hr | JJEN        |
| Potpis/ovjera Ag<br>3/1 Podnositelj za<br>3/2 - EORI<br>podnositelja/ko<br>Naziv<br>Ulica i broj<br>Poštanski broj<br>Mjesto<br>Zemlja                                                       | ošton Paunović<br>ahtjeva/korisnik odobrenja<br>HR27632911183<br>risnika<br>CR_LP_1 CT D.O.O.<br>Gajeva 6 A<br>43000<br>Bjelovar<br>HR - Croatia                                                     | 3/3 Zastupnik<br>3/4 - EORI zastupni<br>Naziv<br>Ulica i broj<br>Poštanski broj<br>Mjesto<br>Zemlja                                                                          | ka HR27632911183<br>CR_LP_1 CT D.O.O.<br>Gajeva 6 A<br>43000<br>Bjelovar<br>HR - Croatia                                   | 3/5<br>Im<br>Br<br>Ac                                        | Osoba nadležna za carinska pitanja<br>ne i prezime Agošton<br>roj telefona 01/1234<br>dresa e-pošte apaunov                                           | Paunović<br>567<br>568<br>c@crlp.hr                                             | 3/6 Osoba nadležna za z<br>Ime i prezime<br>Broj telefona<br>Broj telefaksa<br>Adresa e-pošte                               | UNESI/PROM<br>zahtjev<br>Agošton Paunović<br>01/1234567<br>01/1234568<br>apaunovic@crlp.hr | IJEN        |
| Potpis/ovjera Ag<br>3/1 Podnositelj za<br>3/2 - EORI<br>podnositelja/ko<br>Naziv<br>Ulica i broj<br>Ulica i broj<br>Poštanski broj<br>Mjesto<br>Zemlja                                       | ošton Paunović<br>ahtjeva/korisnik odobrenja<br>HR27632911183<br>risnika<br>CR_LP_1 CT D.O.O.<br>Gajeva 6 A<br>43000<br>Bjelovar<br>HR - Croatia                                                     | 3/3 Zastupnik<br>3/4 - EORI zastupni<br>Naziv<br>Ulica i broj<br>Poštanski broj<br>Mjesto<br>Zemlja                                                                          | ka HR27632911183<br>CR_LP_1 CT D.O.O.<br>Gajeva 6 A<br>43000<br>Bjelovar<br>HR - Croatia                                   | 3/5<br>Im<br>Br<br>Ac                                        | Osoba nadležna za carinska pitanja<br>ne i prezime Agošton<br>roj telefona 01/1234<br>roj telefaksa 01/1234<br>dresa e-pošte apaunov                  | Paunović<br>567<br>568<br>c@crlp.hr                                             | 3/6 Osoba nadležna za z<br>Ime i prezime<br>Broj telefona<br>Broj telefaksa<br>Adresa e-pošte                               | UNESI/PROM<br>zahtjev<br>Agošton Paunović<br>01/1234567<br>01/1234568<br>apaunovic@crlp.hr | IJEN        |
| Potpis/ovjera Ag<br>3/1 Podnositelj za<br>podnositelja/ko<br>Naziv<br>Ulica i broj<br>Poštanski broj<br>Mjesto<br>Zemlja                                                                     | ošton Paunović<br>ahtjeva/korisnik odobrenja<br>HR27632911183<br>CR_LP_1 CT D.O.O.<br>Gajeva 6 A<br>43000<br>Bjelovar<br>HR - Croatia                                                                | 3/3 Zastupnik<br>3/4 - EORI zastupni<br>Naziv<br>Ulica i broj<br>Poštanski broj<br>Mjesto<br>Zemlja                                                                          | ka HR27632911183<br>CR_LP_1 CT D.O.O.<br>Gajeva 6 A<br>43000<br>Bjelovar<br>HR - Croatia                                   | 3/5<br>Im<br>Br<br>Ac                                        | Osoba nadležna za carinska pitanje<br>ne i prezime Agošton<br>roj telefona 01/1234<br>dresa e-pošte apaunov                                           | Paunović<br>567<br>c@crlp.hr                                                    | 3/6 Osoba nadležna za z<br>Ime i prezime<br>Broj telefona<br>Broj telefaksa<br>Adresa e-pošte                               | UNESI/PROM<br>zahtjev<br>Agošton Paunović<br>01/1234567<br>01/1234568<br>apaunovic@crlp.hr | IJEN        |
| Potpis/ovjera Ag<br>3/1 Podnositelj za<br>3/2 - EORI<br>podnositelja/ko<br>Naziv<br>Ulica i broj<br>Poštanski broj<br>Mjesto<br>Zemlja<br>3/7 Osoba nadlež                                   | ošton Paunović<br>ahtjeva/korisnik odobrenja<br>HR27632911183<br>risnika<br>CR_LP_1 CT D.O.O.<br>Gajeva 6 A<br>43000<br>Bjelovar<br>HR - Croatia                                                     | 3/3 Zastupnik<br>3/4 - EORI zastupni<br>Naziv<br>Ulica i broj<br>Poštanski broj<br>Mjesto<br>Zemlja                                                                          | ka HR27632911183<br>CR_LP_1 CT D.0.0.<br>Gajeva 6 A<br>43000<br>Bjelovar<br>HR - Croatia                                   | 3/5<br>Im<br>Br<br>Ar                                        | Osoba nadležna za carinska pitanja<br>ne i prezime Agošton<br>roj telefona 01/1234<br>roj telefaksa 01/1234<br>dresa e-pošte apaunov                  | Paunović<br>567<br>568<br>c@crlp.hr                                             | 3/6 Osoba nadležna za z<br>Ime i prezime<br>Broj telefona<br>Broj telefaksa<br>Adresa e-pošte                               | UNESI/PROM<br>zahtjev<br>Agošton Paunović<br>01/1234567<br>01/1234568<br>apaunovic@crlp.hr | IJEN        |
| Potpis/ovjera Ag<br>3/1 Podnositelj za<br>3/2 - EORI<br>podnositelja/ko<br>Naziv<br>Ulica i broj<br>Poštanski broj<br>Mjesto<br>Zemlja<br>3/7 Osoba nadlež<br>Ime i prezime                  | ošton Paunović<br>ahtjeva/korisnik odobrenja<br>HR27632911183<br>CR_LP_1 CT D.O.O.<br>Gajeva 6 A<br>43000<br>Bjelovar<br>HR - Croatia<br>tina za društvo koje podnosi zahtjev ili ko<br>Ulica i broj | 3/3 Zastupnik<br>3/4 - EORI zastupnil<br>Naziv<br>Ulica i broj<br>Poštanski broj<br>Mjesto<br>Zemlja                                                                         | ka HR27632911183<br>CR.LP_1 CT D.O.O.<br>Gajeva 6 A<br>43000<br>Bjelovar<br>HR - Croatia<br>ravljanjem<br><b>Mjesto</b>    | 3/5<br>Im<br>Br<br>Ac<br>Zemlja                              | Osoba nadležna za carinska pitanja<br>ne i prezime Agošton<br>roj telefona 01/1234<br>dresa e-pošte apaunov<br>Vrsta isprave                          | Paunović<br>567<br>c@crlp.hr<br>Identifikacijski broj                           | 3/6 Osoba nadležna za z<br>Ime i prezime<br>Broj telefona<br>Broj telefaksa<br>Adresa e-pošte<br>Datum rođen                | UNESI/PROM                                                                                 | JJEN        |
| Potpis/ovjera Ag<br>3/1 Podnositelj za<br>3/2 - EORI<br>podnositelja/ko<br>Naziv<br>Ulica i broj<br>Poštanski broj<br>Mjesto<br>Zemlja<br>3/7 Osoba nadlež<br>Ime i prezime<br>Agošton Pauno | ošton Paunović ahtjeva/korisnik odobrenja risnika RR27632911183 CR_LP_1 CT D.O.O. Gajeva 6 A 43000 Bjelovar HR - Croatia                                                                             | 3/3 Zastupnik<br>3/4 - EORI zastupni<br>Naziv<br>Ulica i broj<br>Poštanski broj<br>Mjesto<br>Zemlja<br>ja provodi kontrolu nad njegovim up<br><b>Poštanski broj</b><br>10000 | ka HR27632911183<br>CR_LP_1 CT D.O.O.<br>Gajeva 6 A<br>43000<br>Bjelovar<br>HR - Croatia<br>ravljanjem<br>Mjesto<br>Zagreb | 3/5<br>Im<br>Br<br>Br<br>Ac<br><b>Zemija</b><br>HR - Croatia | Osoba nadležna za carinska pitanja<br>ne i prezime Agošton<br>roj telefona 01/1234<br>dresa e-pošte apaunov<br>Vrsta isprave<br>20 - Osobna iskaznica | Paunović<br>567<br>568 ↓<br>c@crlp.hr<br>Identifikacijski broj<br>1234567890123 | 3/6 Osoba nadležna za z<br>Ime i prezime<br>Broj telefona<br>Broj telefaksa<br>Adresa e-pošte<br>Datum rođen<br>01.09.2017. | UNESI/PROM                                                                                 | IJEN        |

0.3.0

© 2017 APIS IT

#### Kreiranje zahtjeva – Podaci – Opći podaci

- Klikom na "UNESI/PROMIJENI" otvara se prozor "Opći podaci" s poljima:
  - 1/7 CU nadležan za donošenje odluke
  - 4/6 Datum početka valjanosti odobrenja
  - 1/4 Zemljopisna valjanost Unija

| odarstvenici X                                                                                                    |                                                                                                    |                               |
|----------------------------------------------------------------------------------------------------|----------------------------------------------------------------------------------------------------|-------------------------------|
| CDMS                                                                                                    | PRETPRODUKCIJSKA OKOLINA                                                                                                    | Δποšton Ραυπονίς ( απαυπονίς  |
| Customs Decisions<br>Management System                                                                                                    | Početna Zahtjevi                                                                                                    | r goaron r annano (apannano ; |
| a <u>htieva</u> ▶ Detalji zahtjeva                                                                                                    |                                                                                                    | 24.9.201                      |
| a odobrenje                                                                                                    |                                                                                                    |                               |
| IPO - Zahtjev z                                                                                                    | a uporabu postupka unutarnje proizvodnje                                                                                                    |                               |
| sitelj zahtjeva (3/2, 3/1): HR27632911183 - CR_LP_1 CT D.O.O.                                                                                                    | Broj zahtjeva (1/a): Z1-2017IP0000004 Rok za prihvaćanje zahtjeva:                                                                                                    |                               |
| pnik (3/4, 3/3): HR27632911183 - CR_LP_1 CT D.O.O.                                                                                                    | Vrsta zahtjeva (1/3): 1 - Zahtjev za odobrenje Rok za doporanje odluka:                                                                                                    |                               |
| s zahtjeva (aktualni dokument): U pripremi (ZAH - Priprema)                                                                                                    | Rok za donosenje odloke.<br>Broj dana od iskazivanja namj. neg. odluke:                                                                                                    |                               |
| ана из жана жана калана калана калана силана сталана со се кала по калана кала кала кала со се со се со се со с<br>Кала кала жана калана кала кала кала кала кала кала                                                                                                    | washing and the first state of the first state of t | - PRIVAZANOG                  |
| TA ZAHTJEVA 🔅 PROVJERI PODATKE 🖌 PODNESI ZAHTJE<br>Dokumenti i prilozi Povijest akcija<br>ke Opći podaci Lokacije i nadležni carinski uredi Prepoznava                                                                                                    | Broj dana od odbijanja zantjeva:                                                                                                    |                               |
| TA ZAHTJEVA RPOVJERI PODATKE PODNESI ZAHTJE<br>Dokumenti i prilozi Povijest akcija<br>ke Opći podaci Lokacije i nadležni carinski uredi Prepoznava<br>1/7 CU nadležan za donošenje odluke                                                                                                    | Broj dana od odbijanja zantjeva:                                                                                                    | UNESI/PROMIJEI                |
| TA ZAHTJEVA 📽 PROVJERI PODATKE 🖌 PODNESI ZAHTJE<br>Dokumenti i prilozi Povijest akcija<br>ke Opći podaci Lokacije i nadležni carinski uredi Prepoznava<br>1/7 CU nadležan za donošenje odluke<br>Šifra CU                                                                                                    | EV X OBRIŠI ZAHTJEV  anje robe Provedba Dodatni podaci Opće napomene  1/4 - Zemljopisna valjanost – Unija  Oznaka: 3 - Apolication or authorisation limited to one Member State                                                                                                    | UNESI/PROMIJEN                |
| TA ZAHTJEVA 📽 PROVJERI PODATKE PODNESI ZAHTJE<br>Dokumenti i prilozi Povijest akcija<br>ke Opći podaci Lokacije i nadležni carinski uredi Prepoznava<br>1/7 CU nadležan za donošenje odluke<br>Šifra CU<br>Naziv                                                                                                    | Broj dana od odbijanja zantjeva:          EV       × OBRIŠI ZAHTJEV         anje robe       Provedba       Dodatni podaci       Opće napomene         1/4 - Zemljopisna valjanost – Unija       Oznaka: 3 - Application or authorisation limited to one Member State         Oznaka zemlje       Oznaka zemlje                                                                                                    | UNESI/PROMIJEN                |
| TA ZAHTJEVA SPROVJERI PODATKE PODNESI ZAHTJE<br>Dokumenti i prilozi Povijest akcija<br>ke Opći podaci Lokacije i nadležni carinski uredi Prepoznava<br>1/7 CU nadležan za donošenje odluke<br>Šifra CU<br>Naziv                                                                                                    | anje robe Provedba Dodatni podaci Opće napomene  1/4 - Zemljopisna valjanost – Unija Oznaka: 3 - Application or authorisation limited to one Member State Oznaka zemlje HR - Croatia                                                                                                    | UNESI/PROMIJEN                |
| TA ZAHTJEVA 📽 PROVJERI PODATKE PODNESI ZAHTJE<br>Dokumenti i prilozi Povijest akcija<br>ke Opći podaci Lokacije i nadležni carinski uredi Prepoznava<br>1/7 CU nadležan za donošenje odluke<br>Šifra CU<br>Naziv<br>1/3 Vrsta zahtjeva                                                                                                    | Broj dana od odbijanja zantjeva:<br>EV X OBRIŠI ZAHTJEV<br>anje robe Provedba Dodatni podaci Opće napomene<br>1/4 - Zemljopisna valjanost – Unija<br>Oznaka: 3 - Application or authorisation limited to one Member State<br>Oznaka zemlje<br>HR - Croatia<br>X<br>DODAJ                                                                                                    | UNESI/PROMIJEN                |
| TA ZAHTJEVA Image: Second system   Dokumenti i prilozi Povijest akcija     ke Opći podaci   Lokacije i nadležni carinski uredi Prepoznava     1/7 CU nadležan za donošenje odluke   Šifra CU   Naziv     1/3 Vrsta zahtjeva   Vrsta zahtjeva     1 - Zahtjev za odobrenje                                                                                                    | anje robe Provedba Dodatni podaci Opće napomene  I/4 - Zemljopisna valjanost – Unija  Oznaka: 3 - Application or authorisation limited to one Member State  Oznaka zemlje  HR - Croatia  R DODAJ                                                                                                    | UNESI/PROMIJEN                |
| A ZAHTJEVA SPROVJERI PODATKE PODNESI ZAHTJE<br>Dokumenti i prilozi Povijest akcija<br>ke Opći podaci Lokacije i nadležni carinski uredi Prepoznava<br>1/7 CU nadležan za donošenje odluke<br>Šifra CU<br>Naziv<br>1/3 Vrsta zahtjeva<br>Vrsta zahtjeva 1 - Zahtjev za odobrenje<br>Referentni broj odobrenja:                                                                                                    | Broj dana od oddijanja zantjeva:<br>EV X OBRIŠI ZAHTJEV<br>anje robe Provedba Dodatni podaci Opće napomene<br>1/4 - Zemljopisna valjanost – Unija<br>Oznaka: 3 - Application or authorisation limited to one Member State<br>Oznaka zemlje<br>HR - Croatia<br>R ODAJ                                                                                                    | UNESI/PROMIJEN                |
| A ZAHTJEVA SPROVJERI PODATKE PODNESI ZAHTJE<br>Dokumenti i prilozi Povijest akcija<br>ke Opći podaci Lokacije i nadležni carinski uredi Prepoznava<br>1/7 CU nadležan za donošenje odluke<br>Šifra CU<br>Naziv<br>1/3 Vrsta zahtjeva<br>Vrsta zahtjeva 1 - Zahtjev za odobrenje<br>Referentni broj odobrenja:<br>4/6 Datum početka valjanosti odobrenja                                                                                                    | Broj dana od oddijanja zantjeva:                                                                                                    | UNESI/PROMIJEN                |
| TA ZAHTJEVA       Image: Second state in additional interval interval | Broj dana od odbijanja zantjeva:                                                                                                    | UNESI/PROMIJEN                |
| TA ZAHTJEVA       Image: Second system       PODNESI ZAHTJE         Dokumenti i prilozi       Povijest akcija         ke       Opći podaci       Lokacije i nadležni carinski uredi       Prepoznava         1/7 CU nadležan za donošenje odluke       Šifra CU       Sifra CU       Naziv         1/3 Vrsta zahtjeva       1 - Zahtjev za odobrenje       Referentni broj odobrenja:         4/6 Datum početka valjanosti odobrenja       Datum:       Obrazloženje:                                                                                                    | Broj dana od oddijanja zantjeva:                                                                                                    | UNESI/PROMIJEN                |

| W mups//tesue-cannacanna.m/conservew-tra/pages/zangev/actanserages/nummic=roozn                                                                                                    |                                                                                                    |                                |
|----------------------------------------------------------------------------------------------------|----------------------------------------------------------------------------------------------------|--------------------------------|
| CDMS - Gospodarstvenici ×                                                                                                    |                                                                                                    |                                |
| CDMS                                                                                                    |                                                                                                    | Agošton Paunović ( apaunovic ) |
| Customs Decisions<br>Management System                                                                                                    |                                                                                                    |                                |
| ✿ • Lista zahtjeva • Detalji zahtjeva                                                                                                    |                                                                                                    | 24.9.2017. 22:15               |
| Zahtjev za odobrenje                                                                                                    |                                                                                                    |                                |
| IPO - Zahtjev za t<br>Podnositelj zahtjeva (3/2, 3/1): HR27632911183 - CR_LP_1 CT D.O.O.                                                                                                    | Dpći podaci                                                                                                    |                                |
| Zastupnik (3/4, 3/3): HR27632911183 - CR_LP_1 CT D.O.O.<br>CU nadležan za donošenje odluke (1/7): HR030171 - RGP JANKOM. I S.ZONA<br>Status zahtjeva (aktualni dokument): U pripremi (ZAH - Priprema)                                               | 1/7 CU nadležan za donošenje odluke: * HR030171 - RGP JANKOM. I S.ZONA<br>4/6 Datum početka valjanosti odobrenja | NOVI ZAHTJEV IZ<br>PRIKAZANOG  |
| <ul> <li>LISTA ZAHTJEVA C PROVJERI PODATKE PODNESI ZAHTJEV</li> <li>Podaci Dokumenti i prilozi Povijest akcija</li> <li>Stranke Opći podaci Lokacije i nadležni carinski uredi Prepoznavanj</li> <li>1/7 CU nadležan za donošenje odluke</li> </ul> | Datum: 01.09.2017.                                                                                               | UNESI/PROMIJENI                |
| Šifra CU HR030171<br>Naziv RGP JANKOM. I S.ZONA                                                                                                    | 1/4 - Zemljopisna valjanost – Unija                                                                              |                                |
| 1/3 Vrsta zahtjeva<br>Vrsta zahtjeva 1 - Zahtjev za odobrenje<br>Referentni broj odobrenja:                                                                                                    | Oznaka zemlje: * 3 - Application or authorisation limited to one Member State                                    |                                |
| 4/6 Datum početka valjanosti odobrenja<br>Datum: 01.09.2017.<br>Obrazloženje: Potrebno zbog                                                                                                    | SPREMI 🗶 ODUSTANI                                                                                                |                                |

| CDMS                                                                                                    |                                                                                                    |                                 |
|----------------------------------------------------------------------------------------------------|----------------------------------------------------------------------------------------------------|---------------------------------|
|                                                                                                    | JKCIJSKA OKOLINA                                                                                                 | Δποšton Paunović ( anaunovic    |
| Customs Decisions<br>Management System Početna                                                                                                    | Zahtjevi                                                                                                    | rgotten i unorro ( upubliorio ) |
| ahtieva • Detalji zahtjeva                                                                                                    |                                                                                                    | 24.9.201                        |
| a odobrenje                                                                                                    |                                                                                                    |                                 |
| IPO - Zahtjev za uporabu postupka unutarnje proizvodnje                                                                                                    |                                                                                                    |                                 |
| ositelj zahtjeva (3/2, 3/1): HR27632911183 - CR_LP_1 CT D.O.O. Broj zahtjeva (1/a): Z1-2017IP0000004 Rok :<br>uprik (3/4, 3/3): HR27632911183 - CR_LP_1 CT D.O.O. Vrsta zahtjeva (1/3): 1 - Zahtjev za odobrenje Rok :<br>adležan za donošenje odluke (1/7): HR030171 - RGP JANKOM. I S.ZONA Rok :<br>z abtieva (alturalni dokument): U potrezmi (2AL – Diterema)                                                                                                    | za prihvaćanje zahtjeva:<br>za dopunu zahtjeva:<br>za donošenje odluke:<br>dono od lečarijanja pomija pogladuka: | NOVI ZAHTJEV I                  |
| TA ZAHTJEVA 📽 PROVJERI PODATKE 🖌 PODNESI ZAHTJEV 🗶 OBRIŠI ZAHTJEV                                                                                                    | dana od odbijanja zahtjeva:                                                                                      | PRIKAZANOG                      |
| TA ZAHTJEVA 📽 PROVJERI PODATKE 🖌 PODNESI ZAHTJEV 🗶 OBRIŠI ZAHTJEV Dokumenti i prilozi Povijest akcija                                                                                                    | dana od odbijanja zahtjeva:                                                                                      | PRIKAZANOG                      |
| S zahljeva (aktualih dokument).       O pripremi (ZART Priprema)       Broj         TA ZAHTJEVA       S PROVJERI PODATKE       PODNESI ZAHTJEV       OBRIŠI ZAHTJEV         Dokumenti i prilozi       Povijest akcija         Ike       Opći podaći       Lokacije i nadležni carinski uredi       Prepoznavanje robe       Provedba       Dodatni podaći       Opće napomen                                                                                                    | dana od odbijanja zahtjeva:<br>e                                                                                 | PRIKAZANOG                      |
| S zahljeva (aktualih dokument).       O pripremi (ZART Priprema)       Broj         TA ZAHTJEVA       S PROVJERI PODATKE       PODNESI ZAHTJEV       OBRIŠI ZAHTJEV         Dokumenti i prilozi       Povijest akcija         ike       Opći podaci       Lokacije i nadležni carinski uredi       Prepoznavanje robe       Provedba       Dodatni podaci       Opće napomen         1/7 CU nadležan za donošenje odluke       1/4 - Zemljopisna valjanost – Unija                                                                                                    | dana od odbijanja zahtjeva:<br>e                                                                                 | UNESI/PROMIJEN                  |
| S zahrjeva (aktualni dokument).       O pripremi (ZAR* Priprema)       Broj         Broj       Broj         TA ZAHTJEVA       S PROVJERI PODATKE       PODNESI ZAHTJEV       OBRIŠI ZAHTJEV         Dokumenti i prilozi       Povijest akcija       Image: Standard Contraction Standard Contraction Standard Contracti          | e<br>e da o one Member State                                                                                     | UNESI/PROMIJEN                  |
| S zahljeva (aktualih dokument).       O pripremi (ZART Priprema)       Broj         Broj         TA ZAHTJEVA       C PROVJERI PODATKE       PODNESI ZAHTJEV       OBRIŠI ZAHTJEV         Dokumenti i prilozi       Povijest akcija         Ike       Opći podaci       Lokacije i nadležni carinski uredi       Prepoznavanje robe       Provedba       Dodatni podaci       Opće napomen         1/7 CU nadležan za donošenje odluke       1/4 - Zemljopisna valjanost – Unija       Oznaka: 3 - Application or authorisation limit         Naziv       RGP JANKOM. I S.ZONA       Oznaka zemlje                                                                                                    | e<br>ed to one Member State                                                                                      | UNESI/PROMIJEN                  |
| S zahljeva (aktualih dokument).       O pripremi (ZAH*Priprema)       Broj         Broj         TA ZAHTJEVA       S PROVJERI PODATKE       PODNESI ZAHTJEV       OBRIŠI ZAHTJEV         Dokumenti i prilozi       Povijest akcija       Image: Signatur Strong Strong St | e e to one Member State                                                                                          | UNESI/PROMIJEN                  |
| S zanigeva (aktualih dokument). O pripremi (ZART*Priprema)   Broj   TA ZAHTJEVA   Correction   TA ZAHTJEVA   Correction   Toke   Opći podaci   Lokacije i nadležni carinski uredi   Prepoznavanje robe   Provedba   Dodatni podaci   Opće napomen   1/7 CU nadležan za donošenje odluke   Sifra CU   HR030171   Naziv   RGP JANKOM. I S.ZONA   Investing Visit State (Constant)   1/3 Vrsta zahtjeva   State (Constant)   Image: Constant Constant)   Dodati Dodatni podaci   Opće napomen   Investing Visit State (Constant)   State (Constant)   Naziv   RGP JANKOM. I S.ZONA   Oznaka:   3 - Application or authorisation limit   Oznaka zemlje   HR - Croatia   Provedba   Dodati Dodati                                                                                                    | e e e to one Member State                                                                                        | UNESI/PROMIJEN                  |
| S zahljeva (aktualih dokument). O pripremi (ZART Priprema)   Broj Broj TA ZAHTJEVA S PROVJERI PODATKE PODNESI ZAHTJEV S OBRIŠI ZAHTJEV Dokumenti i prilozi Povijest akcija Ike Opći podaci Lokacije i nadležni carinski uredi Prepoznavanje robe Provedba Dodatni podaci Opće napomen 1/7 CU nadležan za donošenje odluke Šifra CU HR030171 Naziv RGP JANKOM. I S.ZONA 1/3 Vrsta zahtjeva 1 - Zahtjev za odobrenje ODAJ                                                                                                    | e ed to one Member State                                                                                         | UNESI/PROMIJEN                  |
| Szanijeva (aktualni dokulneni). O pripreni (ZAR**Priprenia)   Broj   TA ZAHTJEVA <b>©</b> PROVJERI PODATKE <b>PODNESI ZAHTJEV ×</b> OBRIŠI ZAHTJEV Dokurnenti i prilozi Povijest akcija nke Opći podaci Lokacije i nadležni carinski uredi Prepoznavanje robe Provedba Dodatni podaci Opće napomen 1/7 CU nadležan za donošenje odluke Šifra CU HR030171 Naziv RGP JANKOM. I S.ZONA 1/3 Vrsta zahtjeva 1 - Zahtjev za odobrenje Referentni broj odobrenja:                                                                                                    | e ed to one Member State                                                                                         | UNESI/PROMIJEN                  |
| S zahijeva (aktualih dokumenti). O pripremi (ZART Priprema)   TA ZAHTJEVA C PROVJERI PODATKE   PODNESI ZAHTJEV COBRIŠI ZAHTJEV   Toke   Opći podaci Lokacije i nadležni carinski uredi   Prepoznavanje robe Provedba   Dodatni podaci Opće napomen   1/7 CU nadležan za donošenje odluke 1/4 - Zemljopisna valjanost – Unija   Šifra CU HR030171   Naziv RGP JANKOM. I S.ZONA   Vrsta zahtjeva 1 - Zahtjev za odobrenje   Referentni broj odobrenja: JODAJ                                                                                                    | e e e to one Member State                                                                                        | UNESI/PROMIJEN                  |
| S zahljeva (aktualni dokulneni).       O pripletni (ZAH - Pripletna)       Broj         STA ZAHTJEVA       S PROVJERI PODATKE        PODNESI ZAHTJEV       ★ OBRIŠI ZAHTJEV         Dokumenti i prilozi       Povijest akcija         nke       Opći podaci       Lokacije i nadležni carinski uredi       Prepoznavanje robe       Provedba       Dodatni podaci       Opće napomen         1/7 CU nadležan za donošenje odluke        I/4 - Zemljopisna valjanost - Unija        Oznaka: 3 - Application or authorisation limit        Oznaka: 3 - Application or authorisation limit        Oznaka zemlje        HR - Croatia        PDDAJ        HR - Croatia        PDDAJ        PDDAJ </td <td>e e e to one Member State</td> <td>UNESI/PROMIJEN</td>                                                                                                    | e e e to one Member State                                                                                        | UNESI/PROMIJEN                  |

# Kreiranje zahtjeva – Podaci – Lokacije i nadležni carinski uredi

- Klikom na "UNESI/PROMIJENI" otvara se prozor "Lokacije" s poljima:
  - 4/12 Jamstveni carinski ured
  - 4/3 Mjesto na kojem se vodi ili je dostupna glavna računovodstvena evidencija u carinske svrhe
  - 4/5 Prvo mjesto uporabe ili prerade
  - 8/1 Vrsta glavne računovodstvene evidencije u carinske svrhe

| darstvenici ×                                                                                     |                                     |                                   |                                                              |
|---------------------------------------------------------------------------------------------------|-------------------------------------|-----------------------------------|--------------------------------------------------------------|
| CDMS                                                                                              | PRETPRODU                           | IKCIJSKA OKOLINA                  |                                                              |
| Customs Decisions                                                                                 | Početna                             | Zahtievi                          | Agoston Paunovic ( apaunovic                                 |
| bokament i priozi i ovijest akoja                                                                 |                                     | Langen                            |                                                              |
| e Opći podaci Lokacije i nadležni carinski uredi Prepoznavanje robe Pro                           | wedba Dodatni podaci Opće napomeno  |                                   |                                                              |
| lamstvani carinski uradi - 222                                                                    |                                     |                                   | UNESI/PROMIJENI                                              |
|                                                                                                   |                                     |                                   |                                                              |
| 4/3 Mjesto na kojem se vodi ili je dostupna glavna računovodstvena evidencija u<br>carinske svrhe | 4/5 Prvo mjesto uporabe ili prerade |                                   | 8/1 Vrsta glavne računovodstvene evidencije u carinske svrhe |
| Illica i broi:                                                                                    | Ulica i broj:                       |                                   |                                                              |
| Poštanski broj:                                                                                   | Poštanski broj:                     |                                   |                                                              |
| Miesto                                                                                            | Mjesto                              |                                   |                                                              |
| Zemlia: -?                                                                                        | Zemlja: ?                           |                                   |                                                              |
|                                                                                                   |                                     |                                   |                                                              |
| 4/10 Carinaki urad(i) za stavljanja u nastupak                                                    |                                     | 4/11 Carinaki urad/i) zakljušani  |                                                              |
| 4/ TO Canniski ured(1) za stavljanje u postupak                                                   |                                     | 4/11 Carinski ured(i) zakijučenja | la                                                           |
| Carinski ured(i) za stavijanje u postupak                                                         |                                     | Carinski ured(i) zakijučenja      | 1                                                            |
|                                                                                                   |                                     |                                   |                                                              |
| CADOD FACTOR                                                                                      |                                     | C DODAJ                           |                                                              |
|                                                                                                   |                                     |                                   |                                                              |
| 4/4 Mjesto na kojem se vodi evidencija                                                            |                                     | 8/2 Vrsta evidencije              |                                                              |
| Ulica i broj Poštanski broj Mjesto                                                                | Zemlja                              | Vrsta evidencije                  |                                                              |
| A Nema podataka.                                                                                  |                                     | A Nema podataka.                  |                                                              |
| C DODAJ                                                                                           |                                     | 街 DODAJ                           |                                                              |
|                                                                                                   |                                     |                                   |                                                              |
| 4/9 Mjesto (mjesta) prerade ili uporabe                                                           |                                     |                                   |                                                              |
| Naziv Illica i broi                                                                               | Poštanski broj                      | Miesto                            | Zemija                                                       |
|                                                                                                   | i vaunani vivj                      | njesto                            | tennyu                                                       |
|                                                                                                   |                                     |                                   |                                                              |
| C DODAJ                                                                                           |                                     |                                   |                                                              |
|                                                                                                   |                                     |                                   |                                                              |

4

| CDUNS<br>Dation       Description       Description <thdescription< th=""> <thdescription< th=""></thdescription<></thdescription<>                                                                                                    | ospodarstvenici ×                                                                                                    |                                                                                                    |                                |                                |
|----------------------------------------------------------------------------------------------------|----------------------------------------------------------------------------------------------------|----------------------------------------------------------------------------------------------------|--------------------------------|--------------------------------|
| Bultom Dockless         Applied         Decima Dockless         Decima Dockless <thdockless< th="">         DecimaDockless</thdockless<>                                                                                                    | CDMS                                                                                                    | PRETPRODUKCIJSKA OKOLINA                                                                                                    |                                |                                |
| zamedu i dvelji zatijova       Lokacije         ra dočenslji       Lokacije         re dočenslji       Lokacije         re dočenslji       Lokacije         re dočenslji       Lokacije         re dočenslji       Lokacije         re dočenslji       H022432011183 - CRL PL TO DO. Big zatijeva (ZA - Arribeva davna davna dav                                                                                                    | Customs Decisions<br>Management System                                                                                                    |                                                                                                    |                                | Agoston Paunovic ( apaunovic ) |
| za doktralje Lokacije   IPo-Zahljer za sposlav postupa za televita za sposlav postupa za televita za sposlav postupa za televita za sposlav postupa za televita za sposlav postupa za televita za sposlav postupa za televita za sposlavita za stavijanje u postupa za televita za stavijanje u postupa za televita za st | . <u>zahtjeva</u> ⊁ Detalji zahtjeva                                                                                                    |                                                                                                    |                                | 24.9.2017. 2                   |
| IPO - Zahlje za upozdu postupar un   hodzie jazityce (X2, 2)1)   HCZ7832911183 - CR,LP, J OT D.O.O.   Big Zahlyen (X)   HCZ783911183 - CR,LP, J OT D.O.O.   Big Zahlyen (X)   HCZ783911183 - CR,LP, J OT D.O.O.   Big Zahlyen (X)   HCZ783911183 - CR,LP, J OT D.O.O.   Big Zahlyen (X)   HCZ783911183 - CR,LP, J OT D.O.O.   Big Zahlyen (X)   HCZ783911183 - CR,LP, J OT D.O.O.   Big Zahlyen (X)   HCZ783911183 - CR,LP, J OT D.O.O.   Big Zahlyen (X)   HCZ783911183 - CR,LP, J OT D.O.O.   Big Zahlyen (X)   HCZ783911183 - CR,LP, J OT D.O.O.   Big Zahlyen (X)   HCZ783911183 - CR,LP, J OT D.O.O.   HCZ783911183 - CR,LP, J OT D.O.O.   HCZ783911183 - CR,LP, J OT D.O.   HCZ783911183 - CR,LP, J OT D.O.   HCZ783911183 - CR,LP, J OT D.O.                                                                                                    | za odobrenje                                                                                                    | Lokacije                                                                                                    |                                |                                |
| STA ZAHTJEVA C   POLVJERI PODATIK PODNESI ZAHTJEV   NICCOND   Ulca l broj:   Apošanska janje   Potanski ureći, * 7?   4/3 Mesto na kojam se kolenoja u catinske svrhe   Ulca l broj:   Adošanska janje   Vica lovoj:   Mjesto:   Potanski broj:   Mjesto:   Zenija:   * 10 Catinski ureći) za stavljanje u postupak   Catinski ureći) za stavljanje u postupak   * 10 Catinski ureći) za stavljanje u postupak   * 0000   Mjesto:   * Zenija:   * 10000   Mjesto:   * Zamija:   * 10000   Mjesto:   * 2agred: * 2amija: * 10000 Mjesto: * Zagred: * 2agred: * 2a                                                                                                    | IPO - Zahtjev za uporabu postupka<br>Inositelj zahtjeva (3/2, 3/1): HR27632911183 - CR_LP_1 CT D.O.O. Broj zahtjeva<br>tupnik (3/4, 3/3): HR27632911183 - CR_LP_1 CT D.O.O. Vrsta zahtjeva<br>nadležan za donošenje odluke (1/7): HR030171 - RGP JANKOM. I S.ZONA<br>tus zahtjeva (aktualni dokument): U pripremi (ZAH - Priprema) | un<br>4/12 - Jamstveni carinski ured: *<br>(1/a<br>HR030007 - PCU ZAGREB<br>4/3 Mjesto na kojem se vodi ili je dostupna glavna | ^                              | NOVI ZAHTJEV IZ<br>PRIKAZANOG  |
| 2- Jamstveni carinski ured: -???   4/3 Mesto na kojem se vodi ili je dostupna gjavna računovodstvena evidencija u carinske svrhe   4/3 Prvo mjesto uporabe ili prerade   Ulica i broj: *                                                                                                    | STA ZAHTJEVA 📽 PROVJERI PODATKE 🦪 PODNESI ZAHTJEV 🗴 OBRIŠI Z<br>Dokumenti i prilozi Povijest akcija<br>nke Opći podaci Lokacije i nadležni carinski uredi Prepoznavanje robe Proved                                                                                                    | AH<br>Poštanski broj: * Agoštonska 3<br>AH<br>Poštanski broj: * 10000<br>Mjesto: * Zagreb<br>Zemlja: * HR - Croatia            |                                |                                |
| Ulica i broj:   Poštanski broj:   Mjesto   Zemija:   -?       (4/10 Carinski ured(i) za stavijanje u postupak  Carinski ured(i) za stavijanje u postupak  SPREMI * ODUSTANI  (* DODAJ                                                                                                    | 2 - Jamstveni carinski ured: - ???     4/3 Mjesto na kojem se vodi ili je dostupna glavna računovodstvena evidencija u carinske svrhe                                                                                                    | 4/5 Prvo mjesto uporabe ili prerade                                                                                            | 8/1 Vrsta glavne računovodstve | UNESI/PROMIJENI                |
| 4/10 Carinski ured(i) za stavljanje u postupak   Carinski ured(i) za stavljanje u postupak   Nema podataka.   DDDAJ                                                                                                    | Ulica i broj:<br>Poštanski broj:<br>Mjesto<br>Zemlja: -?                                                                                                    | Ulica i broj: * Agoštonska 5<br>Poštanski broj: * 10000<br>Mjesto: * Zagreb ×<br>Zemlja: * HR - Croatia •                      | •                              |                                |
| Carinski ured(i) za stavljanje u postupak         A Nema podataka.         P DODAJ                                                                                                    | 4/10 Carinski ured(i) za stavljanje u postupak                                                                                                    | <                                                                                                    | >                              |                                |
|                                                                                                    | Carinski ured(i) za stavljanje u postupak         A Nema podataka.         P DODAJ                                                                                                    | SPREMI X ODUST/                                                                                                    | ANI                            |                                |
|                                                                                                    | Illios i brai Boštanski brai Miasta Za                                                                                                    | nia Vreta evidencije                                                                                                    |                                |                                |

| odarstvenici ×                                                      |                                   |                             |                         |                    |                                   |                                |                                |
|---------------------------------------------------------------------|-----------------------------------|-----------------------------|-------------------------|--------------------|-----------------------------------|--------------------------------|--------------------------------|
| CDMS                                                                |                                   |                             |                         | PRETPRODUK         | CIJSKA OKOLINA                    |                                | 4                              |
| Customs Der<br>Managemen                                            | cisions<br>ht System              |                             |                         | Početna            | Zahtievi                          |                                | Agoston Paunovic ( apauno      |
|                                                                     |                                   |                             |                         |                    | (weekeeder of a million           |                                |                                |
| A ZAHIJEVA                                                          | PROVJERI PODATKE                  | PODNESIZAHIJEV              | JRISIZAHTJEV            |                    |                                   |                                |                                |
| Dokumenti i prilozi                                                 | Povijest akcija                   |                             |                         |                    |                                   |                                |                                |
| e Opći podaci                                                       | Lokacije i nadležni carinski ur   | redi Prepoznavanie robe     | Provedba Dodatni podaci | Opće napomene      |                                   |                                |                                |
| Jamatuani aarinaki ur                                               |                                   |                             |                         |                    |                                   |                                |                                |
| Jamstveni cannski ur                                                | eu. HR030007 - PCO ZAGREB         | 8                           |                         |                    |                                   |                                | Children Honnel                |
| 4/3 Mjesto na kojem s<br>carinske svrhe                             | se vodi ili je dostupna glavna ra | ičunovodstvena evidencija u | 4/5 Prvo mjesto u       | oorabe ili prerade |                                   | 8/1 Vrsta glavne računovodstve | ne evidencije u carinske svrhe |
| Ulios i brair Anni                                                  | ětopoko 2                         |                             | Ulica i broj; 🛛 🖡       | vgoštonska 5       |                                   | elektronička                   |                                |
| Dica i Droj. Agos                                                   |                                   |                             | Poštanski broj: 1       | 0000               |                                   |                                |                                |
| Miesto Zagr                                                         | reh                               |                             | Mjesto Z                | .agreb             |                                   |                                |                                |
| Zemlia: HR -                                                        | Croatia                           |                             | Zemlja: C               | roatia             |                                   |                                |                                |
| 4/10 Carinski ured(i) z                                             | za stavljanje u postupak          |                             |                         |                    | 4/11 Carinski ured(i) zaključenja | a                              |                                |
| Carinski ured(i) za                                                 | stavljanje u postupak             |                             |                         |                    | Carinski ured(i) zaključenja      |                                |                                |
| HR030007 - PCU ZA                                                   | GREB                              |                             |                         | ×                  | HR030007 - PCU ZAGREB             |                                | ×                              |
| C DODAJ                                                             |                                   |                             |                         |                    | C DODAJ                           |                                |                                |
| 4/4 Mjesto na kojem s                                               | se vodi evidencija                |                             |                         |                    | 8/2 Vrsta evidencije              |                                |                                |
|                                                                     | Poštanski broj                    | Mjesto                      | Zemlja                  |                    | Vrsta evidencije                  |                                |                                |
| Ulica i broj                                                        | 10000                             | Zagreb                      | HR - Croatia            | 1 ×                | elektronička                      |                                | ×                              |
| Ulica i broj<br>Agoštonska 10                                       | 10000                             |                             |                         |                    |                                   |                                |                                |
| Ulica i broj<br>Agoštonska 10<br>役 DODAJ                            | 10000                             |                             |                         |                    | CA DODAJ                          |                                |                                |
| Ulica i broj<br>Agoštonska 10<br>(2) DODAJ<br>1/9 Mjesto (mjesta) p | rerade ili uporabe                |                             |                         |                    | CA DODAJ                          |                                |                                |

© 2017 APIS IT

## Kreiranje zahtjeva – Provjeri podatke

- Ukoliko je potrebno provjeriti koje još podatke treba ispuniti, u bilo kojem trenutku moguće je kliknuti "Provjeri podatke"
- Otvara se novi prozor sa listom svih podataka koji nisu ispunjeni
- Svakom podatku koji nedostaje u listi prethodi grupa podataka kojem pripada radi lakše navigacije

| odarstvenici 🔨                                                                                         |                                                              |                             |                                          |                                                                                  |                                            |                                 |
|----------------------------------------------------------------------------------------------------|--------------------------------------------------------------|-----------------------------|------------------------------------------|----------------------------------------------------------------------------------|--------------------------------------------|---------------------------------|
| CDMS                                                                                                   |                                                              |                             |                                          | PRETPRODUKCIJSKA OKOLINA                                                         |                                            |                                 |
| Customs Dec                                                                                            |                                                              |                             |                                          | Početna Zahtievi                                                                 |                                            | Agošton Paunović ( apaunov      |
|                                                                                                    |                                                              |                             |                                          |                                                                                  |                                            |                                 |
|                                                                                                    | NOVJENT OBATKE                                               |                             |                                          |                                                                                  |                                            |                                 |
| Dokumenti i prilozi                                                                                    | Povijest akcija                                              |                             |                                          |                                                                                  |                                            |                                 |
| ke Opći podaci                                                                                         | Lokacije i nadležni carinski u                               | redi Prepoznavanje robe     | Provedba Dodatni podaci Op               | će napomene                                                                      |                                            |                                 |
| Jamstveni carinski ure                                                                                 | ed: HR030007 - PCU ZAGREE                                    | 8                           |                                          |                                                                                  |                                            | UNESI/PROMIJE                   |
| 4/3 Mjesto na kojem se<br>carinske svrbe                                                               | e vodi ili je dostupna glavna ra                             | ačunovodstvena evidencija u | 4/5 Prvo mjesto uporabe i                | li prerade                                                                       | 8/1 Vrsta glavne računovodstv              | ene evidencije u carinske svrhe |
| Ulica i broi: Acošt                                                                                    | tonska 3                                                     |                             | Ulica i broj: Agošton                    | ska 5                                                                            | elektronička                               |                                 |
| Poštanski broj: 10000                                                                                  | 0                                                            |                             | Poštanski broj: 10000                    |                                                                                  |                                            |                                 |
| Mjesto Zagre                                                                                           | eb                                                           |                             | Mjesto Zagreb<br>Zemlja: Croatia         |                                                                                  |                                            |                                 |
| Zemlja: HR - C                                                                                         | Croatia                                                      |                             | zernija. Groatia                         |                                                                                  |                                            |                                 |
|                                                                                                    |                                                              |                             |                                          | Provjera podataka                                                                |                                            |                                 |
| 4/10 Carinski ured(i) za                                                                               | a stavljanje u postupak                                      |                             |                                          |                                                                                  |                                            |                                 |
| Carinski ured(i) za s                                                                                  | stavljanje u postupak                                        |                             |                                          | 🛕 Nisu popi                                                                      | injeni sljedeći podaci:                    |                                 |
| HR030007 - PCU ZAG                                                                                     | GREB                                                         |                             |                                          | • Prepoznavanje robe: 5/1 - Šifra robe - p                                       | odatak nije popunjen                       | ×                               |
| th DODAL                                                                                               |                                                              |                             |                                          | <ul> <li>Prepoznavanje robe: 5/5 - Normativ pro</li> </ul>                       | izvodnje - podatak nije popunjen           |                                 |
| Le DODAJ                                                                                               |                                                              |                             |                                          | <ul> <li>Prepoznavanie robe: 5/6 - Istovrijedna i</li> </ul>                     | oba - podatak nije popunien                |                                 |
| UDDAJ                                                                                                  |                                                              |                             |                                          | <ul> <li>Prepoznavanje robe: 5/7 - Prerađeni pre</li> </ul>                      | pizvodi - podatak nije popunjen            |                                 |
| 1/4 Miesto na kojam os                                                                                 | e vodi evidencija                                            |                             |                                          |                                                                                  | Commenced Contractions                     |                                 |
| 4/4 Mjesto na kojem se                                                                                 | e vodi evidencija<br>Roštanski broj                          | Miesto                      | Zemlia                                   | <ul> <li>Prepoznavanie robe: 5/8 - Prepoznavar</li> </ul>                        | ie robe - podatak nije popunjen            |                                 |
| 4/4 Mjesto na kojem se<br>Ulica i broj<br>Agoštonska 10                                                | e vodi evidencija<br>Poštanski broj<br>10000                 | Mjesto<br>Zagreb            | Zemlja<br>HR - Croatia                   | Prepoznavanje robe: 5/8 - Prepoznavar                                            | je robe - podatak nije popunjen            |                                 |
| 4/4 Mjesto na kojem se<br>Ulica i broj<br>Agoštonska 10                                                | e vodi evidencija<br>Poštanski broj<br>10000                 | Mjesto<br>Zagreb            | Zemlja<br>HR - Croatia                   | Prepoznavanje robe: 5/8 - Prepoznavar                                            | je robe - podatak nije popunjen            | X                               |
| 4/4 Mjesto na kojem se<br>Ulica i broj<br>Agoštonska 10                                                | e vodi evidencija<br>Poštanski broj<br>10000                 | Mjesto<br>Zagreb            | Zemija<br>HR - Croatia                   | Prepoznavanje robe: 5/8 - Prepoznavar                                            | je robe - podatak nije popunjen            | ×                               |
| 4/4 Mjesto na kojem se<br>Ulica i broj<br>Agoštonska 10                                                | e vodi evidencija<br>Poštanski broj<br>10000                 | Mjesto<br>Zagreb            | Zemija<br>HR - Croatia                   | • Prepoznavanje robe: 5/8 - Prepoznavar                                          | je robe - podatak nije popunjen            | X                               |
| 4/4 Mjesto na kojem se<br>Ulica i broj<br>Agoštonska 10<br>P DODAJ<br>4/9 Mjesto (mjesta) pre          | e vodi evidencija Poštanski broj 10000 erade ili uporabe     | Mjesto<br>Zagreb            | Zemija<br>HR - Croatia                   | • Prepoznavanje robe: 5/8 - Prepoznavar                                          | je robe - podatak nije popunjen            | X                               |
| 4/4 Mjesto na kojem se<br>Ulica i broj<br>Agoštonska 10<br>2 DODAJ<br>4/9 Mjesto (mjesta) pre<br>Naziv | e vodi evidencija Poštanski broj 10000 erade ili uporabe Uli | Mjesto<br>Zagreb            | Zemija<br>HR - Croatia<br>Poštanski broj | • Prepoznavanje robe: 5/8 - Prepoznavar<br>• • • • • • • • • • • • • • • • • • • | je robe - podatak nije popunjen<br>ZATVORI | X                               |

## Kreiranje zahtjeva – Podaci – Prepoznavanje robe

- Klikom na "DODAJ" za svaku pojedinu grupu podataka otvaraju se pripadajući prozori
  - 5/1 Šifra, opis, količina i vrijednost robe
  - 5/5 Normativ proizvodnje
  - 5/7 Prerađeni proizvodi
  - 6/2 Gospodarski uvjeti
  - 5/6 Istovrijedna roba
  - 5/8 Prepoznavanje robe

| CDMS                           |                                  |                         |                              | PRETPRODUM           | CIJSKA OKOLINA                      |                                                          | Aaoš                     | ton Paunović ( apauno |
|--------------------------------|----------------------------------|-------------------------|------------------------------|----------------------|-------------------------------------|----------------------------------------------------------|--------------------------|-----------------------|
| Management Sys                 | ns<br>stem                       |                         |                              | Početna              | Zahtjevi                            |                                                          |                          |                       |
|                                |                                  |                         |                              |                      |                                     |                                                          |                          |                       |
| A ZAHTJEVA                     | OVJERI PODATKE                   | DNESI ZAHTJEV X OB      | BRIŠI ZAHTJEV                |                      |                                     |                                                          |                          |                       |
| Dokumenti i prilozi 🛛 F        | Povijest akcija                  |                         |                              |                      |                                     |                                                          |                          |                       |
| ke Opći podaci Lol             | kaciie i nadležni carinski uredi | Prepoznavanie robe      | Provedba Dodatni i           | podaci Opće napomene |                                     |                                                          |                          |                       |
| 5/1 Čifra opis količina i u    | iliadaast raba                   |                         |                              |                      |                                     |                                                          |                          |                       |
| 5/ 1 511 d, opis, koncind i vi | šifra ro                         | he                      |                              | Onis rohe            | Količina robe                       | Vrijednost robe                                          |                          |                       |
| KN oznaka                      | TARIC oznaka                     | Dodatna TARIC<br>oznaka | Nacionalna dodatna<br>oznaka | Opis robe            | Količina Mjerna jedinica            | Iznos                                                    | Valuta                   |                       |
| 40142000                       | 40                               | 2000                    |                              | lakirana koža        | 10 KGM - kilogram                   | 500,00                                                   | EUR                      | ×                     |
|                                |                                  |                         |                              |                      |                                     |                                                          |                          |                       |
|                                |                                  |                         |                              |                      |                                     |                                                          |                          |                       |
|                                |                                  |                         |                              |                      |                                     |                                                          |                          |                       |
| 5/5 - Normativ proizvodnje     | 9                                |                         | 5/7 - Prerad                 | ieni proizvodi       |                                     | 6/2 Gospodarski uvjeti                                   |                          |                       |
| Normativ proizvodnje           |                                  |                         |                              | KN oznaka Opis       | robe                                | Gospodarski uvjeti                                       | Dodatne informacije      |                       |
| Normativ priložen              |                                  | 8 ×                     |                              | 40142000 lakir       | ina koža 🖉 🗶                        | The processing of goods<br>obtained under a previous     |                          |                       |
| C DODAJ                        |                                  |                         | C DODA                       | J                    |                                     | authorisation the granting of<br>which was subject to an | Dodatni podaci u prilogu | 8 ×                   |
|                                |                                  |                         |                              |                      |                                     | examination of the economic conditions                   |                          |                       |
|                                |                                  |                         |                              |                      |                                     |                                                          |                          |                       |
|                                |                                  |                         |                              |                      |                                     |                                                          |                          |                       |
| 5/6 - Istovrijedna roba        |                                  |                         |                              |                      | 5/8 - Prepoznavanie robe            |                                                          |                          |                       |
| o, o Toto ngoana rosa          | Uporaba istovrijedne             |                         | Tržišna kakvoća i            |                      | Način prepoznavania                 | Dodatne informacije                                      | )                        |                       |
| KN oznaka                      | robe                             | Nacın prepoznavanja     | tehnička svojstva            | robe                 | 1 - serial or manufacturer's number | Priložena proizvođač                                     | ka specifikacija         | / X                   |
| 40142000                       | NE                               |                         |                              | d ×                  |                                     |                                                          |                          |                       |
|                                |                                  |                         |                              |                      |                                     |                                                          |                          |                       |
| 🔁 DODAJ                        |                                  |                         |                              |                      |                                     |                                                          |                          |                       |

## Kreiranje zahtjeva – Podaci – Provedba

- Klikom na "UNESI/PROMIJENI" otvara se prozor s podacima
  - 7/5 Pojedinosti o planiranim aktivnostima
  - 8/6 Osiguranje
  - 8/7 Iznos osiguranja
  - 8/8 Prijenos prava i obveza
  - 8/13 Izračun iznosa uvozne carine u skladu s člankom 86. stavkom 3. Zakonika
  - 4/17 Rok za zaključenje postupka

|                                                                                                    | itvenici ×                                                                                                    |                                                                                |                                                                                                    |          |                                  |
|----------------------------------------------------------------------------------------------------|----------------------------------------------------------------------------------------------------|--------------------------------------------------------------------------------|----------------------------------------------------------------------------------------------------|----------|----------------------------------|
|                                                                                                    | CDMS                                                                                                    | PRE                                                                            | TPRODUKCIJSKA OKOLINA                                                                                                    |          | Anošton Pounović ( popunovic )   |
| 2                                                                                                    | Customs Decisions<br>Management System                                                                                                    | Po                                                                             | četna Zahtjevi                                                                                                    |          | ngosion i autorio ( apaditorio ) |
| i zahtjev                                                                                                    | va ▶ Detalji zahtjeva                                                                                                    |                                                                                |                                                                                                    |          | 24.9.2017. 2                     |
| za odo                                                                                                    | brenje                                                                                                    |                                                                                |                                                                                                    |          |                                  |
|                                                                                                    | IPO - Zahtjev za uporabu j                                                                                                    | postupka unutarnje proizvodnje                                                 |                                                                                                    |          |                                  |
| lnositelj<br>tupnik (<br>nadleža<br>tus zaht                                                                 | j zahtjeva (3/2, 3/1): HR27632911183 - CR_LP_1 CT D.O.O. Broj<br>(3/4, 3/3): HR27632911183 - CR_LP_1 CT D.O.O. Vrsta<br>an za donošenje odluke (1/7): HR030171 - RGP JANKOM. I S.ZONA<br>tjeva (aktualni dokument): U pripremi (ZAH - Priprema)                       | zahtjeva (1/a): Z1-2017IPO000004<br>a zahtjeva (1/3): 1 - Zahtjev za odobrenje | Rok za prihvaćanje zahtjeva:<br>Rok za dopunu zahtjeva:<br>Rok za donošenje odluke:<br>Broj dana od iskazivanja namj. neg. odluk<br>Broj dana od odbijanja zahtjeva: | ie.      | NOVI ZAHTJEV IZ<br>PRIKAZANOG    |
| STA ZA                                                                                                    | AHTJEVA 🛛 📽 PROVJERI PODATKE 🛛 🖪 PODNESI ZAHTJEV 🗎 🗙 🤇                                                                                                    | OBRIŠI ZAHTJEV                                                                 |                                                                                                    |          |                                  |
| i Do                                                                                                    | okumenti i prilozi 🔰 Povijest akcija                                                                                                    |                                                                                |                                                                                                    |          |                                  |
| anke                                                                                                    | Opći podaci Lokacije i nadležni carinski uredi Prepoznavanje robe                                                                                                    | Provedba Dodatni podaci Opće na                                                | apomene                                                                                                    |          |                                  |
|                                                                                                    |                                                                                                    |                                                                                |                                                                                                    |          |                                  |
|                                                                                                    |                                                                                                    |                                                                                |                                                                                                    |          | UNESI/PROMIJENI                  |
| /5 - Poje                                                                                                    | edinosti o planiranim aktivnostima: prerada                                                                                                    |                                                                                |                                                                                                    |          | UNESI/PROMIJENI                  |
| '5 - Poje<br>'13 - Izr                                                                                       | edinosti o planiranim aktivnostima: <b>prerada</b><br>račun iznosa uvozne carine u skladu s člankom 86. stavkom 3. Zakonika: DA                                                                                                    |                                                                                |                                                                                                    |          | UNESI/PROMIJENI                  |
| 5 - Poje<br>13 - Izr<br>8/6                                                                                  | edinosti o planiranim aktivnostima: p <b>rerada</b><br>račun iznosa uvozne carine u skladu s člankom 86. stavkom 3. Zakonika: DA<br>Osiguranje                                                                                                    |                                                                                | 8/7 iznos osiguranja                                                                                                    |          | UNESI/PROMIJENI                  |
| /5 - Poje<br>/13 - Izr<br>8/6<br>Pot                                                                         | edinosti o planiranim aktivnostima: <b>prerada</b><br>račun iznosa uvozne carine u skladu s člankom 86. stavkom 3. Zakonika: DA<br><b>Osiguranje</b><br>trebno osiguranje DA                                                                                          |                                                                                | 8/7 Iznos osiguranja<br>Valuta HRK                                                                                                    |          | UNESI/PROMIJENI                  |
| 5 - Poje<br>13 - Izr<br>8/6<br>Pot<br>Ref                                                                    | edinosti o planiranim aktivnostima: <b>prerada</b><br>račun iznosa uvozne carine u skladu s člankom 86. stavkom 3. Zakonika: DA<br>Osiguranje DA<br>ferentni broj osiguranja 1234567890                                                                               |                                                                                | 8/7 Iznos osiguranja<br>Valuta HRK<br>Iznos 100,00                                                                                                    |          | UNESI/PROMIJENI                  |
| /5 - Poje<br>/13 - Izr<br>8/6<br>Pot<br>Ref<br>4/17                                                          | edinosti o planiranim aktivnostima: prerada<br>račun iznosa uvozne carine u skladu s člankom 86. stavkom 3. Zakonika: DA.<br>Osiguranje<br>trebno osiguranje DA<br>ferentni broj osiguranja 1234567890<br>7 Rok za zaključenje                                        |                                                                                | 8/7 Iznos osiguranja<br>Valuta HRK<br>Iznos 100,00<br>8/8 Prijenos prava i obve                                                                                      | 28       | UNESI/PROMIJENI                  |
| 5 - Poje<br>13 - Izr<br>8/6<br>Pot<br>Ref<br>4/17<br>Rok                                                     | edinosti o planiranim aktivnostima: prerada<br>račun iznosa uvozne carine u skladu s člankom 86. stavkom 3. Zakonika: DA<br>Osiguranje DA<br>ferentni broj osiguranja 1234567890<br>7 Rok za zaključenje 6                                                            |                                                                                | 8/7 Iznos osiguranja<br>Valuta HRK<br>Iznos 100,00<br>8/8 Prijenos prava i obveza                                                                                    | za       | UNESI/PROMIJENI                  |
| <ul> <li>/13 - Izr</li> <li>8/6</li> <li>Pot</li> <li>Ref</li> <li>4/17</li> <li>Rol</li> <li>Aut</li> </ul> | edinosti o planiranim aktivnostima: prerada<br>račun iznosa uvozne carine u skladu s člankom 86. stavkom 3. Zakonika: DA<br>Osiguranje DA<br>ferentni broj osiguranja 1234567890<br>7 Rok za zaključenje klu mjesecima) 6<br>tomatsko produljenje po čl. 174 st. 2 NE |                                                                                | 8/7 Iznos osiguranja<br>Valuta HRK<br>Iznos 100,00<br>8/8 Prijenos prava i obveza<br>Dodatne informacije                                                             | za<br>NE | UNESI/PROMIJENI                  |

## Kreiranje zahtjeva – Podaci – Dodatni podaci

- Klikom na "UNESI/PROMIJENI" otvara se prozor sa podacima
  - XVII/1 Prethodni izvoz (IP EX/IM)
  - XVII/2 Puštanje u slobodni promet uporabom obrasca za zaključenje postupka

| Gospodarstvenici 🕺                                                                                                    |                                                                                                    |                                                        |             |                               |
|----------------------------------------------------------------------------------------------------|----------------------------------------------------------------------------------------------------|--------------------------------------------------------|-------------|-------------------------------|
| CDMS<br>Customs Decisions<br>Management System                                                                                                    | PRETPRODUKCIJSKA OKOLIN.<br>Početna Zahtjevi                                                                                                    | A                                                      | Agošton Pau | unović ( apaunovic ) 🧧        |
| <u>ta zahtjeva</u> ▶ Detalji zahtjeva                                                                                                    |                                                                                                    |                                                        |             | 24.9.2017. 21:3               |
| ev za odobrenje                                                                                                    |                                                                                                    |                                                        |             |                               |
| IPO - Zahtjev za uporabu post<br>odnositelj zahtjeva (3/2, 3/1): HR27632911183 - CR_LP_1 CT D.O.O. Broj zahi<br>astupnik (3/4, 3/3): HR27632911183 - CR_LP_1 CT D.O.O. Vrsta za<br>U nadležan za donošenje odluke (1/7): HR030171 - RGP JANKOM. I S.ZONA<br>tatus zahtjeva (aktualni dokument): U pripremi (ZAH - Priprema)                                                            | upka unutarnje proizvodnje<br>jeva (1/a): Z1-2017IPO000004 Rok za prihvaćanje zahl<br>ntjeva (1/3): 1 - Zahtjev za odobrenje Rok za dopunu zahtjeva<br>Rok za donošenje odluk<br>Broj dana od iskazivanj<br>Broj dana od odbijanja i | jeva:<br>::<br>e:<br>a namj. neg. odluke:<br>:ahtjeva: |             | NOVI ZAHTJEV IZ<br>PRIKAZANOG |
|                                                                                                    |                                                                                                    |                                                        |             |                               |
|                                                                                                    | ISIZAHIJEV                                                                                                    |                                                        |             |                               |
| aci Dokumenti i prilozi Povijest akcija                                                                                                    | ISIZAHIJEV                                                                                                    |                                                        |             |                               |
| aci Dokumenti i prilozi Povijest akcija<br>stranke Opći podaci Lokacije i nadležni carinski uredi Prepoznavanje robe P                                                                                                    | rovedba Dodatni podaci Opće napomene                                                                                                    |                                                        |             |                               |
| aci Dokumenti i prilozi Povijest akcija<br>tranke Opći podaci Lokacije i nadležni carinski uredi Prepoznavanje robe P<br>Glava XVII: Posebni zahtjevi u pogledu podataka za podnošenje zahtjeva i odobrenje upo                                                                                                    | rovedba Dodatni podaci Opće napomene<br>rabe postupka unutarnje proizvodnje                                                                                                    |                                                        | ĩ           | JNESI/PROMIJENI               |
| aci Dokumenti i prilozi Povijest akcija<br>tranke Opći podaci Lokacije i nadležni carinski uredi Prepoznavanje robe P<br>Glava XVII: Posebni zahtjevi u pogledu podataka za podnošenje zahtjeva i odobrenje upo<br>XVII/1 Prethodni izvoz (IP EX/IM)                                                                                                    | rovedba Dodatni podaci Opće napomene rabe postupka unutarnje proizvodnje                                                                                                    |                                                        | L           | JNESI/PROMIJENI               |
| Initial Content i prilozi       Povijest akcija         Itranke       Opći podaci       Lokacije i nadležni carinski uredi       Prepoznavanje robe       P         Glava XVII: Posebni zahtjevi u pogledu podataka za podnošenje zahtjeva i odobrenje upo         XVII/1 Prethodni izvoz (IP EX/IM)         Prethodni izvoz (IP EX/IM):         DA         Rok (u mjesecima):       6 | rovedba Dodatni podaci Opće napomene<br>rabe postupka unutarnje proizvodnje                                                                                                    |                                                        |             | JNESI/PROMIJENI               |

## Kreiranje zahtjeva – Podaci – Opće napomene

- Klikom na "UNESI/PROMIJENI" otvara se prozor "Opće napomene" s podacima
  - 8/12 Suglasnost za objavljivanje na popisu korisnika odobrenja
  - 8/5 Dodatne informacije

| ospodarstve                                                                                        | /enici A                                                                                                    |                                                                                                 |                                                                                                    |               |                           |
|----------------------------------------------------------------------------------------------------|----------------------------------------------------------------------------------------------------|-------------------------------------------------------------------------------------------------|----------------------------------------------------------------------------------------------------|---------------|---------------------------|
|                                                                                                    | CDMS                                                                                                    | PRI                                                                                             | ETPRODUKCIJSKA OKOLINA                                                                                                    |               |                           |
| -                                                                                                  | Customs Decisions                                                                                                    | De                                                                                              | Notes Tablini                                                                                                    |               | Agošton Paunović ( apauno |
| K                                                                                                  | Management System                                                                                                    | Pt                                                                                              |                                                                                                    |               |                           |
| zahtjeva                                                                                           | a ∙ Detalji zahtjeva                                                                                                    |                                                                                                 |                                                                                                    |               | 24.9                      |
| za odobr                                                                                           | renje                                                                                                    |                                                                                                 |                                                                                                    |               |                           |
|                                                                                                    | IPO - Zahtjev za                                                                                                    | uporabu postupka unutarnje proizvodnje                                                          |                                                                                                    |               |                           |
| Inositelj z<br>tupnik (3/<br>nadležan<br>tus zahtje                                                | zahtjeva (3/2, 3/1):         HR27632911183 - CR_LP_1 CT D.O.O.           b/4, 3/3):         HR27632911183 - CR_LP_1 CT D.O.O.           tza donošenje odluke (1/7):         HR030171 - RGP JANKOM. I S.ZONA           eva (aktualni dokument):         U pripremi (ZAH - Priprema)                                             | Broj zahtjeva (1/a): Z1-2017IP0000004<br>Vrsta zahtjeva (1/3): 1 - Zahtjev za odobrenje         | Rok za prihvaćanje zahtjeva:<br>Rok za dopunu zahtjeva:<br>Rok za donošenje odluke:<br>Broj dana od iskazivanja namj. neg. odluke: |               | NOVI ZAHTJE<br>PRIKAZANO  |
|                                                                                                    |                                                                                                    |                                                                                                 | Broj dana od odbijanja zahtjeva:                                                                                                   |               |                           |
| STA ZAH                                                                                            | HTJEVA 😻 PROVJERI PODATKE 🖌 PODNESI ZAHTJEV                                                                                                    | V OBRIŠI ZAHTJEV                                                                                | Broj dana od odbijanja zahtjeva:                                                                                                   |               |                           |
| STA ZAH<br>Doki<br>anke                                                                            | HTJEVA OŠ PROVJERI PODATKE PODNESI ZAHTJEV<br>kumenti i prilozi Povijest akcija<br>Opći podaci Lokacije i nadležni carinski uredi Prepoznavar                                                                                                    | <ul> <li>ØBRIŠI ZAHTJEV</li> <li>je robe Provedba Dodatni podaci Opće r</li> </ul>              | Broj dana od odbijanja zahtjeva:<br>Napomene                                                                                       |               |                           |
| STA ZAH<br>Doki<br>anke<br>sa:                                                                     | HTJEVA 📽 PROVJERI PODATKE 🖌 PODNESI ZAHTJEN<br>kumenti i prilozi Povijest akcija<br>Opći podaci Lokacije i nadležni carinski uredi Prepoznavar                                                                                                    | Ø V OBRIŠI ZAHTJEV<br>je robe Provedba Dodatni podaci Opće r                                    | Broj dana od odbijanja zahtjeva:<br>Napomene                                                                                       |               | UNESI/PROM                |
| STA ZAH<br>Doki<br>inke<br>sa:<br>broj:                                                            | HTJEVA 📽 PROVJERI PODATKE 🖌 PODNESI ZAHTJEV<br>kumenti i prilozi Povijest akcija<br>Opći podaci Lokacije i nadležni carinski uredi Prepoznavar                                                                                                    | <ul> <li>ØBRIŠI ZAHTJEV</li> <li>je robe Provedba Dodatni podaci Opće r</li> </ul>              | Broj dana od odbijanja zahtjeva:<br>napomene                                                                                       |               | UNESI/PROM                |
| STA ZAH<br>Doki<br>nke<br>sa:<br>broj:<br>Datum:                                                   | HTJEVA <b>O</b> PROVJERI PODATKE <b>P</b> ODNESI ZAHTJEV<br>kurnenti i prilozi Povijest akcija<br>Opći podaci Lokacije i nadležni carinski uredi Prepoznavar                                                                                                    | <ul> <li>Y OBRIŠI ZAHTJEV</li> <li>je robe Provedba Dodatni podaci Opće r</li> </ul>            | Broj dana od odbijanja zahtjeva:<br>napomene                                                                                       |               | UNESI/PROMI               |
| STA ZAH<br>Doki<br>nke<br>sa:<br>broj:<br>Datum:<br>tavljeno                                       | HTJEVA C PROVJERI PODATKE PODNESI ZAHTJEN<br>kumenti i prilozi Povijest akcija<br>Opći podaci Lokacije i nadležni carinski uredi Prepoznavar<br>o dana:                                                                                                    | <ul> <li>ØBRIŠI ZAHTJEV</li> <li>je robe Provedba Dodatni podaci Opće r</li> </ul>              | Broj dana od odbijanja zahtjeva:<br>napomene                                                                                       |               | UNESI/PROMI               |
| STA ZAH<br>Doki<br>nke<br>sa:<br>broj:<br>Datum:<br>tavljeno<br>2 Suglas                           | HTJEVA C PROVJERI PODATKE PODNESI ZAHTJE<br>kumenti i prilozi Povijest akcija<br>Opći podaci Lokacije i nadležni carinski uredi Prepoznavar<br>o dana:<br>snost za objavljivanje na popisu korisnika odobrenja: DA                                                                                                    | ( X OBRIŠI ZAHTJEV<br>je robe Provedba Dodatni podaci Opće r                                    | Broj dana od odbijanja zahtjeva:<br>napomene                                                                                       |               | UNESI/PROM                |
| STA ZAH<br>Doki<br>anke<br>sa:<br>broj:<br>Datum:<br>tavljeno<br>2 Suglas<br>2/4 Prile             | HTJEVA ROVJERI PODATKE PODNESI ZAHTJEN<br>kumenti i prilozi Povijest akcija<br>Opći podaci Lokacije i nadležni carinski uredi Prepoznavar<br>o dana:<br>snost za objavljivanje na popisu korisnika odobrenja: DA<br>ložene isprave (Prilozi se unose na tabu 'Dokumenti i prilozi')                                            | <ul> <li>ØBRIŠI ZAHTJEV</li> <li>je robe Provedba Dodatni podaci Opće r</li> </ul>              | Broj dana od odbijanja zahtjeva: Napomene                                                                                          |               | UNESI/PROM                |
| STA ZAH<br>Doki<br>anke<br>sa:<br>broj:<br>2 Datum:<br>stavljeno<br>2 Suglas<br>2/4 Prile<br>Ukupa | HTJEVA OS PROVJERI PODATKE PODNESI ZAHTJEV<br>kumenti i prilozi Povijest akcija<br>Opći podaci Lokacije i nadležni carinski uredi Prepoznavar<br>o dana:<br>snost za objavljivanje na popisu korisnika odobrenja: DA<br>ložene isprave (Prilozi se unose na tabu 'Dokumenti i prilozi')<br>an broj dokumenata: 1               | ( X OBRIŠI ZAHTJEV<br>je robe Provedba Dodatni podaci Opće r                                    | Broj dana od odbijanja zahtjeva:                                                                                                   |               | UNESI/PROMI               |
| Dok<br>anke<br>broj:<br>Datum:<br>2 Suglas<br>2/4 Prile<br>Ukupa<br>Ukupa                          | HTJEVA C PROVJERI PODATKE PODNESI ZAHTJEN<br>kurnenti i prilozi Povijest akcija<br>Opći podaci Lokacije i nadležni carinski uredi Prepoznavar<br>o dana:<br>snost za objavljivanje na popisu korisnika odobrenja: DA<br>ložene isprave (Prilozi se unose na tabu 'Dokumenti i prilozi')<br>an broj dokumenata: 1<br>a i sprave | ( X OBRIŠI ZAHTJEV<br>je robe Provedba Dodatni podaci Opće r<br>Identifikacijska oznaka isprave | Broj dana od odbijanja zahtjeva:                                                                                                   | Datum isprave | UNESI/PROMI               |

## Kreiranje zahtjeva - Dokumenti i prilozi

- U tablici se vidi "Zahtjev za odobrenje" sa vremenom nastanka, kreatorom i statusom
- Klikom na + (dodaj prilog) otvara se prozor "Dodavanje priloga" u kojima je potrebno ispuniti podatke
- Moguće je dodavanje više priloga
- Klikom na ikonu "dokument" moguće je prikazati radnu verziju dokumenta
- Klikom na ikonu "kvačica" završava se dokument

|                                                                       |                                                                                                    | 4<br>                                                                          | ✓ Solution Certificate error                                        | U search | P • ] W                        |
|-----------------------------------------------------------------------|----------------------------------------------------------------------------------------------------|--------------------------------------------------------------------------------|---------------------------------------------------------------------|----------|--------------------------------|
| ospodarstvenici ×                                                     |                                                                                                    |                                                                                |                                                                     |          |                                |
| CUIVIS<br>Customs Decisions                                           |                                                                                                    | PRETPRO                                                                        | JUKCIJSKA OKULINA                                                   |          | Agošton Paunović ( apaunovic ) |
| Management System                                                     |                                                                                                    | Početna                                                                        | Zahtjevi                                                            |          |                                |
| <u>zahtjeva</u> 🕨 Detalji zahtjeva                                    |                                                                                                    |                                                                                |                                                                     |          | 24.9.2017. 2                   |
| r za odobrenje                                                        |                                                                                                    |                                                                                |                                                                     |          |                                |
|                                                                       | IPO - Zahtjev za                                                                                                | uporabu postupka unutarnje proizvodnje                                         |                                                                     |          |                                |
| Inositelj zahtjeva (3/2, 3/1):                                        | HR27632911183 - CR_LP_1 CT D.O.O.                                                                               | Broj zahtjeva (1/a): Z1-2017IPO000004 Rol                                      | k za prihvaćanje zahtjeva:                                          |          |                                |
| tupnik (3/4, 3/3):                                                    | HR27632911183 - CR_LP_1 CT D.O.O.                                                                               | Vrsta zahtjeva (1/3): 1 - Zahtjev za odobrenje Rol                             | k za dopunu zahtjeva:                                               |          |                                |
| nadiezan za donosenje odluke (1/<br>tus zahtieva (aktualni dokument): | /): HR030171 - RGP JANKOM, I S.ZONA<br>U pripremi (ZAH - Priprema)                                              | Roi<br>Bro                                                                     | < za donosenje odluke:<br>vi dana od iskazivania nami, ned, odluke: |          | NOVI ZAHTJEV IZ                |
|                                                                       | and the first of the second second second second second second second second second second second second second | Brc                                                                            | ij dana od odbijanja zahtjeva:                                      |          | PRIKAZANOG                     |
|                                                                       |                                                                                                    |                                                                                |                                                                     |          |                                |
| STA ZAHTJEVA 🛛 📽 PROVJE                                               | RI PODATKE                                                                                                    | / X OBRIŠI ZAHTJEV                                                             |                                                                     |          |                                |
| Dokumenti i prilozi _Povii                                            | est akcija                                                                                                    |                                                                                |                                                                     |          |                                |
|                                                                       | 1)<br>                                                                                                    |                                                                                |                                                                     |          |                                |
| Vrijeme nastanka                                                      | Kreator                                                                                                    | Naziv                                                                          | Urudžbeni broj                                                      | Status   |                                |
|                                                                       | an an an an                                                                                                    |                                                                                |                                                                     |          |                                |
| 24.00.2017.20.27.47                                                   | Agošton Paunović                                                                                                | Zahtiev za odobrenie                                                           |                                                                     | Priprema |                                |
| 24.09.2017. 20:27:47                                                  | Agošton Paunović                                                                                                | Zahtjev za odobrenje                                                           |                                                                     | Priprema |                                |
| 24.09.2017. 20:27:47                                                  | Agošton Paunović                                                                                                | Zahtjev za odobrenje                                                           |                                                                     | Priprema |                                |
| 24.09.2017. 20:27:47                                                  | Agošton Paunović                                                                                                | Zahtjev za odobrenje                                                           |                                                                     | Priprema |                                |
| 24.09.2017. 20:27:47                                                  | Agošton Paunović                                                                                                | Zahtjev za odobrenje                                                           |                                                                     | Priprema |                                |
| 24.09.2017. 20:27:47                                                  | Agošton Paunović                                                                                                | Zahtjev za odobrenje                                                           |                                                                     | Priprema |                                |
| 24.09.2017. 20:27:47                                                  | Agošton Paunović                                                                                                | Zahtjev za odobrenje                                                           |                                                                     | Priprema |                                |
| 24.09.2017. 20:27:47                                                  | Agošton Paunović                                                                                                | Zahtjev za odobrenje                                                           |                                                                     | Priprema |                                |
| 24.09.2017. 20:27:47                                                  | Agošton Paunović                                                                                                | Zahtjev za odobrenje                                                           |                                                                     | Priprema |                                |
| 24.09.2017. 20:27:47                                                  | Agošton Paunović                                                                                                | Zahtjev za odobrenje                                                           |                                                                     | Priprema |                                |
| 24.09.2017. 20:27:47                                                  | Agošton Paunović                                                                                                | Zahtjev za odobrenje                                                           |                                                                     | Priprema |                                |
| 24.09.2017. 20:27:47                                                  | Agošton Paunović                                                                                                | Zahtjev za odobrenje                                                           |                                                                     | Priprema |                                |
| 24.09.2017. 20:27:47<br>zi<br>ta isprave                              | Agošton Paunović                                                                                                | Zahtjev za odobrenje<br>ijska oznaka isprave Datum ispr                        | ave                                                                 | Priprema |                                |
| 24.09.2017. 20:27:47<br>źi<br>ta isprave<br>g                         | Agošton Paunović<br>Identifikac<br>123456789                                                                    | Zahtjev za odobrenje       ijska oznaka isprave     Datum ispr       01.09.201 | <b>ave</b><br>7.                                                    | Priprema |                                |
| 24.09.2017. 20:27:47<br>ži<br><b>:a isprave</b><br>g                  | Agošton Paunović<br>Identifikao<br>123456789                                                                    | Ijska oznaka isprave Datum ispr<br>01.09.201                                   | ave<br>7:                                                           | Priprema |                                |

Datoteka Uređivanje Prikaži Prozor Pomoć

٥ X

24.09.2017. CR\_LP\_1 CT D.O.O. **REPUBLIKA HRVATSKA** MINISTARSTVO FINANCIJA CARINSKA UPRAVA SREDIŠNJI URED CARINSKI URED ZAGREB I SLUŽBA ZA RGP JANKOMIR I SLOBODNA ZONA Zahtjev za uporabu postupka unutarnje proizvodnje, Z1-2017IPO000004 1/2 - Potpis/ovjera apaunovic 3/1 - Podnositelj zahtjeva/korisnik odobrenja 3/2 - EORI HR27632911183 podnositelja/korisnika CR\_LP\_1 CT D.O.O. Gajeva 6 A 43000 Bjelovar HR - Croatia

3/4 - EORI zastupnika HR27632911183 CR\_LP\_1 CT D.O.O. Naziv Ulica i broj Gajeva 6 A HR - Croatia Zemlja Poštanski broj 43000 Mjesto Bjelovar 3/5 - Osoba nadležna za carinska pitanja

Agošton Paunović Naziv Broj telefona 01/1234567

PODRUČNI CARINSKI URED ZAGREB

PREDMET:

#### Stranke

Naziv Ulica i broj Poštanski broj Mjesto Zemlja 3/3 - Zastupnik
# Kreiranje zahtjeva - Dokumenti i prilozi — Prilozi

- Klikom na + (odaberi) u prozoru "Dodavanje priloga" moguće je dodati prilog sa računala i učitati ga u aplikaciju
- U tablici Prilozi prikazan je dodani prilog. Moguće je
  - ispraviti neispravno unesene podatke,
  - ponovo učitati prilog
  - obrisati prilog
  - preuzeti prilog na računalo

Otvori

🎝 🔁 🕼 🏟 🗒 🖨 😡

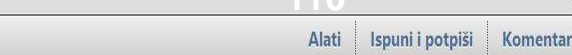

đΧ

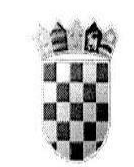

(♠) (♣) (1) / 15 (♠) (♣) (125%) ▼

REPUBLIKA HRVATSKA MINISTARSTVO FINANCIJA CARINSKA UPRAVA SREDIŠNJI URED

KLASA: 011-02/16-03/38 URBROJ: 513-02-1240/1-16-1 Zagreb, 16. lipnja 2016.

UPUTA br. 38/16

Na temelju članka 11. Zakona o carinskoj službi ("Narodne novine" br. 68/13 i 30/14), ravnatelj Carinske uprave donosi

#### UPUTU

#### ZA PRIMJENU POSTUPKA UNUTARNJE PROIZVODNJE

Ovom Uputom dodatno se opisuje način postupanja prilikom podnošenja zahtjeva, izdavanje odobrenja i provedbe postupka unutarnje proizvodnje.

Temeljna pravila podnošenja zahtjeva i izdavanja odobrenja sadržana su u Uputi Carinske uprave o odobravanju posebnih postupaka br. 33/16, KLASA: 011-02/16-03/33 od 9. svibnja 2016. godine (u daljnjem tekstu: Uputa br. 33/16).

#### 1. OPĆE ODREDBE

Propisi kojima je reguliran postupak unutarnje proizvodnje su:

### Kreiranje zahtjeva – povijest akcija

- Ekran nema nikakvih akcija
- Služi za pregled svih akcija koji su se dogodili, statuse te korisnike koji su akcije poduzeli
- Klikom na "PODNESI ZAHTJEV" provjerit će se formalna ispravnost svih podataka, te ukoliko su formalno ispravni, zahtjev će biti podnesen
- Ukoliko ima neispravnih podataka pojavit će se ekran sa upozorenjem koje podatke točno treba ispuniti

| 🖕 🕤 @ https://test.e-carina.carina.hr/cdms-view-tra/pages/zahtjev/detailsPage.xhtml?id=10021                                                                                                    | ✓ Search.                                                                                                    | עם –<br>מ∂ממי המיים ביות –         |
|----------------------------------------------------------------------------------------------------|----------------------------------------------------------------------------------------------------|------------------------------------|
| CDMS - Gospodarstvenici ×                                                                                                    |                                                                                                    |                                    |
| CDMS<br>Customs Decisions                                                                                                    | PRETPRODUKCIJSKA OKOLINA                                                                                                    | Agošton Paunović ( apaunovic ) 🛛 🚺 |
| Management System                                                                                                    | Početna Zahtjevi                                                                                                    |                                    |
| ★ Lista zahtieva + Detalji zahtjeva                                                                                                    |                                                                                                    | 24.9.2017. 21:40                   |
| Zahtjev za odobrenje                                                                                                    |                                                                                                    |                                    |
| IPO - Zahtjev za uporabu postupka unutarnje proizvodnje                                                                                                    |                                                                                                    |                                    |
| Podnositelj zahtjeva (3/2, 3/1):HR27632911183 - CR_LP_1 CT D.O.O.Broj zahtjeva (1/a):Z1-2017IP00000Zastupnik (3/4, 3/3):HR27632911183 - CR_LP_1 CT D.O.O.Vrsta zahtjeva (1/3):1 - Zahtjev za odoCU nadležan za donošenje odluke (1/7):HR030171 - RGP JANKOM. I S.ZONAStatus zahtjeva (aktualni dokument):U pripremi (ZAH - Priprema) | 04 Rok za prihvaćanje zahtjeva:<br>obrenje Rok za dopunu zahtjeva:<br>Rok za donošenje odluke:<br>Broj dana od iskazivanja namj. neg. odluke:<br>Broj dana od odbijanja zahtjeva: | NOVI ZAHTJEV IZ<br>PRIKAZANOG      |
| SISTA ZAHTJEVA 🕅 📽 PROVJERI PODATKE 🛛 🖈 PODNESI ZAHTJEV 🗎 🗙 OBRIŠI ZAHTJEV                                                                                                    |                                                                                                    |                                    |
| Podaci Dokumenti i prilozi Povijest akcija                                                                                                    |                                                                                                    |                                    |
| Vrijeme akcije Vrsta usera Ime i prezime Opis akcije                                                                                                    | Status                                                                                                    | Status aktualnog dokumenta         |
| 24.09.2017. 20:27:47 Gospodarstvenik Agošton Paunović Kreiranje novog zahtjev                                                                                                    | va (početak rada na dokumentu ZAH) U pripremi                                                                                                    | ZAH - Priprema                     |

## Pitanja?

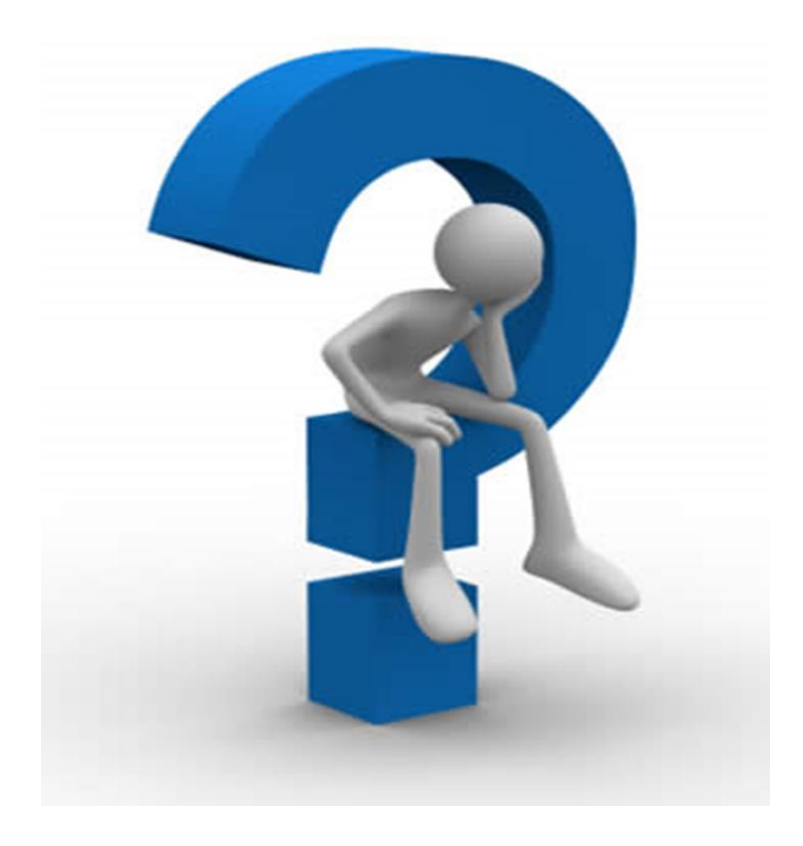